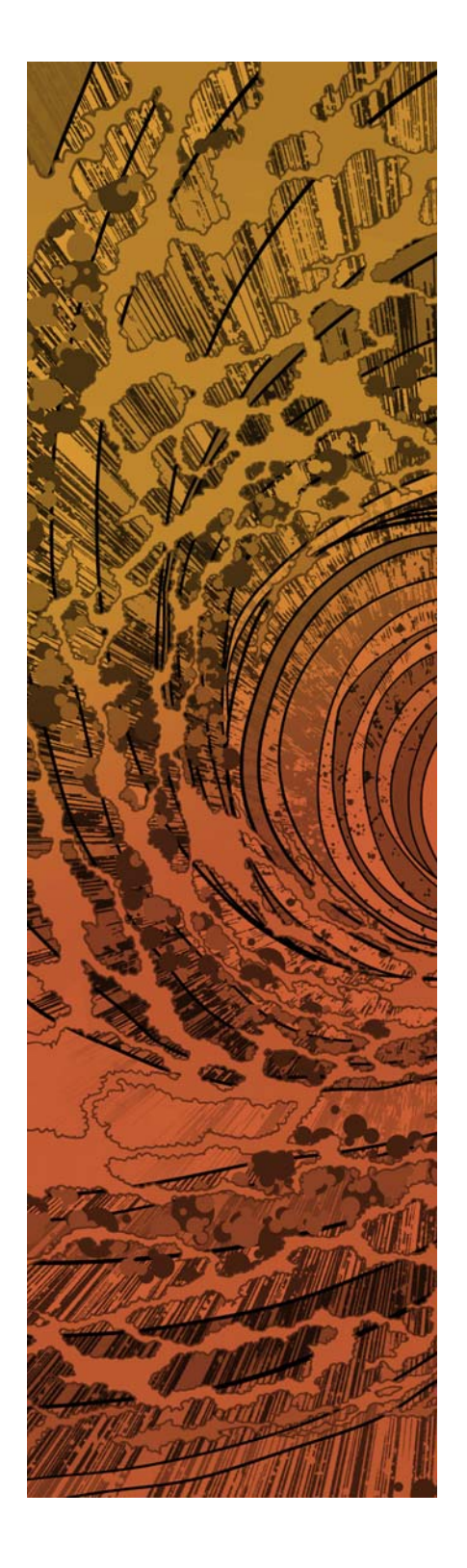

# paloalto

# PAN-OS<sup>®</sup> New Features Guide

Version 7.0

#### **Contact Information**

Corporate Headquarters: Palo Alto Networks 4401 Great America Parkway Santa Clara, CA 95054 www.paloaltonetworks.com/company/contact-us

#### About this Guide

This guide describes how to use the new features introduced in PAN-OS 7.0. For additional information, refer to the following resources:

- For information on the additional capabilities and for instructions on configuring the features on the firewall, refer to https://www.paloaltonetworks.com/documentation.
- For access to the knowledge base and community forums, refer to https://live.paloaltonetworks.com.
- For contacting support, for information on support programs, to manage your account or devices, or to open a support case, refer to https://www.paloaltonetworks.com/support/tabs/overview.html.
- For the most current PAN-OS and Panorama 7.0 release notes, go to https://www.paloaltonetworks.com/documentation/70/pan-os/pan-os-release-notes.html.

To provide feedback on the documentation, please write to us at: documentation@paloaltonetworks.com.

Palo Alto Networks, Inc.

www.paloaltonetworks.com

Revision Date: June 8, 2016

<sup>© 2016</sup> Palo Alto Networks, Inc. Palo Alto Networks is a registered trademark of Palo Alto Networks. A list of our trademarks can be found at http://www.paloaltonetworks.com/company/trademarks.html. All other marks mentioned herein may be trademarks of their respective companies.

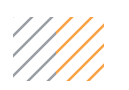

# Table of Contents

| Upgrade to PAN-OS 7.0                                                                                                    | 7                    |
|----------------------------------------------------------------------------------------------------|----------------------|
| Upgrade/Downgrade Considerations                                                                                                    | 8                    |
| Upgrade the Firewall to PAN-OS 7.0.<br>Upgrade Firewalls Using Panorama<br>Upgrade a Firewall to PAN-OS 7.0<br>Upgrade an HA Firewall Pair to PAN-OS 7.0               | 12<br>12<br>15<br>17 |
| Downgrade from PAN-OS 7.0<br>Downgrade to a Previous Maintenance Release<br>Downgrade to a Previous Feature Release                                                    | 20<br>20<br>21       |
| Management Features.                                                                                                    | 23                   |
| All New Application Command Center                                                                                                    | 24                   |
| Automated Correlation Engine                                                                                                    | 26<br>26<br>26       |
| Global Find                                                                                                    | 28                   |
| Tag Browser                                                                                                    | 29                   |
| Configuration Validation Improvements                                                                                                    | 31<br>31<br>32       |
| Move and Clone Policies, Objects, and Templates<br>Move or Clone a Policy or Object to a Virtual System<br>Move or Clone a Policy or Object to a Device Group          | 33<br>33<br>34       |
| Extended SNMP Support<br>SNMP Counter Monitoring<br>SNMP Interface MIB for Logical Interfaces<br>LLDP MIB                                                              | 35<br>35<br>35<br>35 |
| SaaS Application Usage Report                                                                                                    | 36                   |
| Policy Impact Review for New Content Releases                                                                                                    | 38<br>38<br>40<br>41 |
| Virtual System/Device Name in Reports and Logs                                                                                                    | 43                   |
| Time-Based Log and Report Deletion<br>Configure Time-Based Log and Report Deletion on a Firewall or Panorama<br>Configure Time-Based Log Deletion on a Collector Group | 44<br>44             |
| Software Upload Improvements<br>Upload and Install Software to a Single Device<br>Upload and Install Software to Multiple Firewalls Using Panorama                     |                      |

| Panorama Features                                                                                                    |
|----------------------------------------------------------------------------------------------------|
| Device Group Hierarchy50Device Group Hierarchy Inheritance and Overrides.50Create a Device Group Hierarchy51                                    |
| Template Stacks53Firewall Modes and Overlapping Settings in Stacks53Configure a Template Stack54                                                |
| Role-Based Access Control Enhancements                                                                                                    |
| Firewall Configuration Import into Panorama59                                                                                                   |
| Log Redundancy Within a Collector Group62                                                                                                    |
| Firewall HA State in Panorama                                                                                                    |
| WildFire Features                                                                                                    |
| WildFire Grayware Verdict                                                                                                    |
| WildFire Hybrid Cloud                                                                                                    |
| WildFire Analysis Profile                                                                                                    |
| Content Inspection Features73                                                                                                    |
| Configurable Drop Actions in Security Profiles.74Actions in Security Profiles.74Set the Action in a Security Profile75                          |
| Blocking of Encoded Content                                                                                                    |
| Negate Operator for Custom Threat Signatures                                                                                                    |
| Authentication Features                                                                                                    |
| Authentication and Authorization Enhancements                                                                                                   |
| SSL/TLS Service Profiles                                                                                                    |
| TACACS+ Authentication                                                                                                    |
| Kerberos V5 Single Sign-On83Configure Kerberos SSO for Administrator Authentication83Configure Kerberos SSO for Captive Portal Authentication85 |
| Suite B Cryptography Support.88Suite B Ciphers88Generate and Assign ECDSA Certificates.89Configure a GlobalProtect IPSec Crypto Profile91       |
| Authentication Server Connectivity Testing                                                                                                    |
| Decryption Features                                                                                                    |
| SSL Decryption Enhancements                                                                                                    |
| User-ID Features                                                                                                    |
| User Attribution Based on X-Forwarded-For Headers                                                                                               |

| Custom Groups Based on LDAP Filters10                                                                         | )1         |
|----------------------------------------------------------------------------------------------------|------------|
| Virtualization Features                                                                                       | )3         |
| Support for High Availability on the VM-Series Firewall                                                       | )4<br>)4   |
| High Availability for VM-Series in AWS                                                                        | 36         |
| Support for Jumbo Frames                                                                                      | 27         |
| Support for Hypervisor Assigned MAC Addresses                                                                 | 28         |
| Networking Features                                                                                           | )9         |
| ECMP                                                                                                    | 10         |
| ECMP Platform, Interface, and IP Routing Support       11         Configure ECMP on a Virtual Router       11 | 10<br>10   |
| DHCP Options                                                                                                  | 13         |
| Granular Actions for Blocking Traffic in Security Policy11                                                    | 14         |
| Session-Based DSCP Classification11                                                                           | 16         |
| Per-Virtual System Service Routes11                                                                           | 19         |
| Customize Service Routes for a Virtual System                                                                 | 19         |
| LLDP                                                                                                    | 21         |
| Configure LLDP                                                                                                | 21         |
| Create an NPTv6 Policy                                                                                        | 23<br>23   |
| TCP Split Handshake Drop                                                                                      | 26         |
| VPN Features                                                                                                  | 27         |
| IKEv2 Support for VPN Tunnels                                                                                 | 28         |
| IPSec VPN Enhancements                                                                                        | 29         |
| Refresh and Restart Behavior for IKE Gateway and IPSec Tunnel                                                 | 29         |
| Enable or Disable an IKE Gateway or IPSec Tunnel                                                              | 29         |
|                                                                                                    | 50         |
| GlobalProtect Features                                                                                        | 31         |
| Disable Direct Access to Local Networks                                                                       | 32         |
| Static IP Address Allocation                                                                                  | 33         |
| Apply a Gateway Configuration to Users, Groups, and/or Operating Systems                                      | 35         |
| Welcome Page Management.                                                                                      | 36         |
| RDP Connection to a Remote Client                                                                             | 37         |
| Simplified GlobalProtect License Structure                                                                    | 38         |
| SSL/TLS Service Profiles for GlobalProtect Portals and Gateways                                               | 39         |
| GlobalProtect IPSec Crypto Profiles for GlobalProtect Client Configurations                                   | 40         |
| Licensing Features                                                                                            | <b>1</b> 1 |

| Support for Usage-Based Licensing in AWS                        | 142 |
|-----------------------------------------------------------------|-----|
| Launch the VM-Series Firewall in the AWS-VPC                    | 142 |
| Register the Usage-Based Model of the VM-Series Firewall in AWS | 143 |
| Self-Service License & Subscription Management                  | 145 |

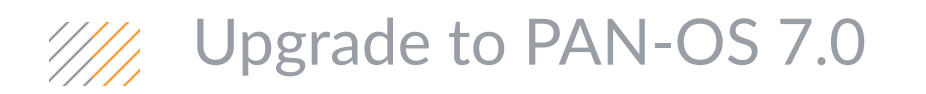

- ▲ Upgrade/Downgrade Considerations
- ▲ Upgrade the Firewall to PAN-OS 7.0
- ▲ Downgrade from PAN-OS 7.0

# Upgrade/Downgrade Considerations

Table: PAN-OS 7.0 Upgrade/Downgrade Considerations lists the new features that have upgrade and/or downgrade impacts. Make sure you understand the changes that will occur in the configuration prior to upgrading to or downgrading from PAN-OS 7.0. For additional information about this release, refer to the Release Notes.

| Feature                                             | Upgrade Considerations                                                                                                    | Downgrade Considerations                                                                                                    |
|-----------------------------------------------------|----------------------------------------------------------------------------------------------------|----------------------------------------------------------------------------------------------------|
| Template Stacks                                     | Panorama template configurations will no<br>longer have multiple virtual systems mode,<br>operational mode (normal, FIPS, or CC), or<br>VPN mode settings.                                                                                                    | All templates will have an operational mode<br>set to normal, VPN mode set to enabled, and<br>multiple virtual systems mode set to<br>enabled.                                                                                                    |
| Role-Based Access<br>Control Enhancements           | Panorama creates an access domain<br>configuration named<br><administrator_name>_AD for any access<br/>control settings that are associated with an<br/>administrator account. Panorama associates<br/>the access domain with the role assigned to<br/>the account.</administrator_name>                                                                                                    | Panorama populates the access control<br>settings in an administrator account with the<br>values from the first listed access domain in<br>that account. Panorama also assigns the first<br>listed role to the account.                                                                                                    |
| Log Redundancy Within a<br>Collector Group          | Log redundancy is disabled by default.                                                                                                    | Before downgrading Panorama,<br>disable log redundancy in Collector<br>Groups to avoid log data loss. After<br>disabling, only one copy of the logs<br>will be available for queries.                                                                                                    |
| Authentication and<br>Authorization<br>Enhancements | <ul> <li>PAN-OS moves the User Domain,<br/>Kerberos Realm, and Retrieve User<br/>Group values from server profiles to the<br/>authentication profiles that reference<br/>them.</li> <li>In authentication profiles, the Username<br/>Modifier field is set to None. If you leave<br/>the field at this value:         <ul> <li>For RADIUS authentication, the<br/>device normalizes the username to<br/>the NetBIOS format (domain\user).</li> <li>For LDAP and Kerberos<br/>authentication, the device removes<br/>any domain that the user enters<br/>during login.</li> </ul> </li> <li>After upgrading, make sure that any<br/>authentication profile selected for global<br/>administrative access to the web interface<br/>references a RADIUS server profile. Any<br/>other type of server profile will cause a<br/>commit failure.</li> </ul> | <ul> <li>PAN-OS converts any periods to<br/>underscores in the names of<br/>authentication profiles and sequences.</li> <li>In LDAP server profiles, a blank Login<br/>Attribute defaults to sAMAccountName in<br/>PAN-OS 7.0. However, after a downgrade,<br/>the blank field will have no value. To avoid<br/>login failures after a downgrade, manually<br/>enter sAMAccountName in any LDAP<br/>server profile that has a blank Login<br/>Attribute.</li> </ul> |

| Feature                                          | Upgrade Considerations                                                                                                    | Downgrade Considerations                                                                                                    |
|--------------------------------------------------|----------------------------------------------------------------------------------------------------|----------------------------------------------------------------------------------------------------|
| SSL/TLS Service Profiles                         | PAN-OS creates an SSL/TLS service profile<br>for each certificate that was assigned to a<br>device service, and assigns the profile to that<br>service. The profile name is<br><certificate_name> - ssl-tls-service-profile.<br/>If no certificate was assigned for a service,<br/>PAN-OS sets the <b>SSL/TLS Service Profile</b><br/>value to <b>None</b> for that service.</certificate_name>                                                                                                    | PAN-OS replaces each SSL/TLS service<br>profile that was assigned to a device service<br>with the certificate associated with that<br>profile.                                                                                                    |
| Support                                          | LSVPN tunnel interfaces between a<br>GlobalProtect firewall and a satellite firewall<br>cannot pass traffic if you upgrade the<br>satellite firewall to a PAN-OS 7.0.0-7.0.6<br>release while the GlobalProtect firewall runs<br>a PAN-OS 6.1 or earlier release. The<br>workaround is to upgrade both firewalls to a<br>PAN-OS 7.0 or later release. If you cannot,<br>yet, upgrade the GlobalProtect firewall to a<br>PAN-OS 7.0 or later release, then you must<br>upgrade the satellite firewall to PAN-OS<br>7.0.7 or a later release. | <ul> <li>LSVPN tunnel interfaces between a<br/>GlobalProtect firewall and a satellite<br/>firewall cannot pass traffic if you<br/>downgrade the GlobalProtect firewall to a<br/>PAN-OS 6.1 or earlier release while the<br/>satellite firewall runs a PAN-OS<br/>7.0.0–7.0.6 release. The workaround is to<br/>upgrade the satellite firewall to PAN-OS<br/>7.0.7 or a later release before<br/>downgrading the GlobalProtect firewall to<br/>a PAN-OS 6.1 or earlier release. If you<br/>don't want to upgrade the satellite firewall,<br/>the other option is to downgrade both<br/>firewalls to a PAN-OS 6.1 or earlier<br/>release.</li> <li>When you initiate a downgrade on a<br/>device that uses ECDSA certificates,<br/>PAN-OS displays a warning, prompting<br/>you to remove those certificates and any<br/>references to them (for example, in<br/>SSL/TLS service profiles) before<br/>performing the downgrade.</li> <li>In profiles that use Diffie-Hellman groups<br/>(for example, IPSec Crypto profiles), DH<br/>group 14 replaces DH group 19 or 20.</li> <li>In profiles that reference Suite B<br/>algorithms (for example, IPSec Crypto<br/>profiles), algorithm aes-256-cbc replaces<br/>aes-256-gcm and algorithm aes-128-cbc<br/>replaces aes-128-gcm.</li> <li>PAN-OS removes GlobalProtect IPSec<br/>Crypto profiles from gateway<br/>configurations.</li> </ul> |
| Policy Impact Review for<br>New Content Releases |                                                                                                    | You cannot successfully downgrade to a<br>previous PAN-OS release version when the<br>most recent content release has been<br>Downloaded to the firewall, but is not yet<br>installed. To downgrade to any previous<br>PAN-OS software release, first select <b>Device</b><br>> <b>Dynamic Updates</b> and <b>Install</b> the latest<br>content release version.                                                                                                    |

| Feature                                                   | Upgrade Considerations                                                                                                    | Downgrade Considerations                                                                                                    |
|-----------------------------------------------------------|----------------------------------------------------------------------------------------------------|----------------------------------------------------------------------------------------------------|
| WildFire Hybrid Cloud<br>and WildFire Analysis<br>Profile | <ul> <li>Palo Alto Networks highly<br/>recommends that you save the<br/>current Panorama configuration<br/>before upgrading to Panorama 7.0:<br/>see the Downgrade Considerations<br/>for details on the impact to WildFire.<br/>Following the upgrade to PAN-OS</li> <li>7.0, update the firewall WildFire</li> <li>configuration based on the WildFire</li> <li>deployment you plan to enable or continue<br/>using (public, private, or hybrid cloud):</li> <li>Forward files to the WildFire public cloud<br/>only:<br/>If the firewall was configured to forward<br/>files to the WildFire public cloud before<br/>the upgrade to PAN-OS 7.0, no action is<br/>required to continue to forward files to<br/>the WildFire public cloud only.</li> <li>Forward files to a WildFire appliance only:<br/>Upgrade the WildFire appliance and make<br/>sure to complete Step 9, a required step<br/>to enable the firewall to forward files to a<br/>WildFire appliance.</li> <li>Forward files to a WildFire Hybrid Cloud:<br/>To enable the firewall to forward files to<br/>the WildFire public cloud or a WildFire<br/>appliance (based on the new WildFire<br/>Analysis profile settings), set up a<br/>WildFire Hybrid Cloud.</li> <li>Review the new WildFire Analysis Profile for<br/>details on new WildFire Settings and<br/>changes to behavior introduced with<br/>PAN-OS 7.0.</li> </ul> | When prompted during the downgrade<br>process, load a Panorama configuration that<br>was saved before the upgrade to Release 7.0<br>to ensure that any File Blocking profiles with<br>a rule <b>Action</b> set to <b>forward</b> or<br><b>continue-and-forward</b> (used for WildFire<br>forwarding) will be available. |
| Tag Browser                                               | On upgrade, the maximum number of tags<br>that the firewall and Panorama can support<br>is now increased from 2,500 to 10,000. This<br>limit is enforced across the<br>firewall/Panorama and is not allocated by<br>virtual system or device group.                                                                                                    | To prevent a commit failure on downgrade<br>to 6.1, delete the tags in excess of 2,500; on<br>downgrade to 6.0, delete the tags in excess<br>of 1,024.                                                                                                    |

| Feature                                                   | Upgrade Considerations                                                                                                    | Downgrade Considerations |
|-----------------------------------------------------------|----------------------------------------------------------------------------------------------------|--------------------------|
| Federal Information<br>Processing Standard<br>(FIPS) Mode | If your firewall is running a PAN-OS 6.1 or<br>earlier release and is in FIPS mode, you must<br>Enable FIPS and Common Criteria Support<br>using Set CCEAL4 Mode before you upgrade<br>to PAN-OS 7.0.1 or a later release. If you do<br>not change to CCEAL4 mode before you<br>upgrade, the firewall will enter maintenance<br>mode because FIPS mode is not supported<br>as of PAN-OS 7.0.1.<br>After you change from FIPS mode to<br>CCEAL4 mode, you will need to<br>import the saved configuration<br>backup that you created prior to the<br>mode change. If the configuration<br>contains IKE and IPSec crypto<br>profiles that use 3DES, you will need<br>to delete the profiles and create new<br>profiles using AES because 3DES is<br>not supported in CCEAL4 mode. |                          |

# Upgrade the Firewall to PAN-OS 7.0

How you upgrade to PAN-OS 7.0 depends on whether you have standalone firewalls or firewalls in a high availability (HA) configuration and whether, for either scenario, your firewalls are managed by Panorama. Review the Release Notes and then follow the procedure specific to your configuration:

- ▲ Upgrade Firewalls Using Panorama
- ▲ Upgrade a Firewall to PAN-OS 7.0
- Upgrade an HA Firewall Pair to PAN-OS 7.0

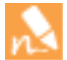

When upgrading firewalls that you manage with Panorama or firewalls that are configured to forward content to a WF-500 appliance, you must first upgrade Panorama and its Log Collectors and upgrade the WF-500 appliance, before upgrading the firewalls.

## Upgrade Firewalls Using Panorama

Review the Release Notes and then use the following procedure to upgrade firewalls that Panorama manages. This procedure applies to standalone firewalls and firewalls deployed in a high availability (HA) configuration.

| Upgrade Firewalls Using Panorama                                                                                                    |                                                                                                    |                                                                                                    |  |  |  |  |
|----------------------------------------------------------------------------------------------------|----------------------------------------------------------------------------------------------------|----------------------------------------------------------------------------------------------------|--|--|--|--|
| Save a backup of the current<br>configuration file on each managed<br>firewall you plan to upgrade.<br>Although the firewall will<br>automatically create a backup of<br>the configuration, it is a best<br>practice to create and externally<br>store a backup prior to upgrading. | 1.<br>2.                                                                                                    | Log in to Panorama, select <b>Panorama &gt; Setup &gt; Operations</b> ,<br>and click <b>Export Panorama and devices config bundle</b> to<br>generate and export the latest configuration backup of<br>Panorama and of each managed device.<br>Save the exported file to a location external to the firewall.<br>You can use this backup to restore the configuration if you<br>have problems with the upgrade.                                                                                                    |  |  |  |  |
| Install the content updates.<br>Make sure the firewalls you plan<br>to upgrade are running content<br>release version 497 or later.                                                                                                    | 1.<br>2.                                                                                                    | Select <b>Panorama &gt; Device Deployment &gt; Dynamic Updates</b> .<br>Click <b>Check Now</b> (located in the lower left-hand corner of the<br>window) to check for the latest updates. If an update is<br>available, the Action column displays a <b>Download</b> link.                                                                                                    |  |  |  |  |
|                                                                                                    | 3.<br>4.                                                                                                    | the link in the Action column changes from <b>Download</b> to <b>Install</b> .<br>Click <b>Install</b> , select the devices on which you want to install the update, and click <b>OK</b> .                                                                                                    |  |  |  |  |
|                                                                                                    | <ul> <li>Firewalls Using Panorama</li> <li>Save a backup of the current<br/>configuration file on each managed<br/>firewall you plan to upgrade.</li> <li>Although the firewall will<br/>automatically create a backup of<br/>the configuration, it is a best<br/>practice to create and externally<br/>store a backup prior to upgrading.</li> <li>Install the content updates.</li> <li>Make sure the firewalls you plan<br/>to upgrade are running content<br/>release version 497 or later.</li> </ul> | e Firewalls Using Panorama       1.         Save a backup of the current<br>configuration file on each managed<br>firewall you plan to upgrade.       1.         Image: Although the firewall will<br>automatically create a backup of<br>the configuration, it is a best<br>practice to create and externally<br>store a backup prior to upgrading.       2.         Install the content updates.       1.         Image: Make sure the firewalls you plan<br>to upgrade are running content<br>release version 497 or later.       3.         4. |  |  |  |  |

#### Upgrade Firewalls Using Panorama (Continued)

| NETWORKS Dash                | board      | ACC Monitor                                 | Policies      | Obj        | ects        | Network                    | Device Panor | ama 🙆 Com | imit 👸 (1) 🛅     | Save |
|------------------------------|------------|---------------------------------------------|---------------|------------|-------------|----------------------------|--------------|-----------|------------------|------|
| Context<br>Panorama 💌        |            |                                             |               |            |             |                            |              |           | <u>s</u> (       | Hel  |
| ▼ 🐻 Certificate Management 🔹 |            |                                             |               |            |             |                            |              |           | 24 items         | •    |
| Certificates                 | Version    | File Name                                   | Features      | Туре       | Size        | Release Date               | Downloaded   | Action    | Document.        |      |
| SSL/TLS Service Profile      | ▼ Antiviru | s Last checked: 20                          | 15/02/18 02:0 | 1:21 PST   |             |                            |              |           |                  |      |
| Log Settings                 | 1876-2303  | panup-all-antivirus-1876-<br>2303.candidate |               | Full       | 98 MB       | 2015/02/17<br>15:21:56 PST | ~            | Install   | Release<br>Notes | (ž   |
| SNMP Trap                    | 1875-2302  | panup-all-antivirus-1875-<br>2302.candidate |               | Full       | 97 MB       | 2015/02/16<br>15:21:56 PST |              | Download  | Release          |      |
| Email                        | 1874-2301  | panup-all-antivirus-1874-<br>2301.candidate |               | Full       | 97 MB       | 2015/02/15<br>15:21:25 PST |              | Download  | Release          |      |
| RADIUS                       | 1873-2300  | panup-all-antivirus-1873-<br>2300.candidate |               | Full       | 98 MB       | 2015/02/14<br>15:21:20 PST |              | Download  | Release          |      |
|                              | 1872-2299  | panup-all-antivirus-1872-<br>2299.candidate |               | Full       | 98 MB       | 2015/02/13<br>15:23:18 PST |              | Download  | Release<br>Notes |      |
| Scheduled Config Export      | 1871-2298  | panup-all-antivirus-1871-<br>2298.candidate |               | Full       | 98 MB       | 2015/02/12<br>15:23:41 PST |              | Download  | Release          |      |
| Software                     | ▼ Applica  | tions and Threats L                         | ast checked   | : 2015/02/ | 15 00:45:53 | PST                        |              |           |                  |      |
| Support                      | 487-2580   | panupv2-all-contents-487-<br>2580           | contents      | Full       | 22 MB       | 2015/02/13<br>23:41:09 PST | ~            | Install   | Release          | Þ    |
| Software                     | 487-2573   | panupv2-all-contents-487-<br>2573           | contents      | Full       | 23 MB       | 2015/02/12<br>19:55:52 PST |              | Download  | Release          |      |
| SSL VPN Client               | 486-2572   | panupv2-all-contents-486-<br>2572           | contents      | Full       | 23 MB       | 2015/02/12<br>01:00:51 PST |              | Download  | Release          |      |
| Dynamic Updates              | 486-2571   | panupv2-all-contents-486-<br>2571           | contents      | Full       | 22 MB       | 2015/02/11<br>17:45:53 PST |              | Download  | Release<br>Notes |      |
| A Master Key and Diagnostics | Check N    | ow 🐣 Upload 📘 Install Fr                    | om File 🔳 S   | chedules   |             |                            |              |           |                  |      |

| Step 3 | <ul> <li>Determine the software upgrade path.</li> <li>You cannot skip any major release<br/>versions on the path to your desired<br/>PAN-OS version. For example, if you<br/>want to upgrade from PAN-OS 5.0.13 to<br/>PAN-OS 7.0.2, you must:</li> <li>Download and install PAN-OS 6.0.0<br/>and reboot.</li> <li>Download and install PAN-OS 6.1.0<br/>and reboot.</li> <li>Download PAN-OS 7.0.1 (7.0.1 is the<br/>base image for the 7.0 release; not<br/>7.0.0).</li> <li>Download and install PAN-OS 7.0.2<br/>and reboot.</li> </ul> | 1.<br>2.<br>3. | <ul> <li>To access the web interface of the firewall you will upgrade, use the Context drop-down in Panorama or log in to the firewall directly.</li> <li>Select Device &gt; Software.</li> <li>Check which version has a check mark in the Currently Installed column and proceed as follows:</li> <li>If PAN-OS 6.1.0 or later is currently installed, continue to Step 4.</li> <li>If a version earlier than PAN-OS 6.1.0 is currently installed, follow the upgrade path to 6.1.0 before you upgrade to 7.0. Refer to the Release Notes for your currently installed PAN-OS version for upgrade instructions.</li> </ul> |
|--------|----------------------------------------------------------------------------------------------------|----------------|----------------------------------------------------------------------------------------------------|
| Step 4 | Download the software updates.                                                                                                    | 1.             | On Panorama, select <b>Panorama &gt; Device Deployment &gt;</b><br><b>Software</b> and <b>Check Now</b> for the latest updates. If an update<br>is available, the Action column displays a <b>Download</b> link.                                                                                                    |
|        |                                                                                                    | 2.             | <b>Download</b> the files that correspond to the Version to which<br>you want to upgrade and the Platform of the firewalls you are<br>upgrading. You must download a separate installation file for<br>each platform you plan to upgrade. For example, to upgrade<br>your PA-3050 firewalls and PA-5060 firewalls to 7.0.1,<br>download the images that have File Name PanOS_3000-7.0.1<br>and PanOS_5000-7.0.1. After a successful download, the link<br>in the Action column changes to <b>Install</b> .                                                                                                    |

| Upgrad | Upgrade Firewalls Using Panorama (Continued)                                                                                                    |                                                                                                    |  |  |  |  |  |  |
|--------|----------------------------------------------------------------------------------------------------|----------------------------------------------------------------------------------------------------|--|--|--|--|--|--|
| Step 5 | Install the software updates on the firewalls.           Image: To avoid downtime when updating the software on HA firewalls, update one peer at a time.         For active/active firewalls, it doesn't matter which HA peer you update first.           For active/passive firewalls, you must update the passive peer first, suspend the active peer (fail over), update the active peer to a functional state (fail back). | <ul> <li>Perform the steps that apply to your firewall deployment:</li> <li>Non-HA firewalls—Click the Install link for the update in the Action column, select all the firewalls on which you want update the software, select Reboot device after install, and click OK.</li> <li>Active/active HA firewalls: <ul> <li>a. Click Install, clear the Group HA Peers check box, select either HA peer, select Reboot device after install, and click OK. Wait for the firewall to finish rebooting before proceeding.</li> <li>b. Click Install, clear the Group HA Peers check box, select the HA peer that you didn't update yet, select Reboot device after install, and click OK.</li> </ul> </li> <li>Active/passive HA firewalls—In this example, the active firewall is named fw1 and the passive firewall is named fw2: <ul> <li>a. Click the Install link for the update in the Action column, clear the Group HA Peers check box, select Reboot device after install, and click OK. Wait for fw2 to finish rebooting before proceeding.</li> <li>b. Access fw1, select Device &gt; High Availability &gt; Operational Commands, and click Suspend local device.</li> <li>c. Access Fw2 and, on the Dashboard, High Availability widget, verify that the Local firewall state is active and the Peer firewall is suspended.</li> <li>d. Access Panorama, select Panorama &gt; Device Deployment &gt; Software, click the Install link for the update in the Action column, clear the Group HA Peers check box, select fw1, select Reboot device after install, and click OK. Wait for fw1 to finish rebooting before proceeding.</li> <li>e. Access fw1, select Device &gt; High Availability &gt; Operational Commands, and click Make local device functional. Wait two minutes before proceeding.</li> <li>f. On fw1, select the Dashboard tab and, in the High Availability widget, verify that the Local firewall state is active and the Peer firewall is passive.</li> </ul> </li> </ul> |  |  |  |  |  |  |

#### Upgrade Firewalls Using Panorama (Continued)

| Filters                          | De         | vices              |                 |                    |
|----------------------------------|------------|--------------------|-----------------|--------------------|
| Device State     Generated (000) | •          |                    |                 | 999 items 🔿 🔿      |
| Platforms                        |            | Device Name        | Current Version | HA Status          |
| PA-5050 (999)                    |            | PA50501            | 7.0.0           | O Passive          |
| Device Groups     Templates      |            | PA50502            | 7.0.0           | O Active           |
|                                  |            | PA50503            | 7.0.0           | O Passive          |
| HA Status                        |            | PA50504            | 7.0.0           | O Active           |
| passive (500)                    |            | PA50505            | 7.0.0           | O Passive          |
|                                  |            | PA50506            | 7.0.0           | O Active           |
|                                  |            | Group HA Peers     |                 | Filter Selected (3 |
| Upload only to device (do        | not instal | l) 🗌 Reboot device | e after install |                    |
|                                  |            |                    |                 | OK Cancel          |

Step 6 Verify the software and content release version running on each managed firewall.

- On Panorama, select **Panorama > Managed Devices**. Locate the firewalls and review the content and software
- versions in the table.

|     |                |                  | Status          |                   |                   |           |               |             |
|-----|----------------|------------------|-----------------|-------------------|-------------------|-----------|---------------|-------------|
|     | Device Name 🔺  | Device State     | HA Status       | Software Version  | Apps and Threat   | Antivirus | URL Filtering | WildFire    |
| ▼ A | cmeCorp-Europe | (1/1 Devices Cor | nected): Shared | > Acme-Corp > Acm | eCorp-Perimeter > | AcmeCorp  | Europe        |             |
|     | PA50502        | Connected        | Active          | 7.0.0             | 227-852           | 321-450   | 3435          | 66437-75388 |
|     | PA50501        |                  | O Passive       | 7.0.0             | 227-852           | 321-450   | 3435          | 66437-75388 |
|     | PA50503        | Connected        | O Passive       | 7.0.0             | 227-852           | 321-450   | 3435          | 66437-75388 |
|     | PA50504        |                  | O Active        | 7.0.0             | 227-852           | 321-450   | 3435          | 66437-75388 |
|     | PA50506        | Connected        | Active          | 7.0.0             | 227-852           | 321-450   | 3435          | 66437-75388 |
|     | PA50505        |                  | O Passive       | 7.0.0             | 227-852           | 321-450   | 3435          | 66437-75388 |

2.

## Upgrade a Firewall to PAN-OS 7.0

Review the Release Notes and then use the following procedure to upgrade a firewall that is not in an HA configuration to PAN-OS 7.0.

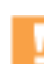

Ensure the device is connected to a reliable power source as a loss of power during the upgrade could make the device unusable.

| Upgrad           | e PAN-OS                                                                                                    |                                                                                                    |                                                                                                    |                                                                                                    |                                                                                                    |                                                                                                    |                                                                                                    |                                                                                                    |                                                                                            |
|------------------|----------------------------------------------------------------------------------------------------|----------------------------------------------------------------------------------------------------|----------------------------------------------------------------------------------------------------|----------------------------------------------------------------------------------------------------|----------------------------------------------------------------------------------------------------|----------------------------------------------------------------------------------------------------|----------------------------------------------------------------------------------------------------|----------------------------------------------------------------------------------------------------|--------------------------------------------------------------------------------------------|
| Step 1<br>Step 2 | Save a backup of the current<br>configuration file.<br>Although the firewall will<br>automatically create a backup of<br>the configuration, it is a best<br>practice to create and externally<br>store a backup prior to upgrading.<br>Make sure the firewall is running content<br>release version 497 or later.                                                                                                    | <ol> <li>1.</li> <li>2.</li> <li>3.</li> <li>1.</li> <li>2.</li> <li>3.</li> <li>4.</li> <li>5.</li> </ol> | Select<br>conf<br>Select<br>(for e<br>conf<br>Save<br>can u<br>prob<br>Select<br>Chect<br>dete<br>If the<br>Chect<br>Loca<br>After                                                                                                    | ct <b>Device</b><br>iguration<br>ct the XN<br>example,<br>iguration<br>the expo<br>use this b<br>ilems wit<br>ct <b>Device</b><br>ck the <b>Ap</b><br>rmine wit<br>ck the <b>Ap</b><br>rmine wit<br>ck the <b>Ap</b><br>rmine wit<br>ck the <b>Ap</b><br>rmine wit<br>ck the <b>Ap</b> | <ul> <li>&gt; Setup :<br/>n snapsho<br/>/L file tha<br/>running-<br/>file.<br/>orted file t<br/>orted file t</li></ul> | > Operatio<br>it.<br>t contains<br>config.xml<br>to a location<br>restore the<br>rade.<br>ic Updates<br>and Threat<br>a is current<br>uning the re<br>a list of av<br>a list of av<br>ate and clii<br>mpletes, cl | ns and cli<br>your runr<br>l) and clic<br>n externa<br>e configui<br>s.<br>ats or App<br>cly runnin<br>equired u<br>ailable up<br>ck Downl<br>ick Instal | ck <b>Expo</b><br>hing conf<br>k <b>OK</b> to e<br>l to the fi<br>ration if y<br><b>blications</b><br>g.<br>pdate or<br>odates.<br>oad.<br>l. | t named<br>iguration<br>xport the<br>rewall. You<br>rou have<br>section to<br>later, click |
| Step 3           | Determine the upgrade path.<br>You cannot skip installing any major<br>release versions on the path to your<br>desired PAN-OS version. Therefore, if<br>you plan to upgrade to a version that is<br>more than one major release away, you<br>must still download, install, and reboot<br>the firewall into all interim PAN-OS<br>versions along the upgrade path.<br>For example, if you want to upgrade from<br>PAN-OS 5.0.13 to PAN-OS 7.0.2, you | 1.<br>2.                                                                                                   | <ul> <li>Select Device &gt; Software.</li> <li>Check which version has a check mark in the Currently<br/>Installed column and proceed as follows:</li> <li>If PAN-OS 6.1.0 or later is currently installed, continue to<br/>Step 4.</li> <li>If a version of PAN-OS prior to 6.1.0 is currently installed (as<br/>shown here), follow the upgrade path to 6.1.0 before you<br/>can upgrade to 7.0. Refer to the release notes for your<br/>currently installed PAN-OS version for upgrade<br/>instructions.</li> </ul> |                                                                                                    |                                                                                                    |                                                                                                    |                                                                                                    |                                                                                                    |                                                                                            |
|                  | must:                                                                                                    |                                                                                                    |                                                                                                    | Version                                                                                                    | Size                                                                                                    | Release Date                                                                                                    | Downloaded                                                                                                    | Installed                                                                                                    | Action                                                                                     |
|                  | <ul> <li>Download and install PAN-US 6.0.0<br/>and reboot</li> </ul>                                                                                                    |                                                                                                    |                                                                                                    | 5.0.0                                                                                                    | 259 MB                                                                                                    | 2012/11/01<br>19:58:24                                                                                                    | ~                                                                                                    |                                                                                                    | Install                                                                                    |
|                  | <ul> <li>Download and install PAN-OS 6.1.0</li> </ul>                                                                                                    |                                                                                                    |                                                                                                    | 4.1.9                                                                                                    | 169 MB                                                                                                    | 2012/11/05<br>23:40:31                                                                                                    |                                                                                                    |                                                                                                    | Download                                                                                   |
|                  | and reboot.                                                                                                    |                                                                                                    |                                                                                                    | 4.1.8                                                                                                    | 168 MB                                                                                                    | 2012/09/22<br>21:01:08                                                                                                    | ~                                                                                                    | ~                                                                                                    | Download                                                                                   |
|                  | • Download PAN-OS 7.0.1 (7.0.1 is the                                                                                                    |                                                                                                    |                                                                                                    | 4.1.8-h3                                                                                                    | 168 MB                                                                                                    | 2012/10/18<br>23:49:21                                                                                                    |                                                                                                    |                                                                                                    | Download                                                                                   |
|                  | base image for the 7.0 release; not                                                                                                    |                                                                                                    |                                                                                                    | 4.1.7                                                                                                    | 152 MB                                                                                                    | 2012/07/29<br>09:30:58                                                                                                    |                                                                                                    |                                                                                                    | Download                                                                                   |
|                  | <ul> <li>Download and install PAN-OS 7.0.2 and reboot.</li> </ul>                                                                                                    |                                                                                                    |                                                                                                    |                                                                                                    |                                                                                                    |                                                                                                    |                                                                                                    |                                                                                                    |                                                                                            |
| Step 4           | Install PAN-OS 7.0.                                                                                                    | 1.                                                                                                    | Click                                                                                                    | Check N                                                                                                    | <b>low</b> to ch                                                                                                    | eck for the                                                                                                    | latest up                                                                                                    | dates.                                                                                                    |                                                                                            |
|                  | If your firewall does not have<br>Internet access from the                                                                                                    | 2.                                                                                                    | Loca<br><b>Dow</b>                                                                                                    | te the ve<br>nload.                                                                                                    | ersion you                                                                                                    | want to up                                                                                                    | ograde to                                                                                                    | and ther                                                                                                    | ı click                                                                                    |
|                  | download the software update                                                                                                    | 3.                                                                                                    | Afte                                                                                                    | r the dov                                                                                                    | vnload co                                                                                                    | mpletes, cl                                                                                                    | ick <b>Instal</b>                                                                                                    | ι.                                                                                                    |                                                                                            |
|                  | from the Palo Alto Networks<br>Support Site                                                                                                    | 4.                                                                                                    | After<br>meth                                                                                                    | r the inst<br>nods:                                                                                                    | all comple                                                                                                    | etes, reboo                                                                                                    | t using or                                                                                                    | ne of the                                                                                                    | following                                                                                  |
|                  | (https://support.paloaltonetwork                                                                                                    |                                                                                                    | • If                                                                                                    | you are j                                                                                                    | prompted                                                                                                    | to reboot,                                                                                                    | click <b>Yes</b>                                                                                                    |                                                                                                    |                                                                                            |
|                  | s.com). You can then manually<br><b>Upload</b> it to your firewall.                                                                                                    |                                                                                                    | • lf<br>0 <br>0                                                                                                    | you are i<br>peration<br>peration                                                                                                    | not promp<br><b>s</b> and clicl<br>s section.                                                                                                    | oted to reb<br>< <b>Reboot D</b>                                                                                                    | oot, selec<br>I <b>evice</b> in t                                                                                                    | t <b>Device</b><br>he Devic                                                                                                    | <b>&gt; Setup &gt;</b><br>:e                                                               |

| Upgrade | PAN-OS | (Continued) |
|---------|--------|-------------|
| - PB    |        |             |

Step 5 Verify that the firewall is passing traffic. Select **Monitor > Session Browser**.

# Upgrade an HA Firewall Pair to PAN-OS 7.0

Review the Release Notes and then use the following procedure to upgrade a pair of firewalls in a high availability (HA) configuration. This procedure applies to both active/passive and active/active configurations.

When upgrading peers in an HA configuration, you must upgrade each firewall separately. Consequently, there is a period of time when PAN-OS versions differ on the individual firewalls in the HA pair. If you have session synchronization enabled, this will continue to function during the upgrade process as long as you are upgrading from one feature release to the next consecutive feature release, PAN-OS 6.1.x to PAN-OS 7.0 in this case. If you are upgrading the pair from an older feature release of PAN-OS, session syncing between the firewalls will not work and, if a failover occurs before both firewalls are running the same version of PAN-OS, session forwarding could be impacted. In this case, if session continuity is required, you must temporarily permit non-syn-tcp while the session table is rebuilt as describe in the following procedure.

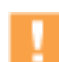

Ensure the devices are connected to a reliable power source as a loss of power during the upgrade could make the devices unusable.

| Upgrade | e PAN-OS                                                                                                    |                                                                        |                                                                                                    |
|---------|----------------------------------------------------------------------------------------------------|------------------------------------------------------------------------|----------------------------------------------------------------------------------------------------|
| Step 1  | Save a backup of the current<br>configuration file.<br>Although the firewall will<br>automatically create a backup of<br>the configuration, it is a best<br>practice to create and externally<br>store a backup prior to upgrading. | Per<br>1.<br>2.<br>3.                                                  | form these steps on each firewall in the pair:<br>Select <b>Device &gt; Setup &gt; Operations</b> and click <b>Export named</b><br><b>configuration snapshot</b> .<br>Select the XML file that contains your running configuration<br>(for example, <b>running-config.xml</b> ) and click <b>OK</b> to export the<br>configuration file.<br>Save the exported file to a location external to the firewall.<br>You can use this backup to restore the configuration if you<br>have any blaze with the upperde |
| Step 2  | Make sure each device running content<br>release version 497 or later.                                                                                                    | <ol> <li>1.</li> <li>2.</li> <li>3.</li> <li>4.</li> <li>5.</li> </ol> | Select <b>Device &gt; Dynamic Updates</b> .<br>Check the <b>Applications and Threats</b> or <b>Applications</b> section<br>to determine what update is currently running.<br>If the firewall is not running the required update or later, click<br><b>Check Now</b> to retrieve a list of available updates.<br>Locate the content release <b>Version</b> you want to install and<br>click <b>Download</b> .<br>After the download completes, click <b>Install</b> .                                         |

Upgrade PAN-OS (Continued)

| Step 3 | Determine the upgrade path.                                                                                                    | 1.                   | Sele                                                                                                    | ct <b>Devic</b>                                                                                                    | e > Softwa                                                                                                    | are.                                                                                                    |                                                                                                    |                                                                                       |                                                                           |  |
|--------|----------------------------------------------------------------------------------------------------|----------------------|----------------------------------------------------------------------------------------------------|----------------------------------------------------------------------------------------------------|----------------------------------------------------------------------------------------------------|----------------------------------------------------------------------------------------------------|----------------------------------------------------------------------------------------------------|---------------------------------------------------------------------------------------|---------------------------------------------------------------------------|--|
|        | You cannot skip installing any major<br>release versions on the path to your<br>desired PAN-OS version. Therefore, if<br>you plan to upgrade to a version that is<br>more than one major release away, you<br>must still download, install, and reboot<br>the firewall into all interim PAN-OS<br>versions along the upgrade path.<br>For example, if you want to upgrade from                  | 2.                   | <ol> <li>Check which version has a check mark in the Currer<br/>Installed column and proceed as follows:         <ul> <li>If PAN-OS 6.1.0 or later is currently installed, cor<br/>Step 4.</li> <li>If a version of PAN-OS prior to 6.1.0 is currently<br/>(as shown here), follow the upgrade path to 6.1.0<br/>you can upgrade to 7.0. Refer to the Release Note<br/>currently installed PAN-OS version for upgrade<br/>instructions.</li> </ul> </li> </ol> |                                                                                                    |                                                                                                    |                                                                                                    |                                                                                                    |                                                                                       |                                                                           |  |
|        | must:                                                                                                    |                      |                                                                                                    | Version                                                                                                    | Size                                                                                                    | Release Date                                                                                                    | Downloaded                                                                                                    | Currently<br>Installed                                                                | Action                                                                    |  |
|        | <ul> <li>Download and install PAN-OS 6.0.0<br/>and reboot.</li> </ul>                                                                                                    |                      |                                                                                                    | 5.0.0                                                                                                    | 259 MB                                                                                                    | 2012/11/01<br>19:58:24                                                                                                    | ~                                                                                                    |                                                                                       | Install                                                                   |  |
|        | • Download and install PAN-OS 6.1.0                                                                                                    |                      |                                                                                                    | 4.1.9                                                                                                    | 169 MB                                                                                                    | 2012/11/05<br>23:40:31<br>2012/09/22                                                                                                    |                                                                                                    |                                                                                       | Download                                                                  |  |
|        | and reboot.                                                                                                    |                      |                                                                                                    | 4.1.8-h3                                                                                                    | 168 MB                                                                                                    | 21:01:08                                                                                                    | ~                                                                                                    | •                                                                                     | Download                                                                  |  |
|        | base image for the 7.0 release; not                                                                                                    |                      |                                                                                                    | 4.1.7                                                                                                    | 152 MB                                                                                                    | 23:49:21<br>2012/07/29                                                                                                    |                                                                                                    |                                                                                       | Download                                                                  |  |
|        | <ul><li>7.0.0).</li><li>Download and install PAN-OS 7.0.2 and reboot.</li></ul>                                                                                                    |                      |                                                                                                    |                                                                                                    |                                                                                                    | 03.30.30                                                                                                    |                                                                                                    |                                                                                       |                                                                           |  |
| Step 4 | Install PAN-OS 7.0 on the passive device<br>(active/passive) or on the<br>active-secondary device (active/active).<br>If your firewall does not have<br>Internet access from the<br>management port, you can<br>download the software update<br>from the Palo Alto Networks<br>Support Site<br>(https://support.paloaltonetwork<br>s.com). You can then manually<br>Upload it to your firewall. | 1.<br>2.<br>3.<br>4. | Clicl<br>Loca<br>Dow<br>Afte<br>Matte<br>If<br>If<br>O<br>C<br>fu                                                                                                    | k <b>Check</b><br>ate the vernload.<br>For the down<br>the the ins<br>hods:<br>You are<br>you are<br>peration<br>unctional<br>uspended | Now to chersion you<br>wnload co<br>tall complect<br>not prompted<br>not prompted | neck for the<br>a want to u<br>ompletes, c<br>etes, reboot<br>I to reboot<br>pted to reb<br>k <b>Reboot I</b><br>After the<br>active/act | e latest up<br>pgrade to<br>lick <b>Insta</b> l<br>ot using o<br>, click <b>Yes</b><br>poot, seleo<br><b>Device</b> in t<br>reboot, th<br>ive-primal | odates.<br>and the<br>ll.<br>ne of the<br>ct <b>Device</b><br>the Device<br>ry device | n click<br>following<br><b>&gt; Setup &gt;</b><br>ce<br>will not be<br>is |  |
| Step 5 | Suspend the active/active-primary firewall.                                                                                                    | 1.                   | <ol> <li>On the active (active-passive) or active-primary (active-active)<br/>device, select Device &gt; High Availability &gt; Operational<br/>Commands.</li> </ol>                                                                                                    |                                                                                                    |                                                                                                    |                                                                                                    |                                                                                                    |                                                                                       |                                                                           |  |
|        |                                                                                                    | 2.                   | Sele                                                                                                    | t Dacht                                                                                                    | hoard and                                                                                                    | verify that                                                                                                    | t the state                                                                                                    | of the n                                                                              | assive                                                                    |  |
|        |                                                                                                    | 0.                   | devi                                                                                                    | ice chang                                                                                                    | ges to acti                                                                                                    | verify that                                                                                                    | ligh Avail                                                                                                    | ability w                                                                             | idget.                                                                    |  |
|        |                                                                                                    | 4.                   | Veri<br>activ<br><b>Ses</b> s                                                                                                    | fy that th<br>ve-prima<br><b>sion Bro</b>                                                                                              | ne firewall<br>ry is passi<br><b>wser</b> .                                                                                                    | that took<br>ng traffic b                                                                                                    | over as a<br>by selectir                                                                                                    | ctive or<br>ng <b>Monit</b> o                                                         | or >                                                                      |  |
|        |                                                                                                    | 5.                   | (Opt<br>you<br>oper<br>no.<br>star                                                                                                    | tional) If<br>are not u<br>rational o<br>This will<br>ted prior                                                                        | you have<br>upgrading<br>command<br>rebuild the<br>to the up                                                                                                    | session syn<br>directly fro<br>set sess:<br>e session t<br>grade will                                                                    | nchroniza<br>om PAN-(<br>ion tcp-<br>able so th<br>continue.                                                                                         | tion enak<br>DS 6.1.x,<br>reject-<br>at sessio                                        | oled and<br>run the<br>non-syn<br>ns that                                 |  |

| Upgrade | Upgrade PAN-OS (Continued)                                                                                                    |                                                                                                    |  |  |  |  |
|---------|----------------------------------------------------------------------------------------------------|----------------------------------------------------------------------------------------------------|--|--|--|--|
| Step 6  | Install PAN-OS 7.0 on the other device in<br>the pair.<br>If your firewall does not have<br>Internet access from the<br>management port, you can<br>download the software update<br>from the Palo Alto Networks<br>Support Site<br>(https://support.paloaltonetwork<br>s.com). You can then manually<br>Upload it to your firewall. | <ol> <li>Click Check Now to check for the latest updates.</li> <li>Locate the version you want to upgrade to and then click Download.</li> <li>After the download completes, click Install.</li> <li>After the install completes, reboot using one of the following methods:         <ul> <li>If you are prompted to reboot, click Yes.</li> <li>If you are not prompted to reboot, select Device &gt; Setup &gt; Operations and click Reboot Device in the Device Operations section. After the reboot, the device will not be functional until the active/active-primary device is suspended.</li> </ul> </li> <li>(Optional) If you configured the firewall to temporarily allow non-syn-tcp traffic in order to enable the firewall to rebuild the session table in Step 4, revert back by running the set session tcp-reject-non-syn yes command.</li> <li>If the preemptive option is configured, the current passive device will revert to active when state synchronization is complete.</li> </ol>                                                                                                    |  |  |  |  |
| Step 7  | Verify that the devices are passing traffic<br>as expected.<br>In an active/passive deployment, the<br>active device should be passing traffic<br>and in an active/active deployment both<br>devices should be passing traffic.                                                                                                    | <ul> <li>Run the following CLI commands to confirm that the upgrade succeeded:</li> <li>(Active device(s) only) To verify that the active devices are passing traffic, run show session all.</li> <li>To verify session synchronization, run show high-availability interface ha2 and make sure that the Hardware Interface counters on the CPU table are increasing as follows: <ul> <li>In an active/passive configuration, only the active device will show packets transmitted and the passive device will only show packets received.</li> <li>In an active/passive configuration, only the active device will show packets received.</li> <li>In an active/passive configuration, only the active device will only show packets received.</li> <li>In an active/passive configuration, only the active device will only show packets received.</li> <li>If you have enabled HA2 keep-alive, the hardware interface counters on the passive peer will show both transmit and receive packets. This occurs because HA2 keep-alive is bidirectional which means that both peers transmit HA2 keep-alive packets.</li> <li>In the active/active configuration, you will see packets received and packets transmitted on both devices.</li> </ul> </li> </ul> |  |  |  |  |

# Downgrade from PAN-OS 7.0

The way you downgrade from PAN-OS 7.0 depends on whether you are downgrading to a previous feature release (where the first or second digit in the PAN-OS version changes, for example 7.0 to 6.1 or 6.0 to 5.0) or you are downgrading to a maintenance release within the same feature release version (where the third digit in the release version changes, for example, from 7.0.4 to 7.0.2). When downgrading from one feature release to an earlier feature release, the configuration may be migrated to accommodate new features. Therefore, before downgrading you must restore the configuration for the feature release to which you are downgrading. You can downgrade from one maintenance release to another within the same feature release without having to worry about restoring the configuration:

- Downgrade to a Previous Maintenance Release
- Downgrade to a Previous Feature Release

It is recommended that you downgrade into a configuration that matches the software version. Unmatched software and configurations can result in failed downgrades or force the system into maintenance mode. This only applies to a downgrade from one feature release to another, not maintenance releases.

If you have a problem with a downgrade, you may need to enter maintenance mode and reset the device to factory default and then restore the configuration from the original config file that was exported prior to the upgrade.

# Downgrade to a Previous Maintenance Release

Because maintenance releases do not introduce new features, you can downgrade to a previous maintenance release in the same feature release version without having to restore the previous configuration. A maintenance release is a release in which the third digit in the release version changes, for example a downgrade from 6.1.4 to 6.1.2 is considered a maintenance release downgrade because only the third digit in the release version is different.

Use the following procedure to downgrade to a previous maintenance release within the same feature release version.

| Downgrade to a Previous Maintenance Release |                                                                                                   |    |                                                                                                    |  |  |  |
|---------------------------------------------|---------------------------------------------------------------------------------------------------|----|----------------------------------------------------------------------------------------------------|--|--|--|
| Step 1                                      | Save a backup of the current configuration file.                                                  | 1. | Select <b>Device &gt; Setup &gt; Operations</b> and click <b>Export named</b><br>configuration snapshot.                                                     |  |  |  |
|                                             | Although the firewall will<br>automatically create a backup of<br>the configuration, it is a best | 2. | Select the XML file that contains your running configuration (for example, <b>running-config.xml</b> ) and click <b>OK</b> to export the configuration file. |  |  |  |
|                                             | practice to create a backup prior to upgrade and store it externally.                             | 3. | Save the exported file to a location external to the firewall. You can use this backup to restore the configuration if you have problems with the downgrade. |  |  |  |

| Downgrade to a Previous Maintenance Release |                                                                                                    |                      |                                                                                                    |  |  |
|---------------------------------------------|----------------------------------------------------------------------------------------------------|----------------------|----------------------------------------------------------------------------------------------------|--|--|
| Step 2                                      | Install the previous maintenance release<br>image.<br>If your firewall does not have<br>Internet access from the<br>management port, you can<br>download the software update<br>from the Palo Alto Networks<br>Support Portal. You can then<br>manually <b>Upload</b> it to your<br>firewall. | 1.<br>2.<br>3.<br>4. | <ul> <li>Select Device &gt; Software and click Check Now.</li> <li>Locate the version to which you want to downgrade. If the image has not yet been downloaded, click Download.</li> <li>After the download completes, click Install.</li> <li>After the install completes, reboot using one of the following methods: <ul> <li>If you are prompted to reboot, click Yes.</li> <li>If you are not prompted to reboot, select Device &gt; Setup &gt; Operations and click Reboot Device in the Device Operations section.</li> </ul> </li> </ul> |  |  |

# Downgrade to a Previous Feature Release

It is important to note that this procedure will restore your device to the configuration that was in place before the upgrade to a feature release. Any changes made since that time will be lost, so it is important to back up your current configuration in case you want to restore those changes when you return to the newer release.

Downgrades from PAN-OS 7.0 to any version earlier than PAN-OS 5.0.5 is not supported because the log management subsystem has been significantly enhanced between PAN-OS 6.0 and PAN-OS 5.0. Because of the changes implemented in the log partitions, on downgrade PAN-OS 5.0.4 and earlier versions cannot accurately estimate the disk capacity available for storing logs and the log partition could reach maximum capacity without user notification. Such a situation would result in the log partition reaching 100% capacity, thereby resulting in a loss of logs.

Use the following procedure to downgrade to a previous feature release.

| Downg  | Downgrade to a Previous Feature Release                                                           |    |                                                                                                    |  |  |  |  |
|--------|---------------------------------------------------------------------------------------------------|----|----------------------------------------------------------------------------------------------------|--|--|--|--|
| Step 1 | Save a backup of the current configuration file.                                                  | 1. | Select Device > Setup > Operations and click Export named configuration snapshot.                                                                                  |  |  |  |  |
|        | Although the firewall will<br>automatically create a backup of<br>the configuration, it is a best | 2. | Select the XML file that contains your running configuration<br>(for example, <b>running-config.xml</b> ) and click <b>OK</b> to export the<br>configuration file. |  |  |  |  |
|        | practice to create a backup prior<br>to upgrade and store it externall                            | 3. | Save the exported file to a location external to the firewall. You can use this backup to restore the configuration if you have problems with the downgrade.       |  |  |  |  |

| Downgra | Downgrade to a Previous Feature Release                                                                                                    |                                                                        |                                                                                                    |  |  |
|---------|----------------------------------------------------------------------------------------------------|------------------------------------------------------------------------|----------------------------------------------------------------------------------------------------|--|--|
| Step 2  | Install the previous feature release<br>image.<br>Auto-save versions are created<br>when you upgrade to a new<br>release, beginning with PAN-OS<br>4.1. If you are downgrading to a<br>release prior to PAN-OS 4.1, you<br>may need to do a factory reset<br>and restore the device. | <ol> <li>1.</li> <li>2.</li> <li>3.</li> <li>4.</li> <li>5.</li> </ol> | <ul> <li>Select Device &gt; Software and click Check Now.</li> <li>Locate the version to which you want to downgrade. If the image has not yet been downloaded, click Download.</li> <li>After the download completes, click Install.</li> <li>Select a configuration to load after the device reboots from the Select a Config File for Downgrading drop-down. In most cases, you should select the auto-saved configuration that was created when you upgraded from the release to which you are now downgrading. For example, if you are running PAN-OS 7.0.1 and want to downgrade to PAN-OS 6.1.3, select autosave-6.1.3.</li> <li>After the install completes, reboot using one of the following methods: <ul> <li>If you are prompted to reboot, click Yes.</li> <li>If you are not prompted to reboot, select Device &gt; Setup &gt; Operations and click Reboot Device in the Device Operations section.</li> </ul> </li> </ul> |  |  |

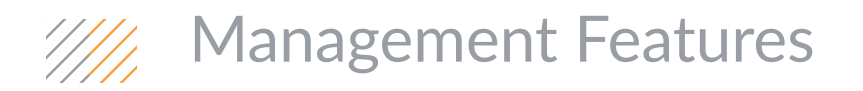

- ▲ All New Application Command Center
- ▲ Automated Correlation Engine
- ▲ Global Find
- ▲ Tag Browser
- ▲ Configuration Validation Improvements
- ▲ Move and Clone Policies, Objects, and Templates
- Extended SNMP Support
- ▲ SaaS Application Usage Report
- ▲ Policy Impact Review for New Content Releases
- ▲ Virtual System/Device Name in Reports and Logs
- ▲ Time-Based Log and Report Deletion
- ▲ Software Upload Improvements

# All New Application Command Center

The Application Command Center (ACC) is an interactive, graphical summary of the applications, users, URLs, threats, and content traversing your network. The ACC uses the firewall logs to provide visibility into traffic patterns and actionable information on threats. The new ACC layout includes a tabbed view of network activity, threat activity, and blocked activity and each tab includes pertinent widgets for better visualization of traffic patterns on your network. The graphical representation allows you to interact with the data and visualize the relationships between events on the network so that you can uncover anomalies or find ways to enhance your network security rules. For a personalized view of your network, you can also add a custom tab and include widgets that allow you to drill down into the information that is most important to you.

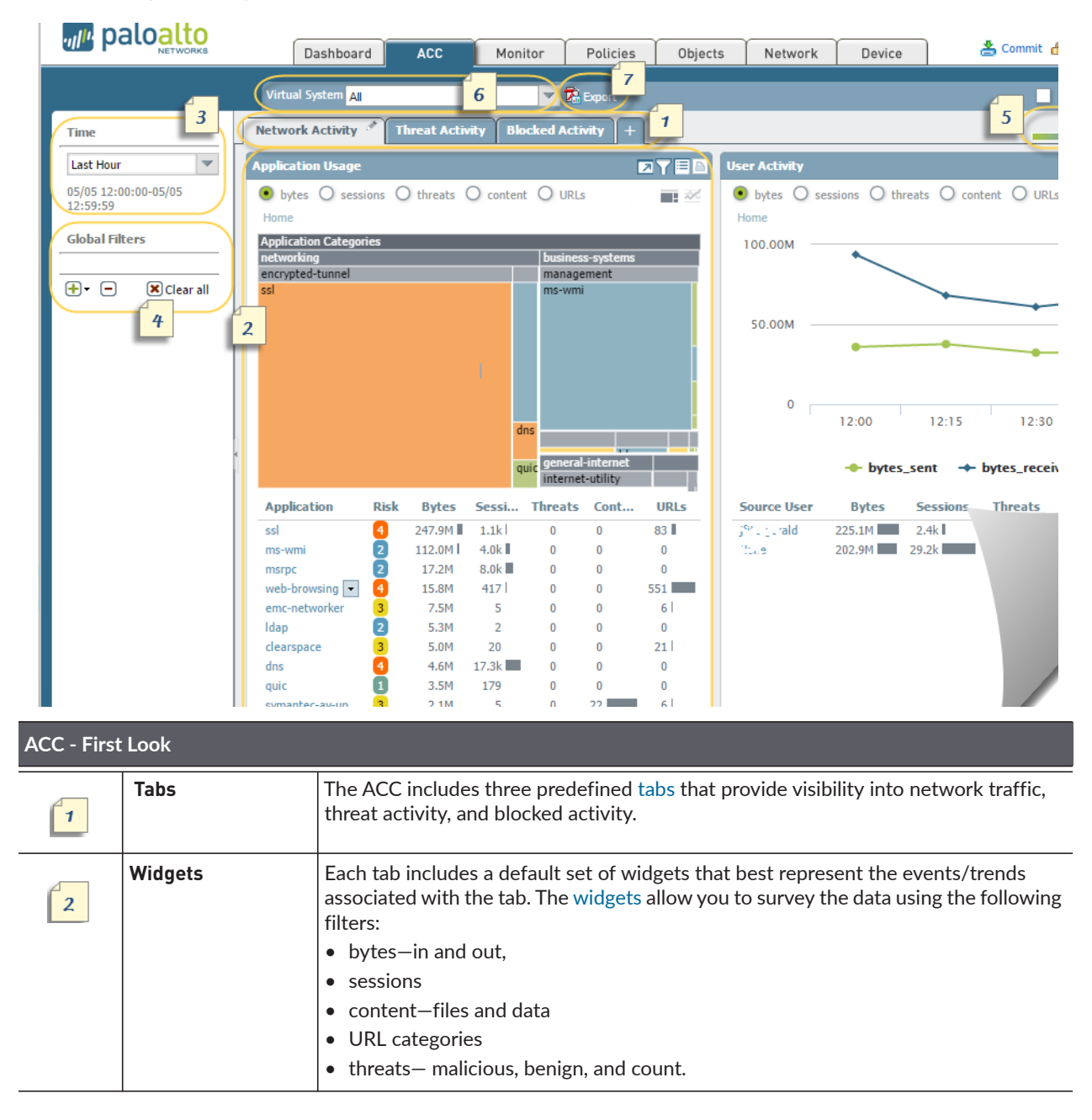

| ACC - First | : Look         |                                                                                                    |
|-------------|----------------|----------------------------------------------------------------------------------------------------|
| 3           | Time           | The charts or graphs in each widget provide a real-time and historic view. You can choose a custom range or use the predefined time periods that range from the last 15 minutes up to the last 30 days or last 30 calendar days.<br>The time period used to render data, by default, is the last hour updated in 15 minute intervals. The date and time interval are displayed onscreen, for example at 11:40 is: 01/12 10:30:00-01/12 11:29:59                                                                                                    |
| 4           | Global Filters | The global filters allow you to apply a filter across all tabs. The charts/graphs apply the selected filters before rendering the data.                                                                                                    |
| 5           | Risk Factor    | The risk factor (1=lowest to 5=highest) indicates the relative security risk on your network. The risk factor uses a variety of factors such as the type of applications seen on the network and their associated risk levels, the threat activity and malware as seen through the number of blocked threats, compromised hosts or traffic to malware hosts/domains.                                                                                                    |
| 6           | Source         | The data source used for the display.<br>On the firewall, if enabled for multiple virtual systems, you can use the <b>Virtual</b><br><b>System</b> drop-down to change the ACC display to include all virtual systems or just a<br>selected virtual system.<br>On Panorama, the <b>Data Source</b> can be <b>Panorama data</b> or <b>Remote Device Data</b> .<br>Remote Device Data is only available when all the managed firewalls are on PAN-OS<br>7.0.1 or later.<br>When the data source is Panorama, you can filter the display for a specific device<br>group. |
| 7           | Export         | You can export the widgets displayed in the current tab as a PDF.                                                                                                    |

# Automated Correlation Engine

The automated correlation engine is an analytics tool that uses the logs on the firewall to detect actionable events on your network. The engine correlates a series of related threat events that, when combined, indicate a likely attack on your network. It pinpoints areas of risk, such as compromised hosts on the network, allows you to assess the risk and take action to prevent exploitation of network resources. The automated correlation engine uses *correlation objects* to analyze the logs for patterns and when a match occurs, it generates a *correlated event*.

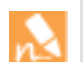

- The automated correlation engine is supported on the following platforms only:
- Panorama-M-Series appliance and the virtual appliance
- PA-7000 Series
- PA-5000 Series
   PA-3000 Series
- ▲ Correlation Objects
- ▲ Correlated Events

# **Correlation Objects**

A correlation object is a definition file that specifies patterns to match against, the data sources to use for the lookups, and the time period within which to look for these patterns. A pattern is a boolean structure of conditions that queries the following data sources (or logs) on the firewall: application statistics, traffic, traffic summary, threat summary, threat, data filtering, and URL filtering. Each pattern has a severity rating, and a threshold for the number of times the pattern match may occur within a defined time limit to indicate malicious activity. When the match conditions are met, a correlation event is logged.

To view the correlation objects that are currently available, select **Monitor > Automated Correlation Engine > Correlation Objects**. All the objects in the list are enabled by default.

## **Correlated Events**

A correlation event is logged when the patterns and thresholds defined in a correlation object match the traffic patterns on your network. You can view and analyze the logs generated for each correlated event in the **Monitor > Automated Correlation Engine > Correlated Events** tab.

| ٩, |                     |                     |                      |                |             |          |                                                                                      |
|----|---------------------|---------------------|----------------------|----------------|-------------|----------|--------------------------------------------------------------------------------------|
|    | Match Time          | Update Time         | Object Name          | Source address | Source User | Severity | Summary                                                                              |
| ₽  | 2015/02/04 11:20:35 | 2015/02/04 11:41:10 | C2 Detected          | 192.168.61.51  | panga\aa    | high     | Host visited 101 URLs including:<br>hawet.zapto.org/,hawet.zapto.org/,hawet.zapt     |
| Þ  | 2015/02/03 21:35:47 | 2015/02/04 09:17:39 | Compromise Lifecycle | 192.168.61.51  | panga\aa    | critical | Host appears to be compromised based on a<br>sequence of recent threat log activity. |
| ø  | 2015/02/03 21:43:44 | 2015/02/04 09:17:29 | Beacon Detection     | 192.168.61.51  | panqa\aa    | high     | Host repeatedly visited malware domains (100).                                       |
| Þ  | 2015/01/28 17:17:02 | 2015/01/28 17:25:06 | Compromise Lifecycle | 192.168.61.51  | panga\yos   | critical | Host appears to be compromised based on a<br>sequence of recent threat log activity. |
| Þ  | 2015/01/28 17:16:35 | 2015/01/28 17:16:35 | Compromise Lifecycle | 192.168.61.51  | panga\yos   | critical | Host appears to be compromised based on a<br>sequence of recent threat log activity. |
| Þ  | 2015/01/28 16:31:25 | 2015/01/28 17:14:11 | Beacon Detection     | 192.168.61.51  | panga\kin   | high     | Host repeatedly visited malware domains (100).                                       |
| P  | 2015/01/28 16:21:49 | 2015/01/28 16:21:49 | Compromise Lifecycle | 192.168.61.51  | panga\kin   | critical | Host appears to be compromised based on a<br>sequence of recent threat log activity. |
| Þ  | 2015/01/28 14:54:44 | 2015/01/28 15:24:11 | Beacon Detection     | 192.168.61.51  | panqa\kin   | high     | Host repeatedly visited malware domains (100).                                       |
| P  | 2015/01/28 13:55:25 | 2015/01/28 14:53:00 | Beacon Detection     | 192.168.61.51  | panga\do    | high     | Host repeatedly visited malware domains (100).                                       |
| P  | 2015/01/28 11:15:54 | 2015/01/28 11:20:10 | C2 Detected          | 192.168.61.51  | panqa\do    | high     | Host visited 103 URLs including:<br>hawet.zapto.org/,hawet.zapto.org/,hawet.zapt     |
| P  | 2015/01/22 15:41:25 | 2015/01/28 10:51:15 | C2 Detected          | 192.168.61.51  | panga\pla   | high     | Host visited 101 URLs including:<br>hawet.zapto.org/,hawet.zapto.org/,hawet.zapt     |
| P  | 2015/01/26 17:40:56 | 2015/01/26 23:10:00 | Beacon Detection     | 134.154.10.201 |             | low      | Host is generating unknown TCP or UDP network<br>traffic.                            |
| ø  | 2015/01/26 23:09:57 | 2015/01/26 23:09:57 | Beacon Detection     | 134.154.254.64 |             | low      | Host is generating unknown TCP or UDP network<br>traffic.                            |

Click the 📷 icon to see the detailed log view, which includes all the evidence on a match:

| Tab                  | Description                                                                                                    |
|----------------------|----------------------------------------------------------------------------------------------------|
| Match<br>Information | Object Details: Presents information on the Correlation Objects that triggered the match.                                                                        |
|                      | Match Details: A summary of the match details that includes the match time, last update time on the match evidence, severity of the event, and an event summary. |
| Match<br>Evidence    | Presents all the evidence that corroborates the correlated event. It lists detailed information on the evidence collected for each session.                      |

For a graphical display of the correlated events, see the compromised hosts widget on **ACC >Threat Activity**. The compromised hosts widget aggregates the correlated events and sorts them by severity. It displays the source IP address/user who triggered the event, the correlation object that was matched and the number of times the object was matched. The match count link allows you to jump to the match evidence details.

| 🚚 palo <mark>alto</mark>         |                            |                        |                             | ) & Commit 🧟 🗐 Save 🔍 Search                                                                         |
|----------------------------------|----------------------------|------------------------|-----------------------------|----------------------------------------------------------------------------------------------------|
| - NETWORKS                       | Dashboard ACC              | Monitor Policies Objec | ts Network Device           |                                                                                                    |
|                                  | Virtual Sustam             |                        |                             |                                                                                                    |
|                                  |                            | Export                 |                             | Auto Refresh 🕞 🔮 Help                                                                                |
| Network Activity Threat Activity | ctivity Blocked Activity + |                        |                             | <b>3.1</b>                                                                                           |
| Compromised Hosts                |                            |                        |                             |                                                                                                    |
| Home                             |                            |                        |                             | _                                                                                                    |
| Severity                         | Host                       | User                   | Matching Object             | s Match Count                                                                                        |
| CRITICAL                         | 192.168.61.51              | kingsbeach             | Beacon Detection            | <b>p</b> 2                                                                                           |
|                                  |                            |                        | Compromise Lifecy           | cle 🔊 1                                                                                              |
| CRITICAL                         | 192.168.61.51              | yosemite               | Compromise Lifecy           | cle 🗊 1                                                                                              |
| CRITICAL                         | 192.168.61.51              | yosemiate              | Compromise Lifecy           | cle 🗊 1                                                                                              |
| HIGH                             | 192.168.61.51              | donnerlake             | Beacon Detection            | <b>p</b> 1                                                                                           |
|                                  |                            |                        | C2 Detected                 | <b>p</b> 1                                                                                           |
| HIGH                             | 192.168.61.51              | placerville            | C2 Detected                 | P1                                                                                                   |
| LOW                              | 134.154.10.201             |                        | Beacon De This cor          | rrelation object detects hosts that have exhibited                                                   |
|                                  |                            |                        | comma<br>corresp<br>on your | nd-and-control (C2) network behavior<br>onding to malware detected by WildFire elsewhere<br>network. |

# **Global Find**

To make the management of your Palo Alto Networks devices more efficient, a new Global Find feature is introduced to enable you to search the candidate configuration on a firewall or Panorama for a particular string, such as an IP address, object name, policy rule name, threat ID, or application name. The search results are grouped by category and provide links to the configuration location in the web interface, so that you can quickly and easily find all of the places where the string is referenced. For example, if you temporarily deny an application that is defined in multiple security policy rules and you now want to allow that application, you can search on the application name and quickly locate all referenced polices to change the action back to allow.

Watch the video.

Global Find will not search dynamic content (such as logs, address ranges, or allocated DHCP addresses). In the case of DHCP, you can search on a DHCP server attribute, such as the DNS entry, but you cannot search for individual addresses allocated to users. Global Find also does not search for individual user or group names identified by User-ID unless the user/group is defined in a policy. In general, you can only search content that the firewall writes to the configuration.

#### **Use Global Find**

• Launch Global Find by clicking the **Search** icon located on the upper right of the web interface.

| Device | 😤 Commit 🔗  | Save Search |
|--------|-------------|-------------|
|        |             | 😋 🔞 Help    |
|        |             | 4 items 🔿 🗙 |
| ce     | Destination |             |

• To access the Global Find from within a configuration area, click the drop-down next to an item and click **Global Find** as follows:

| NETWORKS                                               | -        | Dashboard A       | ACC Mon     | itor P    | olicies Obje      | cts Network    | Device |
|--------------------------------------------------------|----------|-------------------|-------------|-----------|-------------------|----------------|--------|
| Security                                               | <b>.</b> | 1                 |             | 1         |                   | Si             | purce  |
| 🚓 QoS<br>🐯 Policy Based Forwarding                     |          | Name              | Tags        | Туре      | Zone              | Address        | User   |
| Decryption     Application Override     Contine Postal | 1        | GF-Test           | none        | universal | pag 13-vlan-trust | 🔙 Stu Local IP | any    |
| DoS Protection                                         | 2        | rule1             | Filter      | universal | pag 13-vlan-trust | any            | any    |
|                                                        | 3        | intrazone-default | Global Find | intrazone | any               | any            | any    |
|                                                        | 4        | interzone-default | ) Move      | interzone | any               | any            | any    |

# Tag Browser

The tag browser provides a way to view all the tags used within a rulebase. In rulebases with a large number of rules, the tag browser simplifies the display by presenting the tags, the color code, and the rule numbers in which the tags are used.

The tag browser also allows you to group rules using the first tag applied to the rule. As a best practice, use the first tag to identify the primary purpose for a rule. For example, the first tag can identify a rule by a high-level function such as high-risk applications, personal applications, or IT sanctioned applications. In the tag browser, when you **Filter by first tag in rule**, you can easily identify gaps in coverage and move rules or add new rules within the rulebase. All the changes are saved to the candidate configuration until you commit the changes on the firewall and make them a part of the running configuration.

For devices that are managed by Panorama, the tags applied to pre-rules and post-rules that have been pushed from Panorama display in a green background and are demarcated with green lines so that you can identify these tags from the local tags on the device.

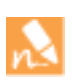

The maximum number of tags that the firewall and Panorama support is now increased from 2,500 to 10,000. This limit is enforced across the firewall/Panorama and is not allocated by virtual system or device group.

| 🐙 palo           | alto<br>NETWORKS Dashboa         | ard     | ACC Mo                | nitor Polici  | es Obj    | jects Netwo | rk Device | 📥 Commit 🔮     | 🗎 S    |
|------------------|----------------------------------|---------|-----------------------|---------------|-----------|-------------|-----------|----------------|--------|
|                  | •                                | /irtual | System main (vsys1)   |               |           |             |           | S (            | 🛛 Help |
| Security         |                                  | ٩,      |                       |               |           |             |           | 32 items       | → 🗙    |
| ₽ NAT            |                                  |         |                       |               |           |             |           | ırce           |        |
| 🔥 QoS            | •                                |         | Name                  | Tags          | Type      | Zone        | Address   | User           | HIP Pr |
| Tag Browser      |                                  | 6       | object resolution te  | none          | universal | any         | any       | any            | any 🔺  |
|                  | 10 items 🔿 🗶                     | 7       | Allow-Tamie-PA-200-   | Mamt-access   | universal | uny untrust | any       | any            | any    |
| Tag(#)           | Rule                             | ´       | Allow Sumerra 200     | Pignic access | universal | and untrust | any       | any            | any    |
| none (2)         | 1-2                              | 8       | Allow Jamie PA-200    | Mamt-access   | universal | untrust     | anv       | anv            | anv    |
| none (3)         | 4-6                              | 9       | deny non-eng-pm pla   | Josh          | universal | untrust     | any       | any            | any    |
| Mgmt-access (    | 2)n 🔹                            |         | , ,,,,,               |               |           |             |           |                |        |
| Josh (1)         | 9                                | 10      | ALLOW PM              | none          | universal | any         | any       | 🧟 paloaltonetw | any    |
| none (4)         | 10-30                            | 11      | Allow all             | Alarm-tag     | universal | any         | any       | any            | any    |
| Alarm-tag (1)    | 11                               | 4       |                       | outbound      |           |             |           |                |        |
| outbound (1)     | 11                               | 12      | allow planner access  | Exceptions    | universal | 📖 untrust   | any       | 🥵 paloaltonetw | any    |
| Best Practice (  | 13-27                            |         |                       |               |           |             |           | 🥵 paloaltonetw |        |
|                  |                                  |         |                       |               |           |             |           | S paloaltonetw |        |
| Filter by firs   | t tag in rule                    | 13      | IT Sanctioned SaaS    | Best Practice | universal | 🥬 trust     | any       | any            | any    |
| • Rule Order     | <ul> <li>Alphabetical</li> </ul> | 14      | IT DNS Services       | Best Practice | universal | 🕅 trust     | any       | any            | any    |
| Object : Address | es 🗕 🗖                           | 15      | IT Deployed Apps      | Best Practice | universal | 🕅 trust     | any       | any            | any    |
| <b>\</b>         | → 🗙                              | 16      | General Business Apps | Best Practice | universal | 🥅 trust     | any       | any            | any    |
| Name             | Address                          | 17      | General Web Infrastr  | Best Practice | universal | (m) trust   | any       | any            | any 🖕  |
| + 0              |                                  | •       | 1                     | 1             |           |             |           |                |        |

#### Use the Tag Browser

• Explore the tag browser.

- Access the Tag Browser on the left pane of the Policies > tab. The tag browser displays the tags that have been used in the rules for the selected rulebase, for example Policies > Security.
- Tag (#)—Displays the label and the rule number or range of numbers in which the tag is used contiguously. Hover over the label to see the location where the rule was defined. It can be inherited from a shared location, a device group, or a virtual system.
- 3. **Rule**—Lists the rule number or range of numbers associated with the tags.
- 4. Sort the tags.
  - Filter by first tag in rule—Sorts rules using the first tag applied to each rule in the rulebase. This view is particularly useful if you want to narrow the list and view related rules that might be spread around the rulebase. For example if the first tag in each rule denotes its function—best practices, administration, web-access, data center access, proxy—you can narrow the result and scan the rules based on function.
  - **Rule Order**—Sorts the tags in the order of appearance within the selected rulebase. When displayed in order of appearance, tags used in contiguous rules are grouped. The rule number with which the tag is associated is displayed along with the tag name.
  - Alphabetical—Sorts the tags in alphabetical order within the selected rulebase. The display lists the tag name and color (if a color is assigned) and the number of times it is used within the rulebase.

The label **None** represents rules without any tags; it does not display rule numbers for untagged rules. When you select **None**, the right pane is filtered to display rules that have no tags assigned to them.

- 5. **Clear**—Clears the filter on the currently selected tags in the search bar.
- 6. **Search bar**—To search for a tag, enter the term and click the green arrow icon to apply the filter. The tag browser also displays the total number of tags in the rulebase and the number of selected tags.

```
Expand or collapse the tag
browser.
```

Refer the PAN-OS Administrator's Guide for details on creating and applying tags and using the tag browser.

7.

# **Configuration Validation Improvements**

You can now Use the Web Interface to perform a syntactic validation (of configuration syntax) and semantic validation (whether the configuration is complete and makes sense) of a firewall or Panorama candidate configuration before committing it. The results display all of the errors and warnings of a full commit or virtual system commit, including rule shadowing and application dependency warnings. Possible errors could be an invalid route destination or a missing account and password that are required to query a server. Such validation significantly reduces failures at commit time.

The new **Validate Changes** method of validating a configuration (using the **Commit** button, as shown in the task below) replaces the former method of validating (using **Device > Setup > Operations > Validate**). The former method was limited to syntactic validation.

Only one commit or validate function can be run at one time on either the firewall or Panorama.

The predefined Admin Roles of superuser, device, and virtual system include the **Validate** option as an allowed task. Therefore, you do not need to specifically allow validation in predefined roles. You can control validation in custom admin roles as well. Validation is enabled by default. Alternatively, you can Restrict Admin Access to Validation Functions. You can also create a custom admin role that allows validation on Panorama.

- ▲ Validate a Firewall Configuration
- ▲ Validate a Panorama Configuration

# Validate a Firewall Configuration

| Validate a Firewall Configuration         |    |                                                                                                    |
|-------------------------------------------|----|----------------------------------------------------------------------------------------------------|
| Step 1 Validate a firewall configuration. | 1. | After you have made one or more configuration changes, click <b>Commit</b> .                                                                                                    |
|                                           | 2. | <ul> <li>Click Advanced to select specific types of changes:</li> <li>Click Include Device and Network configuration to include device and network changes in the validation.</li> <li>Click Include Policy and Object configuration (not available on multiple virtual system firewalls) to include policy and object changes in the validation.</li> </ul> |
|                                           |    | <ul> <li>Click Include Shared Object configuration (on multiple<br/>virtual system firewalls only) to include shared object<br/>changes in the validation.</li> </ul>                                                                                                    |
|                                           | 3. | If your platform supports multiple virtual systems, and if you click <b>Include Virtual System configuration</b> , click <b>All virtual systems</b> or <b>Select one or more virtual systems</b> , in which case, select the virtual systems you want validated.                                                                                             |
|                                           | 4. | Click <b>Validate Changes</b> . Alternatively, from any screen that has the <b>Validate Changes</b> button, click <b>Validate Changes</b> .                                                                                                    |

| Validate | alidate a Firewall Configuration (Continued) |                                                                                                    |  |  |  |  |
|----------|----------------------------------------------|----------------------------------------------------------------------------------------------------|--|--|--|--|
| Step 2   | View the validation results.                 | The Validate window displays the percentage of validation<br>completed. The <b>Result</b> indicates <b>OK</b> if the validation succeeded.<br>The <b>Details</b> indicate any configuration errors or warnings.<br>On the Task Manager, the <b>Status</b> indicates <b>Completed</b> and the<br>Result is displayed. |  |  |  |  |

# Validate a Panorama Configuration

First you validate and/or commit the candidate configuration on Panorama, and then you validate the configuration that Panorama will push to the device group or template for firewalls. Thus, you can independently validate for Panorama, device groups, and templates.

| Validate | a Panorama Configuration                                                                        |             |                                                                                                    |
|----------|-------------------------------------------------------------------------------------------------|-------------|----------------------------------------------------------------------------------------------------|
| Step 1   | Validate a Panorama candidate configuration.                                                    | 1.          | After making one or more configuration changes, click <b>Commit</b> .                                                                                                    |
|          |                                                                                                 | 2.          | For <b>Commit Type</b> , select <b>Panorama</b> .                                                                                                    |
|          |                                                                                                 | 3.          | Click Validate Changes.                                                                                                    |
|          |                                                                                                 | The<br>erro | <b>Result</b> is <b>OK</b> if the validation succeeds. The <b>Details</b> indicate any ors or warnings.                                                                                                    |
| Step 2   | Validate a candidate configuration for a device group or template to be pushed to the firewall. | 1.          | Click Commit.                                                                                                    |
|          |                                                                                                 | 2.          | For <b>Commit Type</b> , select <b>Template</b> or <b>Device Group</b> and select a template or device group from the list.                                                                                                    |
|          |                                                                                                 | 3.          | (Optional) Click <b>Merge with Device Candidate Config</b> if desired.                                                                                                    |
|          |                                                                                                 | 4.          | (Optional) Click Include Device and Network Templates if desired.                                                                                                    |
|          |                                                                                                 | 5.          | Click <b>Validate Changes</b> . The Job Status might indicate<br>something similar to "validation succeeded with warnings."<br>Click on the status phrase to open the Details window, which<br>indicates any errors or warnings. |

÷.

#### Validate a Panorama Configuration (Continued)

| incero .                                                                                                    | ٩,                 |                  |                                       | 1 item 🔿 🗙     |
|----------------------------------------------------------------------------------------------------|--------------------|------------------|---------------------------------------|----------------|
| V Status                                                                                                    | Device Name        | Virtual System   | Status                                | HA Status      |
| Valadoolo succeedentiin varinings (1)     Plaform     PA-4050 (1)     Device Groups     Templates     nerwith (1)     Tags     AtStatus     active-primary (1) | mm PA_4050_A       | vsys2            | validation succeeded<br>with warnings | active-primary |
| Summary<br>Progress 100% F                                                                                                    | Result Succeeded 1 | Result Pending 0 | Result Failed 0                       |                |

# Move and Clone Policies, Objects, and Templates

You can now move or clone policy rules and objects to a different virtual system, device group, or the Shared location. This saves you the effort of deleting, recreating, or renaming rules and objects when only a move or copy is needed. Moving and cloning is particularly useful for cleaning up device groups after a Firewall Configuration Import into Panorama. You can also clone templates and template stacks now in the same way as other configurations in the **Panorama** tab (select the item and click **Clone**).

- Move or Clone a Policy or Object to a Virtual System
- ▲ Move or Clone a Policy or Object to a Device Group

# Move or Clone a Policy or Object to a Virtual System

On a firewall, if a policy rule or object that you will move or clone from a virtual system (vsys) has references to objects in that vsys, move or clone the referenced objects also. If the references are to shared objects, you don't have to include those when moving or cloning. You can perform a Global Find to check for references.

#### Move or Clone a Policy or Object to a Virtual System Step 1 Log in to the firewall and select the policy type (for example, Policy > Security) or object type (for example, **Objects > Addresses**). Step 2 Select the Virtual System and select one or more policy rules or objects. Step 3 Perform one of the following steps: Select Move > Move to other vsys (for policy rules). • Click Move (for objects). • Click Clone (for policy rules or objects). Step 4 In the **Destination** drop-down, select the new virtual system or **Shared**. The default is the **Virtual System** selected in Step 2. Step 5 (Policies only) Select the **Rule order**: • Move top (default)—The rule will come before all other rules. • Move bottom—The rule will come after all other rules. • Before rule-In the adjacent drop-down, select the rule that comes after the Selected Rules. • After rule—In the adjacent drop-down, select the rule that comes before the Selected Rules. Error out on first detected error in validation is enabled by default, which means the firewall will display the Step 6 first error it finds and stop checking for more errors. For example, an error occurs if the Destination vsys doesn't have an object that the policy rule you are moving references. When you move or clone many items at once, selecting this check box can simplify troubleshooting errors one at a time. If you clear the check box, the firewall will find all the errors before displaying them. Regardless of this setting, the firewall won't move or clone anything until you fix all the errors for all the selected items. Click **OK** to start the error validation. If the firewall finds errors, fix them and retry the move or clone Step 7 operation. If the firewall doesn't find errors, it performs the operation. After the operation finishes, click Commit.

# Move or Clone a Policy or Object to a Device Group

On Panorama, if a policy rule or object that you will move or clone from a device group has references to objects that are not available in the target device group (**Destination**), move or clone the referenced objects also. In a Device Group Hierarchy, remember that referenced objects might be available through inheritance. For example, shared objects are available in all device groups. You can perform a Global Find to check for references. If you move or clone an overridden object, be sure that overrides are enabled for that object in the parent device group of the **Destination** (see Step 4 under Create a Device Group Hierarchy).

#### Move or Clone a Policy or Object to a Device Group

- Step 1Log in to Panorama and select the policy type (for example, Policy > Security) or object type (for example,<br/>Objects > Addresses).
- Step 2 Select the **Device Group** and select one or more policy rules or objects. Step 3 Perform one of the following steps: Select Move > Move to other device group (for policy rules). Click Move (for objects). • Click Clone (for policy rules or objects). Step 4 In the Destination drop-down, select the new device group or Shared. The default is the Device Group selected in Step 2. (Policies only) Select the Rule order: Step 5 • Move top (default)—The rule will come before all other rules. Move bottom—The rule will come after all other rules. Before rule—In the adjacent drop-down, select the rule that comes after the Selected Rules. • After rule-In the adjacent drop-down, select the rule that comes before the Selected Rules. Error out on first detected error in validation is enabled by default, which means Panorama will display the Step 6
- first error it finds and stop checking for more errors. For example, an error occurs if the **Destination** device group doesn't have an object that the policy rule you are moving references. When you move or clone many items at once, selecting this check box can simplify troubleshooting errors one at a time. If you clear the check box, Panorama will find all the errors before displaying them. Regardless of this setting, Panorama won't move or clone anything until you fix all the errors for all the selected items.
- Step 7 Click **OK** to start the error validation. If Panorama finds errors, fix them and retry the move or clone operation. If Panorama doesn't find errors, it performs the operation.

Step 8 Click Commit, for the Commit Type select Panorama, then click Commit again.

Step 9 Click **Commit**, for the **Commit Type** select **Device Group**, select the original and destination device groups, then click **Commit** again.

# Extended SNMP Support

PAN-OS support for Simple Network Management Protocol (SNMP) now includes the following features. To access the latest MIBs, refer to SNMP MIB Files.

- ▲ SNMP Counter Monitoring
- ▲ SNMP Interface MIB for Logical Interfaces
- ▲ LLDP MIB

# SNMP Counter Monitoring

You can now track global counters related to Denial of Service (DoS), IP fragmentation, TCP state, and dropped packets. Tracking these counters enables you to monitor traffic irregularities that result from DoS attacks, device or connection faults, or resource limitations. Monitoring such irregularities is useful for maintaining the health and security of your network. Previously, you had to use the device CLI or XML API to monitor global counters. The counters belong to a new panGlobalCounters MIB. In a MIB browser, the path is **panCommonObjs > panSys > panGlobalCounters**.

# SNMP Interface MIB for Logical Interfaces

The PAN-OS implementation of the interfaces and IfMIB have been extended to support all logical interfaces on the firewall, including tunnels, aggregate groups, L2 subinterfaces, L3 subinterfaces, loopback interfaces, and VLAN interfaces. This is in addition to the SNMP Interface MIB support on physical interfaces. The VPN tunnel status can be now monitored.

## LLDP MIB

Palo Alto Networks firewalls now support the LLDP v2 MIB (OID 1.3.111.2.802.1.1.13) for monitoring Link Layer Discovery Protocol (LLDP) events. For example, you can check the IldpV2StatsRxPortFramesDiscardedTotal object to see the number of LLDP frames that were discarded for any reason.
# SaaS Application Usage Report

A new predefined report is introduced to provide visibility into Software as a Service (SaaS) application usage. The SaaS Application Usage report enables you to assess and subsequently mitigate the risks to your enterprise's data when taking advantage of SaaS applications. The report will also help you assess risks to the security of your enterprise network, such as the delivery of malware through SaaS applications adopted by your users.

This report, which uses the SaaS application characteristic (see **Objects > Applications**), lists the top SaaS applications (up to 100) running on your network on a given day.

| View the SaaS Report |                                                                                                    |  |  |  |  |
|----------------------|----------------------------------------------------------------------------------------------------|--|--|--|--|
| Step 1               | Select Monitor > Reports.                                                                                        |  |  |  |  |
| Step 2               | Expand the <b>Application Reports</b> section in the right-hand frame and select <b>SaaS Application Usage</b> . |  |  |  |  |

Step 3 Select a date for which to view SaaS application traffic from the calendar. The report displays in the middle pane.

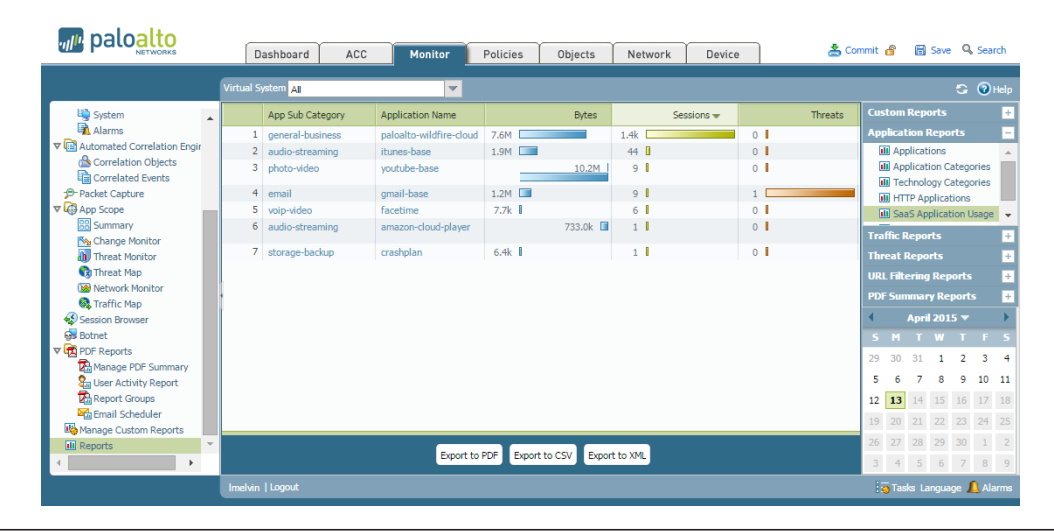

Step 4 Use the report to gain visibility into the SaaS application traffic that is running on your network. The report identifies the application name and subcategory of each SaaS application and details the number of sessions and bytes for each application on the selected date. In addition, the report identifies the number of threats detected in each of the applications.

Step 5 (Optional) Export the report to PDF, CSV, or XML for archive or analysis by clicking the corresponding button.

#### View the SaaS Report (Continued)

Step 6 To investigate any suspicious traffic, click the application name or category to view more details in the All New Application Command Center.

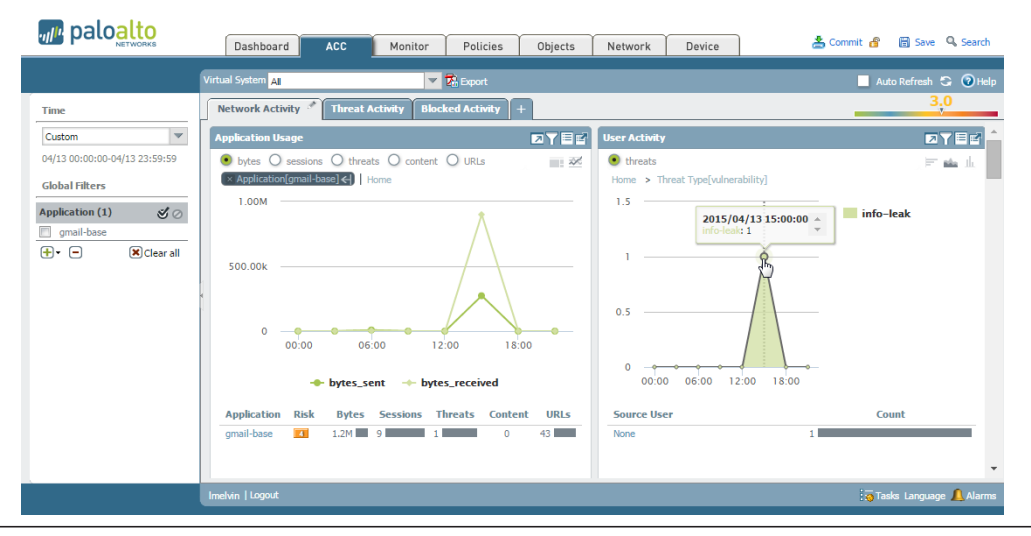

Step 7 (Optional) You can also use the new SaaS characteristic to generate custom reports that help you monitor SaaS activity on your network by entering characteristic-of-name eq 'is-saas' in the Query Builder section of the custom report builder.

| eport Setting                                                                         |                                             |        |                     |                   |                         |            |                  |          |
|---------------------------------------------------------------------------------------|---------------------------------------------|--------|---------------------|-------------------|-------------------------|------------|------------------|----------|
| Load Template                                                                         | 🔿 Run Now                                   |        |                     |                   |                         |            |                  |          |
| Name                                                                                  | SaaS Report                                 |        |                     |                   | Available Columns       |            | Selected Columns |          |
| Database                                                                              | Application Stat                            | istics |                     |                   | App Container           |            | App Category     |          |
|                                                                                       | Scheduled                                   |        |                     |                   | App Technology          |            | App Sub Category |          |
| Time Frame                                                                            | Last Calendar Day                           |        |                     | v                 | Application Name        | G          | Risk of App      |          |
|                                                                                       |                                             |        |                     |                   |                         |            |                  |          |
| Sort By                                                                               | None                                        | -      | Top 25              | v                 | Bytes                   | -          | Sessions         |          |
| Sort By<br>Group By<br>Query Builder                                                  | None<br>App Sub Catego                      | ry 💌   | Top 25<br>50 Groups | *                 | Bytes<br>Day            | •          | FTop OUp Down    | Botto    |
| Sort By<br>Group By<br>Query Builder –<br>characteristic-of-r                         | None<br>App Sub Catego<br>name eq 'is-saas' | ry V   | Top 25<br>50 Groups | ¥<br>¥            | Bytes<br>Day            | Value      | Top Up Down      | Bottor   |
| Sort By<br>Group By<br>Query Builder<br>characteristic-of-r<br>Connector<br>and       | None<br>App Sub Catego<br>name eq 'is-saas' | ny V   | Top 25<br>50 Groups | ▼                 | Bytes<br>Day<br>perator | Value      | Top Up Down      | Bottor   |
| Sort By<br>Group By<br>Query Builder<br>characteristic-of-r<br>Connector<br>and<br>or | None<br>App Sub Catego<br>name eq 'is-saas' | ry V   | Top 25<br>50 Groups | ▼<br> ▼<br> ▼<br> | Bytes<br>Day<br>perator | E<br>Value | Top OUp Down     | € Botton |

# Policy Impact Review for New Content Releases

Before installing a content release, you can now review the policy impact for new App-IDs and stage any necessary policy updates. This enables you to assess the treatment an application receives both before and after the new content is installed and then prepare any related policy updates to take effect at the same time that the content update is installed. This feature specifically includes the capability to modify existing security policies using *pending* App-IDs. Pending App-IDs are application signatures contained in a downloaded content release (prior to installing the new content) or signatures that you have manually disabled. You can simultaneously update your security policy rules and install and/or enable pending App-IDs, to allow for a seamless shift in policy enforcement. The option to install threat signatures immediately, but to delay installing App-ID signatures allows you to be protected against the latest threats, while providing the flexibility to enable the pending App-IDs after you've had the chance to prepare any policy changes.

The following options enable you to assess the impact of new App-IDs on your existing policy rules, disable (and enable) App-IDs, and seamlessly update policies to secure and enforce newly-identified applications:

- ▲ Review New App-IDs
- ▲ Disable or Enable App-IDs
- ▲ Prepare Policy Updates For Pending App-IDs

## **Review New App-IDs**

After downloading a new content release version, you can review the new App-IDs included in the content version and assess the impact of the new App-IDs on existing policy rules:

- Review the list of new App-IDs that are available since the last installed content release version.
- Review the impact of new App-IDs on existing policy rules.

#### **Review New App-IDs**

Review the list of new App-IDs that are available since the last installed content release version

Select **Device > Dynamic Updates** and click the **Apps** link in the **Features** column to view details on newly-identified applications:

| <b>▼</b> Applic | ations and Threats                | Last che         | c <b>ked:</b> 20 | 015/04/23 | 3 12:50:27 PDT             | Schedul    | e: None |                               |                  |
|-----------------|-----------------------------------|------------------|------------------|-----------|----------------------------|------------|---------|-------------------------------|------------------|
| 488-2590        | panupv2-all-contents-<br>488-2590 | Apps,<br>Threats | Full             | 23 MB     | 2015/02/24<br>16:25:58 PST | ✔<br>previ |         | Revert                        | Release<br>Notes |
| 497-2683        | panupv2-all-apps-497-<br>2683     | Apps             | Full             | 25 MB     | 2015/04/23<br>01:05:37 PDT | ~          |         | Install<br>Review<br>Policies | Release<br>Notes |

A list of App-IDs shows all new App-IDs introduced from the content version installed on the firewall, to the selected **Content Version**.

| New Applications since last installed content |                         |                                                                                                    |
|-----------------------------------------------|-------------------------|----------------------------------------------------------------------------------------------------|
| Content Version: 488-2588                     | Name:                   | boxnet-consumer                                                                                                    |
| boxnet-consumer                               | Description:            | This appld is used to control the access of boxnet consumer version. Box.net is an online storage, file hosting, and file sharing |
| boxnet-enterprise                             |                         | service that allows individuals to access and share files online.                                                                 |
| zettahost                                     | Additional Information: |                                                                                                    |
| zettahost-base                                | Standard Ports:         | tcp/443                                                                                                    |

App-ID details that you can use to assess possible impact to policy enforcement include:

- **Depends on**—Lists the application signatures that this App-ID relies on to uniquely identify the application. If one of the application signatures listed in the **Depends On** field is disabled, the dependent App-ID is also disabled.
- **Previously Identified As**—Lists the App-IDs that matched to the application before the new App-ID was installed to uniquely identify the application.
- **App-ID Enabled**—All App-IDs display as enabled when a content release is downloaded, unless you choose to manually disable the App-ID signature before installing the content update (see Disable or Enable App-IDs).

Multi-vsys firewalls display App-ID status as **vsys-specific**. This is because the status is not applied across virtual systems and must be individually enabled or disabled for each virtual system. To view the App-ID status for a specific virtual system, select **Objects > Applications**, select a **Virtual System**, and select the App-ID.

#### **Review New App-IDs (Continued)**

#### Review the impact of new App-IDs on existing policy rules

- 1. Select **Device > Dynamic Updates**.
- 2. You can review the policy impact of new content release versions that are downloaded to the firewall. Download a new content release version, and click the Review Policies in the Action column. The Policy review based on candidate configuration dialog allows you to filter by Content Version and view App-IDs introduced in a specific release (you can also filter the policy impact of new App-IDs according to Rulebase and Virtual System).

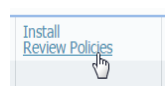

3. Select a new App-ID from the **Application** drop-down to view policy rules that currently enforce the unidentified application traffic. Use the detail provided in the policy review to plan policy rule updates to take effect when the application is uniquely identified.

You can continue to Prepare Policy Updates For Pending App-IDs, or you can directly add the new App-ID to policy rules that the application was previously matched to by continuing to use the policy review dialog.

In the following example, the new App-ID adobe-cloud is introduced in a content release. Adobe-cloud traffic is currently identified as SSL and web-browsing traffic. Policy rules configured to enforce SSL or web-browsing traffic are listed to show what policy rules will be affected when the new App-ID is installed. In this example, the rule Allow SSL App currently enforces SSL traffic. To continue to allow adobe-cloud traffic when it is uniquely identified, and no longer identified as SSL traffic.

| Polic | y review based on o  | candidate config | uration   |                |         |                 |             |                                  |             |             |      |                       |             |
|-------|----------------------|------------------|-----------|----------------|---------|-----------------|-------------|----------------------------------|-------------|-------------|------|-----------------------|-------------|
| Conf  | ent Version: 497-268 | 13               | ₹ Ruk     | base: Security | *       | Virtual System: | AAA (vsys2) | <ul> <li>Application.</li> </ul> | adobe-cloud | *           | Incl | ude rules with Applic | ation 'Any' |
|       |                      |                  |           |                |         |                 |             |                                  |             |             |      |                       |             |
|       | Name                 | Tags             | Туре      | Zone           | Address | User            | HIP Profile | Zone                             | Address     | Application |      | Service               | Action      |
|       | Allow SSL App        | none             | universal | m trust        | any     | any             | any         | 200 untrust                      | any         | las 🔟       | Ŧ    | 👷 application-d       | O Allow     |

Add 💽 the new App-ID to existing policy rules, to allow the application traffic to continue to be enforced according to your existing security requirements when the App-ID is installed.

In this example, to continue to allow adobe-cloud traffic when it is uniquely identified by the new App-ID, and no longer identified as SSL traffic, add the new App-ID to the security policy rule Allow SSL App.

| ontent Version: 497-26 | 83   | T Ruk     | ebase: Security | *       | Virtual System: | AAA (vsys2) | <ul> <li>Application</li> </ul> | adobe-cloud | × _                  | Include | rules with Applic | ation 'Any' |
|------------------------|------|-----------|-----------------|---------|-----------------|-------------|---------------------------------|-------------|----------------------|---------|-------------------|-------------|
|                        |      |           |                 |         | Source          |             | 0                               | estination  | Application          |         | 1                 |             |
| Name                   | Tags | Туре      | Zone            | Address | User            | HIP Profile | Zone                            | Address     | T # pricebarr        |         | rvice             | Action      |
| Allow SSL App          | none | universal | em trust        | any.    | any             | any         | 🥶 untrust                       | апу         | i ssi<br>adobe-cloud | 3       | application-d     | Allow       |

The policy rule updates take effect only when the application updates are installed.

## Disable or Enable App-IDs

You can now choose to disable new App-IDs introduced in a content release, in order to immediately benefit from protection against the latest threats while continuing to have the flexibility to later enable App-IDs after preparing necessary policy updates. You can disable all App-IDs introduced in a content release, set scheduled content updates to automatically disable new App-IDs, or disable App-IDs for specific applications.

Policy rules referencing App-IDs only match to and enforce traffic based on enabled App-IDs.

| Disable and Enable App-IDs                                                        |                                                                                                    |
|-----------------------------------------------------------------------------------|----------------------------------------------------------------------------------------------------|
| Disable all App-IDs in a content release or for<br>scheduled content updates.     | <ul> <li>To disable all new App-IDs introduced in a content release, select Device &gt; Dynamic Updates and Install an Application and Threats content release. Before the release is installed, a prompt is displayed enabling you to Disable new apps in content update. Select the check box to disable apps and continue installing the content release; this allows you to be protected against threats, and gives you the option to enable the applications at a later time.</li> <li>On the Device &gt; Dynamic Updates page, select Schedule. Choose to Disable new apps in content releases.</li> </ul> |
| Disable App-IDs for one application or multiple<br>applications at a single time. | <ul> <li>To quickly disable a single application or multiple applications at the same time, click <b>Objects &gt; Applications</b>. Select one or more application check box and click <b>Disable</b>.</li> <li>To review details for a single application, and then disable the App-ID for that application, select <b>Objects &gt; Applications</b> and <b>Disable App-ID</b>. You can use this step to disable both pending App-IDs (where the content release including the App-ID is downloaded to the firewall but not installed) or installed App-IDs.</li> </ul>                                         |
| Enable App-IDs.                                                                   | Enable App-IDs that you previously disabled by selecting <b>Objects &gt;</b><br><b>Applications.</b> Select one or more application check box and click<br><b>Enable</b> or open the details for a specific application and click<br><b>Enable App-ID</b> .                                                                                                    |

## Prepare Policy Updates For Pending App-IDs

You can now stage seamless policy updates for new App-IDs. Release versions prior to PAN-OS 7.0 required you to install new App-IDs (as part of a content release) and then make necessary policy updates. This allowed for a period during which the newly-identified application traffic was not enforced, either by existing rules (that the traffic had matched to before being uniquely identified) or by rules that had yet to be created or modified to use the new App-ID.

*Pending* App-IDs can now be added to policy rules to prevent gaps in policy enforcement that could occur during the period between installing a content release and updating security policy. Pending App-IDs includes App-IDs that have been manually disabled, or App-IDs that are downloaded to the firewall but not installed. Pending App-IDs can be used to update policies both before and after installing a new content release. Though they can be added to policy rules, pending App-IDs are not enforced until the App-IDs are both installed and enabled on the firewall.

The names of App-IDs that have been manually disabled display as gray and italicized, to indicate the disabled status:

• Disabled App-ID listed on the **Objects > Applications** page:

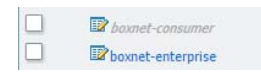

• Disabled App-ID included in a security policy rule:

| General So  | urce User  | Destinati | on Application |
|-------------|------------|-----------|----------------|
| Any         |            |           |                |
| Application | 5 🔺        |           |                |
| D boxnet    | consumer   |           |                |
| 🔲 📰 boxnet- | enterprise |           |                |

n

App-IDs that are included in a downloaded content release version might have an App-ID status of enabled, but App-IDs are not enforced until the corresponding content release version is installed.

| Per                                                                  | form Seamless Policy Updates for New App-IDs                                                                                                    |    |                                                                                                    |  |  |  |
|----------------------------------------------------------------------|----------------------------------------------------------------------------------------------------|----|----------------------------------------------------------------------------------------------------|--|--|--|
| To install the content release version now and then update policies: |                                                                                                    |    | To update policies now and then install the content release version:                                                                                                    |  |  |  |
| ł.                                                                   | Do this to benefit from new threat signatures immediately, while you review new                                                                                                    |    | Select <b>Device &gt; Dynamic Updates</b> and <b>Download</b> the latest content release version.                                                                                                    |  |  |  |
| ро                                                                   | application signatures and update your icies.                                                                                                    | 2. | Review New App-IDs to assess the policy impact of new App-IDs.                                                                                                    |  |  |  |
| 1.                                                                   | Select <b>Device &gt; Dynamic Updates</b> and <b>Download</b> the latest content release version.                                                                                                    | 3. | While reviewing the policy impact for new App-IDs, you can use the <b>Policy Review based on candidate</b>                                                                                                    |  |  |  |
| 2.                                                                   | Review New App-IDs to assess the policy impact of new App-IDs.                                                                                                    |    | <b>configuration</b> to add a new App-ID to existing policy rules: 🕂 .                                                                                                    |  |  |  |
| 3.                                                                   | <b>Install</b> the latest content release version. Before the content release is installed, you are prompted to                                                                                                    |    | The new App-ID is added to the existing rules as a disabled App-ID.                                                                                                    |  |  |  |
|                                                                      | <b>Disable new apps in content update</b> . Select the checkbox and continue to install the content release. Threat signatures included in the content release will be installed and effective, while new or updated App-IDs are disabled. | 5. | Continue to review the policy impact for all App-IDs included in the latest content release version by selecting App-IDs in the <b>Applications</b> drop-down. Add the new App-IDs to existing policies as needed. Click <b>OK</b> to save your changes. |  |  |  |
| 4.                                                                   | Select <b>Policies</b> and update <b>Security</b> , <b>QoS</b> , and <b>Policy</b>                                                                                                    | 6. | Install the latest content release version.                                                                                                    |  |  |  |
|                                                                      | <b>Based Forwarding</b> rules to match to and enforce the now uniquely identified application traffic, using the pending App-IDs.                                                                                                    | 7. | <b>Commit</b> your changes to seamlessly update policy enforcement for new App-IDs.                                                                                                    |  |  |  |
| 5.                                                                   | Select <b>Objects &gt; Applications</b> and select one or<br>multiple disabled App-IDs and click <b>Enable</b> .                                                                                                    |    |                                                                                                    |  |  |  |
| 6.                                                                   | <b>Commit</b> your changes to seamlessly update policy enforcement for new App-IDs.                                                                                                    |    |                                                                                                    |  |  |  |

# Virtual System/Device Name in Reports and Logs

You can now create a PAN-OS or Panorama report, or view or search logs, based on a virtual system name or device name, which are more user-friendly attributes than the virtual system ID or device ID. Now you need not personally map a virtual system name to its ID, or map a device name to its serial number, in order to view or search logs, or create reports.

In Monitor > Manage Custom Reports, when adding or revising a report, Virtual System Name and Device Name are available in the Available Columns field, the Group By field, and the Attribute field of Query Builder if they are relevant to the Database selected for the report.

For information on generating custom reports on the firewall, see Generate Custom Reports.

For PAN-OS or Panorama, when viewing logs, you can now add a log filter based on a virtual system name or device name. In **Monitor > Logs**, after choosing a log type (such as Traffic, Threat, etc.), click on the + to add a log filter. **Virtual System Name** and **Device Name** are available in the **Attribute** field if they are relevant to the type of log selected.

When a security policy rule is created to export or forward logs, the **Virtual System Name** and **Device Name** are included in the log.

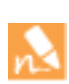

Because Device Name and Virtual System Name log fields are introduced in PAN-OS 7.0, when forwarding logs to Panorama from firewalls running PAN-OS releases prior to PAN-OS 7.0, Panorama will display the device name in the Serial Number column for readability purposes. PAN-OS and Panorama cannot generate reports based on Device Name or Virtual System Name for logs received from devices running a release prior to PAN-OS 7.0.

For information on forwarding logs to Panorama, in the Panorama Administrator's Guide, see Configure Log Forwarding to Panorama.

# Time-Based Log and Report Deletion

For logs and reports that the firewall, Panorama, and Log Collectors generate, you can now configure automatic deletion based on time, not just on size quotas. This is useful in deployments where periodically deleting monitored data is desired or necessary. For example, deleting user data after a certain period might be mandatory in your organization for legal reasons.

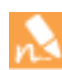

If a firewall is in Common Criteria (CC) mode, it won't delete logs unless they were first exported.

- ▲ Configure Time-Based Log and Report Deletion on a Firewall or Panorama
- ▲ Configure Time-Based Log Deletion on a Collector Group

## Configure Time-Based Log and Report Deletion on a Firewall or Panorama

On the firewall, the expiration periods apply to all its virtual systems. On Panorama, the expiration periods apply to the logs and reports that a Panorama management server and its managed collectors generate.

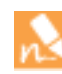

The firewall and Panorama synchronize expiration periods across high availability (HA) pairs. Because only the active HA peer generates logs, the passive peer has no logs or reports to delete unless failover occurs and it starts generating logs. To configure expiration periods for the logs that managed collectors receive from firewalls, see Configure Time-Based Log Deletion on a Collector Group.

# Configure Time-Based Log and Report Deletion on a Firewall or Panorama Step 1 On the firewall, select Device > Setup > Management and edit the Logging and Reporting Settings. On Panorama, select Panorama > Setup > Management and edit the Logging and Reporting Settings. Step 2 In the Log Storage tab, enter the expiration period (Max Days) for each log type and each summary log type (1-2,000 days). By default, the fields are blank for all log types, which means the logs never expire. Step 3 In the Log Export and Reporting tab, enter the Report Expiration Period (1-2,000 days). By default, the field is blank, which means reports never expire. Step 4 On the firewall, click OK and Commit. On Panorama, click OK and Commit, for the Commit Type select Panorama, then click Commit again.

## Configure Time-Based Log Deletion on a Collector Group

The expiration periods you configure for a Collector Group apply to the logs that its managed collectors receive from firewalls.

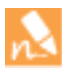

To configure expiration periods for the logs that Panorama and managed collectors generate, and for the reports that Panorama generates, see Configure Time-Based Log and Report Deletion on a Firewall or Panorama.

| Configu | Configure Time-Based Log Deletion on a Collector Group                                                                                                    |  |  |  |  |  |
|---------|----------------------------------------------------------------------------------------------------|--|--|--|--|--|
| Step 1  | Select <b>Panorama &gt; Collector Groups</b> and click the Name of the Collector Group.                                                                                                    |  |  |  |  |  |
| Step 2  | Click the Log Storage link.                                                                                                    |  |  |  |  |  |
| Step 3  | Enter the expiration period ( <b>Max Days</b> ) for each log type and each summary log type (1-2,000 days). By default, the fields are blank for all log types, which means the logs never expire. |  |  |  |  |  |
| Step 4  | Click <b>OK</b> and <b>Commit</b> , for the <b>Commit Type</b> select <b>Panorama</b> , then click <b>Commit</b> again.                                                                            |  |  |  |  |  |
| Step 5  | Click <b>Commit</b> , for the <b>Commit Type</b> select <b>Collector Group</b> , select the Collector Group, then click <b>Commit</b> again.                                                       |  |  |  |  |  |

# Software Upload Improvements

Devices now display details (for example, version, size, and release date) about uploaded software updates that enable you to check, before installing an update, that it is the intended one. Installing uploaded software and synchronizing it across high availability (HA) peers now involves fewer steps. This makes software deployment easier when a device doesn't have access to the external network.

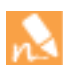

You can upload up to two software images on a device. If you upload a third, the device deletes the oldest image.

- ▲ Upload and Install Software to a Single Device
- ▲ Upload and Install Software to Multiple Firewalls Using Panorama

## Upload and Install Software to a Single Device

This procedure applies to PAN-OS and Panorama software.

| Upload | and Install Software to a Single Device                                                                                                    |
|--------|----------------------------------------------------------------------------------------------------|
| Step 1 | Log in to a computer that has access to the Software Update site and download the update to that computer.                                                                                                    |
| Step 2 | For a PAN-OS update, log in to the firewall and select <b>Device &gt; Software</b> .<br>For a Panorama update, log in to Panorama and select <b>Panorama &gt; Software</b> .                                                                                                    |
| Step 3 | Click <b>Upload</b> and <b>Browse</b> to the update.                                                                                                    |
| Step 4 | (High availability devices only) Select the <b>Sync To Peer</b> check box to push the imported software image to the secondary HA peer. As of this release, the web interface of the secondary peer displays the update without requiring you to click <b>Check Now</b> .                                                          |
| Step 5 | Click <b>OK</b> to upload the image. The Software page then displays the same details for the uploaded image as it does for downloaded images (except Release Notes). The Available column displays Uploaded, the Action column displays an <b>Install</b> link, and a delete icon appears in the far right column for the update. |
| Step 6 | Click Install to install the software. The device logs you out while it reboots to complete the installation.                                                                                                    |

## Upload and Install Software to Multiple Firewalls Using Panorama

You can upload and install the current PAN-OS release or earlier releases to firewalls that are managed devices on Panorama.

| Upload | and Install Software to Multiple Firewalls Using Panorama                                                                                                    |
|--------|----------------------------------------------------------------------------------------------------|
| Step 1 | Log in to a computer that has access to the Software Update site and download the update to that computer.                                                                                                    |
| Step 2 | Log in to Panorama and select <b>Panorama &gt; Device Deployment &gt; Software</b> .                                                                                                    |
| Step 3 | Click <b>Upload</b> and <b>Browse</b> to the update.                                                                                                    |
| Step 4 | Click <b>OK</b> to upload the image. The Software page then displays the same details for the uploaded image as it does for downloaded images (except Release Notes). The Available column displays Uploaded, the Action column displays an <b>Install</b> link, and a delete icon appears in the far right column for the update. |
| Step 5 | Click <b>Install</b> and select the firewalls. If you select the <b>Reboot device after install</b> check box, the firewall will reboot during installation. The installation can't finish without a reboot. Click <b>OK</b> to start the installation.                                                                            |

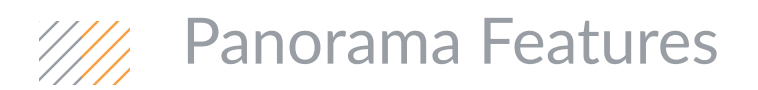

- ▲ Device Group Hierarchy
- ▲ Template Stacks
- Role-Based Access Control Enhancements
- ▲ Firewall Configuration Import into Panorama
- ▲ Log Redundancy Within a Collector Group
- ▲ Firewall HA State in Panorama

# Device Group Hierarchy

You can now create **nested device groups** in a tree hierarchy, with lower-level groups inheriting the settings of higher-level groups, and all groups inheriting settings from the Shared location at the top of the hierarchy. This enables you to organize devices based on function and location without redundant configuration. For example, you could configure shared settings that are global to all firewalls, configure device groups with function-specific settings at the first level, and configure device groups with location-specific settings at lower levels (see Figure: Device Group Hierarchy). Without a hierarchy, you would have to configure both function- and location-specific settings for every device group in a single level under Shared.

- Device Group Hierarchy Inheritance and Overrides
- ▲ Create a Device Group Hierarchy

## Device Group Hierarchy Inheritance and Overrides

The device group hierarchy can have up to four levels of device groups, with Shared above them all. At the bottom level, a device group can have parent, grandparent, and great-grandparent device groups (*ancestors*), from which it inherits policies and objects. At the top level, a device group can have child, grandchild, and great-grandchild device groups (*descendants*).

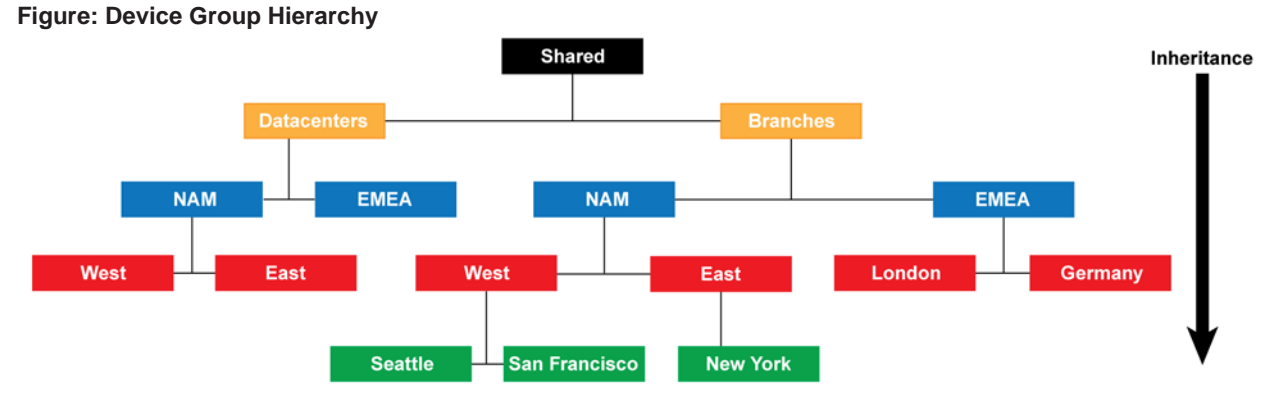

Firewalls in a device group hierarchy evaluate policies in the following order: shared pre-rules, device group pre-rules, local firewall rules, device group post-rules, shared post-rules, intrazone-default, and interzone-default. If a firewall inherits policies from device groups at different levels in the hierarchy, it evaluates pre-rules in the order of highest to lowest device group level and evaluates post-rules from lowest to highest level.

If an inherited object needs different values in a particular device group, you can override the ancestor object. If necessary, you can revert to ancestor values at any time.

# Create a Device Group Hierarchy

| Create a | a Device Group Hierarchy                 |     |                                                                                                    |
|----------|------------------------------------------|-----|----------------------------------------------------------------------------------------------------|
| Step 1   | Plan the device group hierarchy.         | 1.  | Decide the device group levels, and which firewalls and virtual<br>systems you will assign to each device group. You can assign<br>any one firewall or virtual system (vsys) to only one device<br>group. If a device group will be just an organizational container<br>for lower level device groups, you don't need to assign devices<br>to it.                                                                                                    |
|          |                                          | 2.  | <ul> <li>Remove firewall or vsys assignments from existing device groups if those assignments don't fit your planned hierarchy.</li> <li>a. Select <b>Panorama &gt; Device Groups</b> and click the device group Name.</li> <li>b. In the Devices section, clear the check boxes of firewalls</li> </ul>                                                                                                    |
|          |                                          |     | and virtual systems you want to remove, then click <b>OK</b> .                                                                                                    |
|          |                                          | 3.  | If necessary, add more managed devices that you will assign to device groups.                                                                                                    |
| Step 2   | Configure the top-level device groups.   | For | each top-level device group:                                                                                                    |
|          |                                          | 1.  | Select Panorama > Device Groups and click Add.                                                                                                    |
|          |                                          | 2.  | Enter a <b>Name</b> to identify the device group.                                                                                                    |
|          |                                          | 3.  | In the Devices section, select check boxes to assign devices and virtual systems to the device group.                                                                                                    |
|          |                                          | 4.  | Leave the <b>Parent Device Group</b> option at <b>Shared</b> (the default) and click <b>OK</b> .                                                                                                    |
| Step 3   | Configure lower levels of device groups. |     | <ul> <li>For new device groups at each lower level, repeat Step 2 but set the Parent Device Group to a device group at the previous level.</li> <li>For each existing device group, in the Device Groups page, click the device group Name to edit it, select a Parent Device Group, and click OK.</li> <li>If you move a device group to a different parent, all its descendant device groups move with it, along with all devices, policies, and objects associated with the device group and its descendants. If the new parent is in another access domain, the moved device group will no longer have membership in the original access for the parent device group, it will also have read-write access for the moved device group. If the new access for device groups, see Configure an Access Domain.</li> </ul> |

| Create a | a Device Group Hierarchy (Continued)                                                                                                    |                                                                                                    |
|----------|----------------------------------------------------------------------------------------------------|----------------------------------------------------------------------------------------------------|
| Step 4   | Configure, move, and clone objects and<br>policy rules as necessary to account for<br>inheritance in the device group<br>hierarchy.                                                                                                    | <ul> <li>Configure objects for use in shared or device group policy.<br/>When you add an object, the Disable Override check box is cleared by default, which means you can override the object in descendant device groups. To disable overrides for the object, select the check box.<br/>You can edit objects only at their <i>location</i>: the device group to which they are assigned. Descendant device groups inherit read-only instances of the objects from that location. To chang the values of inherited objects in a descendant device group, yo have to override them (Step 5).</li> <li>Create or edit policies.</li> <li>Change object and policy locations: see Move or Clone a Polici or Object to a Device Group.</li> </ul> |
| Step 5   | Override any object that needs different<br>values in a device group than the values<br>it inherits from an ancestor.<br>After overriding an object, you can<br>override it again in descendant device<br>groups. However, you can never<br>override shared or predefined (default)<br>objects.<br>In the <b>Objects</b> tab, inherited objects have<br>a green icon in the Name column, and<br>the Location column displays the<br>ancestor device group. | <ol> <li>In the Objects tab, select the object type (for example, Object &gt; Addresses).</li> <li>Select the Device Group that will have the override instance</li> <li>Select the object and click Override.</li> <li>Edit the values that you want to differ from the ancestor object. You can't edit the Name or Shared settings.</li> <li>Click OK. The Name column displays a yellow-overlapping-green icon 🅎 for the object to indicate is overridden.</li> </ol>                                                                                                    |
| Step 6   | Save and commit your changes.<br>Perform a Panorama and device<br>group commit after any change<br>to the hierarchy. If a template<br>references objects in a device<br>group (for example, interfaces<br>referencing addresses), and a<br>firewall assigned to the template<br>is no longer assigned to that<br>device group because of a<br>hierarchy change, perform a<br>template commit also.                                                         | <ol> <li>Click Commit, for the Commit Type select Panorama, then<br/>click Commit again.</li> <li>Click Commit, for the Commit Type select Device Group,<br/>select all the device groups you added or changed, then click<br/>Commit again.</li> </ol>                                                                                                    |

# **Template Stacks**

You can now define a template stack, which is a combination of templates. By assigning firewalls to a stack, you can push all the necessary settings to them without the redundancy of adding every setting to every template. For example, you could assign data center firewalls in the Asia-Pacific (APAC) region to a stack that has one template with global settings, one template with APAC-specific settings, and one template with data center-specific settings. To manage firewalls in an APAC branch office, you could then re-use the global and APAC-specific templates by adding them to another stack that includes a template with branch-specific settings (see Figure: Template Stacks).

- Firewall Modes and Overlapping Settings in Stacks
- ▲ Configure a Template Stack

## Firewall Modes and Overlapping Settings in Stacks

Templates have a configurable priority order in template stacks that ensures Panorama pushes only one value for any duplicate setting. Panorama evaluates the templates listed in a stack from top to bottom, with higher templates having priority. In the following example of a data center stack, the data center template has a higher priority than the global template, so Panorama pushes the idle timeout value from the data center template and ignores the value from the global template.

### Figure: Template Stacks

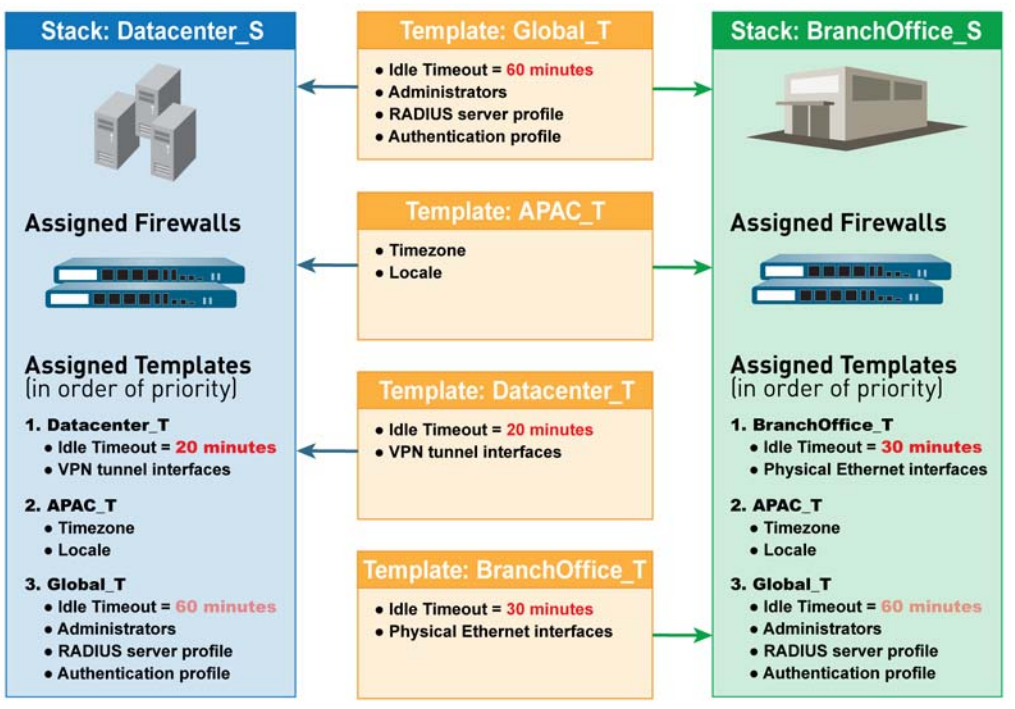

You can assign firewalls that have non-matching modes (VPN mode, multiple virtual systems mode, or operational mode) to the same template or stack. Panorama pushes mode-specific settings only to firewalls that support those modes. As an exception, you can configure Panorama to push the settings of the default virtual system in a template to firewalls that don't support virtual systems or have none configured.

# Configure a Template Stack

| Configu | ıre a Template Stack                                                                                                    |                                                        |                                                                                                    |
|---------|----------------------------------------------------------------------------------------------------|--------------------------------------------------------|----------------------------------------------------------------------------------------------------|
| Step 1  | Plan the template stack and configure<br>the templates.<br>Panorama doesn't validate<br>template combinations, so avoid<br>ordering templates in a way that<br>creates invalid relationships. For<br>example, consider a stack in<br>which the ethernet1/1 interface<br>is Layer 3 in Template_A but is<br>Layer 2 with a VLAN in<br>Template_B. If Template_A has a<br>higher priority, Panorama will<br>push ethernet1/1 as a Layer 3<br>type but assigned to a VLAN. For<br>details, see Firewall Modes and<br>Overlapping Settings in Stacks.<br>A template configuration can't<br>reference a configuration in<br>another template, even if both<br>templates are in the same stack. | In a<br>com<br>dor<br><b>Def</b><br>def.<br>pus<br>tha | In y template that has virtual system (vsys)-specific<br>figurations that you want Panorama to push to firewalls that<br>i't support virtual systems or have none configured, select a<br><b>fault VSYS</b> when you configure the template. Only one vsys can<br>the default in a template. The predefined vsys1 is set as the<br>ault unless you change it. If you select <b>None</b> , Panorama won't<br>h vsys-specific configurations from that template to firewalls<br>t don't support virtual systems or have none configured. |
| Step 2  | Create a template stack.                                                                                                    | 1.                                                     | Select <b>Panorama &gt; Templates</b> and click <b>Add Stack</b> .                                                                                                    |
|         |                                                                                                    | 3.                                                     | For each template the stack will combine (up to 16), click <b>Add</b><br>and select the template. The dialog lists the added templates<br>in order of priority with respect to duplicate settings, where<br>values in the higher templates override those that are lower in<br>the list. To change the order, select a template and click <b>Move</b><br><b>Up</b> or <b>Move Down</b> .                                                                                                    |
|         |                                                                                                    | 4.                                                     | In the Devices section, select check boxes to assign firewalls.<br>You can't assign individual virtual systems, only an entire<br>firewall. You can assign firewalls running PAN-OS 5.0 and<br>later. You can assign any firewall to only one template or stack.<br>After you finish selecting, click <b>OK</b> .                                                                                                    |

| Configu | Configure a Template Stack (Continued)                                                                                                    |                                                                                    |                                                                                                    |  |  |
|---------|----------------------------------------------------------------------------------------------------|------------------------------------------------------------------------------------|----------------------------------------------------------------------------------------------------|--|--|
| Step 3  | Edit the Network and Device settings as necessary.<br>While Panorama pushes mode-specific settings only to firewalls that support those modes, this selective push doesn't adjust mode-specific values. For example, if a template has firewalls in Federal Information Processing Standards (FIPS) mode and an IKE Crypto profile that uses non-FIPS algorithms, the template commit will fail. To avoid such errors, use the Mode drop-down in the Network and Device tabs to filter mode-specific features and value options. | <ol> <li>1.</li> <li>2.</li> <li>3.</li> <li>4.</li> <li>5.</li> <li>6.</li> </ol> | <ul> <li>Depending on the settings you want to configure, select the Network or Device tab and select the stack in the Template drop-down. The tab settings are read-only when you select a stack.</li> <li>Filter the tabs to display only the mode-specific settings you want to edit: <ul> <li>In the Mode drop-down, select or clear the Multi VSYS, Operational Mode, and VPN Mode options.</li> <li>Set all the Mode options to reflect the mode configuration of a particular firewall by selecting it in the Device drop-down.</li> </ul> </li> <li>You can edit settings only at the template level, not at the stack level. To identify and access the template that contains the setting you want to edit: <ul> <li>If the page displays a table, select Columns &gt; Template in the drop-down of any column header. The Template column displays the source template for each setting. If multiple templates have the same setting, the Template column displays the higher priority template. Click the template name in this column: the Template drop-down changes to that template, at which point you can edit the setting.</li> <li>If the page doesn't display a table, hover over the template. If multiple templates have the same setting, the tooltip displays the higher priority template. In the Template drop-down changes to that template, at which point you can edit the setting.</li> </ul> </li> <li>If the page doesn't display a table, hover over the template icon for a setting: a tooltip displays the source template. If multiple templates have the same setting, the tooltip displays the higher priority template. In the Template drop-down, select the template specified in the tooltip to edit the setting.</li> <li>Edit the settings as needed.</li> <li>Click Commit, for the Commit Type select Template, select the template stack, then click Commit again.</li> </ul> |  |  |

# Role-Based Access Control Enhancements

You can now map access domains to custom roles in Device Group and Template administrator accounts to enforce the separation of information among the functional or regional areas of your organization. An access domain defines access to specific device groups, templates, and firewalls (through context switching). A role defines access to specific configuration settings, logs, and reports within Panorama and firewall contexts. By combining each access domain with a role, you can control administrator access to specific information within each area. For example, you can restrict an administrator to monitoring activities for data center firewalls but allow that administrator to set policies for test lab firewalls. In this release, you can also enable a custom administrator to access more types of logs and reports, and to filter them by device group in addition to access domain.

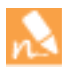

For details on how to organize device groups and templates into functional and regional areas, see Device Group Hierarchy and Template Stacks.

The following topics describe how to configure access domains and administrators managed locally. For RADIUS management, refer to the article RADIUS Vendor-Specific Attributes (VSAs).

| Configure Role-Based Access Control |                                                                                           |          |                                                                                                    |  |
|-------------------------------------|-------------------------------------------------------------------------------------------|----------|----------------------------------------------------------------------------------------------------|--|
| Step 1                              | Configure an Access Domain.<br>Panorama supports up to 4,000 access<br>domains.1.2.3.4.5. | 1. 2. 3. | <ul> <li>Select Panorama &gt; Access Domain and click Add.</li> <li>Enter a Name to identify the access domain.</li> <li>(New) Select an access privilege for Shared Objects: <ul> <li>write—Administrators can perform all operations on shared objects. This is the default value.</li> <li>read—Administrators can display and clone shared objects but cannot perform any other operations on them. When adding non-shared objects or cloning shared objects, the destination has to be a device group within the access domain, not the Shared location.</li> <li>shared-only—Administrators can display, edit, and delete shared objects, but cannot move or clone them. A consequence of this option is that administrators can't perform any operations on non-shared objects other than to display them. An example of why you might select option is if your organization requires all objects to be in a single, global repository.</li> </ul> </li> </ul> |  |
|                                     |                                                                                           | 4.       | In the <b>Device Groups</b> tab, click the icons to enable read-write<br>or read-only access for device groups in the access domain.<br>If you set the <b>Shared Objects</b> access to <b>shared-only</b> ,<br>Panorama applies read-only access to the objects in<br>any device groups for which you specify read-write                                                                                                    |  |
|                                     |                                                                                           | 5        | access.                                                                                                    |  |
|                                     |                                                                                           | 5.       | the access domain, click <b>Add</b> and select the template from the drop-down.                                                                                                    |  |
|                                     |                                                                                           | 6.       | In the <b>Device Context</b> tab, select check boxes to assign firewalls to the access domain, then click <b>OK</b> .                                                                                                    |  |

| Configu | re Role-Based Access Control (Continued)                                                                                                    |                                                                                    |                                                                                                    |
|---------|----------------------------------------------------------------------------------------------------|------------------------------------------------------------------------------------|----------------------------------------------------------------------------------------------------|
| Step 2  | Configure a custom role profile.<br>For Device Group and Template<br>roles, you can now configure<br>access to App-Scope reports,<br>PDF reports (including the email<br>scheduler), custom reports, and<br>the new Automated Correlation<br>Engine features.                                                                                                    | <ol> <li>2.</li> <li>3.</li> </ol>                                                 | Select Panorama > Admin Roles and click Add.<br>Enter a Name for the profile and select the Role type (Device<br>Group and Template, in this example).<br>(New) Configure access to Panorama (Web UI) and firewalls<br>(Context Switch UI) for each functional area by toggling the<br>adjacent icon to the desired setting: Enable, Read Only, or<br>Disable. In this example, be sure to enable read-write access in<br>both tabs to all Dashboard, ACC, and Monitor information, in<br>addition to any other desired features. When you finish, click<br>OK.                                                                                                    |
| Step 3  | Configure a Device Group and Template<br>administrator and map the role to an<br>access domain.<br>Only Device Group and Template<br>administrators use access<br>domains.                                                                                                    | <ol> <li>1.</li> <li>2.</li> <li>3.</li> <li>4.</li> <li>5.</li> <li>6.</li> </ol> | <ul> <li>Select Panorama &gt; Administrators and click Add.</li> <li>Enter a user Name for the administrator.</li> <li>Enter a Password and re-enter it in the Confirm Password field.</li> <li>Select the Administrator Type (in this example, Device Group and Template Admin).</li> <li>(New) In the Access Domain to Administrator Role section, add access domains and map each one to a role profile:</li> <li>a. Click Add and select an Access Domain from the drop-down.</li> <li>b. Click the adjacent Admin Role cell and select a role profile from the drop-down.</li> <li>Click OK and Commit, for the Commit Type select Panorama, then click Commit again.</li> </ul>                                                                                                    |
| Step 4  | Check that the administrator you created<br>can filter logs and reports using the<br>assigned access domains and device<br>groups.<br>At the bottom of the web interface, a<br>new <b>Access Domain</b> drop-down lists<br>(alphabetically) the access domains.<br>Initially it defaults to the top entry.<br>Near the top of the top of the web<br>interface, the <b>Device Group</b> drop-down<br>initially defaults to <b>All</b> , which specifies all<br>device groups within the selected <b>Access</b><br><b>Domain</b> . The drop-down lists the device<br>groups in hierarchical order (see Device<br>Group Hierarchy).<br>For administrators with a<br>predefined or custom Panorama<br>role, <b>All</b> specifies every device<br>group system-wide. | <ol> <li>1.</li> <li>2.</li> <li>3.</li> <li>4.</li> </ol>                         | <ul> <li>Log in to Panorama as the Device Group and Template administrator you just created.</li> <li>(New) In the Dashboard, select an Access Domain and Device Group and check that the information in the Applications and Logs widgets reflects your selections.</li> <li>Select the ACC tab and check that it displays activities only within the selected Access Domain and Device Group.</li> <li>Select the Monitor tab and check that it displays logs, correlation objects, and reports only for the selected Access Domain and Device Group.</li> <li>Monitor tab and check that it displays logs, correlation objects, and reports only for the selected Access Domain and Device Group.</li> <li>Only administrators with custom or dynamic Panorama roles can access predefined reports, and only if the Device Group is set to All.</li> <li>Any PDF reports or report groups that you add are only available to the selected Device Group.</li> <li>When you configure an email schedule, the Email Profile drop-down displays only profiles for which the Location is Panorama or the selected Device Group. If the Device Group is All, the Email Profile drop-down displays only the profiles for which the Location is Panorama. The email schedules you add are only available to the selected Device Group.</li> </ul> |

| Configu | Configure Role-Based Access Control (Continued)                                                                                                    |                                                                                                    |                                                                                                    |  |  |
|---------|----------------------------------------------------------------------------------------------------|----------------------------------------------------------------------------------------------------|----------------------------------------------------------------------------------------------------|--|--|
| Step 5  | Configure a custom report with a device<br>group filter.<br>For Device Group and Template<br>administrators, the selected <b>Access</b><br><b>Domain</b> controls which device groups<br>are available as a query filter in custom<br>reports. For Panorama administrators, all<br>device groups are available. The report<br>configuration and results are only<br>available in the selected <b>Device Group</b> . | <ol> <li>1.</li> <li>2.</li> <li>3.</li> <li>4.</li> <li>5.</li> <li>6.</li> <li>7.</li> <li>8.</li> <li>9.</li> </ol> | <ul> <li>Select Monitor &gt; Manage Custom Reports.</li> <li>(New) Select the Access Domain that contains the device groups you will query.</li> <li>(New) Select the Device Group where the report will be available.</li> <li>Click Add and enter a Name for the report.</li> <li>Select a Database and (optionally) select the Scheduled check box (to run the report regularly).</li> <li>Define the filtering criteria: Time Frame, Sort By order, Group By preference, and Selected Columns to display.</li> <li>Add the columns you want in the report to the Selected Columns list.</li> <li>Repeat the following steps for each device group query: <ul> <li>a. Select a Connector.</li> <li>b. For the Attribute, select Device Group.</li> <li>c. For the Operator, select equal or not equal.</li> <li>d. For the Value, enter a string that contains all or part of the device group name. To specify multiple device groups that have a common character string, enter that string as a value.</li> <li>e. Click Add.</li> </ul> </li> <li>Click OK and Commit, for the Commit Type select Panorama, then click Commit again.</li> </ul> |  |  |
| Step 6  | Check that the administrator can switch context to firewalls.                                                                                                    | 1.<br>2.                                                                                                    | The <b>Context</b> drop-down lists only the firewalls for which you configured <b>Context Switch UI</b> access in the role profile (Step 2). Select a firewall in the drop-down to access its web interface.<br>Check that you can access only the firewall features for which you configured read-write or read-only access in the role profile.                                                                                                    |  |  |

# Firewall Configuration Import into Panorama

You can now import firewall configurations into Panorama instead of recreating them. Panorama provides the option to import objects from the Shared location on the firewall into the Shared location in Panorama. To contain the imported network and device settings, Panorama creates a template. To contain the imported policies and non-shared objects, Panorama creates device groups: one for each virtual system (vsys) if the firewall has multiple, or a single device group otherwise. The device groups will be one level below Shared in the device group hierarchy, though you can reassign them to other parent device groups after the import (see Step 3 under Create a Device Group Hierarchy). You can import PAN-OS 5.0 or later firewall configurations.

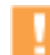

Be sure that the content versions (for example, Applications and Threats database) on Panorama are the same as, or higher than, those on the firewall from which you will import a configuration. Otherwise, imported policy rules might reference content items (for example, an application) that Panorama doesn't have.

This procedure applies only to the initial import of firewall configuration, not to re-importing it. To re-import a configuration, refer to Migrate a Firewall to Panorama Management.

A firewall doesn't lose logs when you import its configuration into Panorama.

Migrating firewalls to Panorama management involves pre-import planning and post-import testing.

| Import | a Firewall Configuration into Panorama                            |    |                                                                                                    |
|--------|-------------------------------------------------------------------|----|----------------------------------------------------------------------------------------------------|
| Step 1 | Add the firewall as a managed device, if it wasn't already added. | 1. | Log in to Panorama, select <b>Panorama &gt; Managed Devices</b> and click <b>Add</b> .                                                                                                    |
|        |                                                                   | 2. | Enter the serial number of the firewall and click <b>OK</b> .<br>If you will import multiple firewall configurations, enter<br>the serial number of each one on a separate line. This<br>is the only step you can perform for all the firewalls at<br>once. Perform the remaining steps in sequence for<br>each firewall before importing the next configuration. |
|        |                                                                   | 3. | Click <b>Commit</b> , for the <b>Commit Type</b> select <b>Panorama</b> , then click <b>Commit</b> again.                                                                                                    |
| Step 2 | Establish a connection from the firewall to Panorama.             | 1. | Log in to the firewall, select <b>Device &gt; Setup</b> , and edit the Panorama Settings.                                                                                                    |
|        |                                                                   | 2. | In the <b>Panorama Servers</b> field, enter the IP address of the Panorama management server.                                                                                                    |
|        |                                                                   | 3. | Click <b>OK</b> and <b>Commit</b> .                                                                                                    |

| mport a Firewall Configuration into Panorama (Continued)      |    |                                                                                                    |  |  |
|---------------------------------------------------------------|----|----------------------------------------------------------------------------------------------------|--|--|
| Step 3 (New) Import the firewall configuration into Panorama. | 1. | From Panorama, select <b>Panorama &gt; Setup &gt; Operations</b> and click <b>Import device configuration to Panorama</b> .                                                                                                    |  |  |
|                                                               | 2. | Select the <b>Device</b> .                                                                                                    |  |  |
|                                                               |    | Panorama can't import a configuration from a firewall that is assigned to an existing device group or template.                                                                                                    |  |  |
|                                                               |    | 3.Enter a <b>Template Name</b> . If the firewall is in multi-vsys mode, the field is blank. Otherwise, the default value is the firewall name.                                                                                                    |  |  |
|                                                               | 4. | (Optional) For a multi-vsys firewall, in the <b>Device Group Name</b><br><b>Prefix</b> field, add a character string to prepend to the device<br>group names. This can be useful for distinguishing the device<br>groups that Panorama creates for this import from other<br>device groups. For example, if you will import multiple firewall<br>configurations, you can enter a prefix for each firewall to<br>identify its associated device groups. |  |  |
|                                                               | 5. | Edit the <b>Device Group</b> names, if desired. If the firewall is in multi-vsys mode, each device group has a vsys name by default. Otherwise, the default value is the firewall name.                                                                                                    |  |  |
|                                                               |    | Import devices' shared objects into Panorama's<br>shared context is enabled by default, which means<br>Panorama imports objects that belong to Shared in the<br>firewall to Shared in Panorama. If you clear the check<br>box, Panorama copies shared firewall objects into<br>device groups instead of Shared. This could create<br>duplicate objects, so selecting the check box is a best<br>practice in most cases.                                |  |  |
|                                                               | 6. | Select a <b>Rule Import Location</b> for the imported policy rules:<br><b>Pre Rulebase</b> or <b>Post Rulebase</b> . Regardless of your selection,<br>Panorama imports default security rules (intrazone-default<br>and interzone-default) into the post rulebase.                                                                                                    |  |  |
|                                                               |    | If Panorama has a rule with the same name as a firewall<br>rule that you import, Panorama displays both rules.<br>However, rule names must be unique: you have to<br>delete one of the rules before performing a commit on<br>Panorama.                                                                                                    |  |  |
|                                                               | 7. | Click <b>OK</b> . Panorama displays the import status, result, details about your selections, details about what was imported, and any warnings. Click <b>Close</b> .                                                                                                    |  |  |

| Import | a Firewall Configuration into Panorama (Co                                                                                                    | ontin | ued)                                                                                                    |
|--------|----------------------------------------------------------------------------------------------------|-------|----------------------------------------------------------------------------------------------------|
| Step 4 | Fine-tune the imported configuration.                                                                                                    | 1.    | In Panorama, select <b>Panorama &gt; Config Audit</b> , select the <b>Running config</b> and <b>Candidate config</b> for the comparison, click <b>Go</b> , and review the output.                                                                                                    |
|        |                                                                                                    | 2.    | Based on the config audit, and any warnings that Panorama<br>displayed after the import, update the device group and<br>template configurations as needed. For example, you might<br>have to delete redundant objects and policy rules, Move or<br>Clone a Policy or Object to a Device Group, or move firewalls<br>to different device groups or templates. |
|        |                                                                                                    | 3.    | Click <b>Commit</b> , for the <b>Commit Type</b> select <b>Panorama</b> , then<br>click <b>Commit</b> again. Panorama creates a device configuration<br>bundle named <firewall_name>_import.tgz, in which all<br/>policies and objects are removed. You will use this bundle in<br/>the next step.</firewall_name>                                           |
| Step 5 | (New) Push the device configuration<br>bundle to the firewall to remove all<br>policies and objects from the local<br>configuration. This step is necessary to<br>prevent device group commit errors. | 1.    | In Panorama, select <b>Panorama &gt; Setup &gt; Operations</b> and click<br><b>Export or push device config bundle</b> .                                                                                                    |
|        |                                                                                                    | 2.    | Select the <b>Device</b> from which you imported the configuration, click <b>OK</b> , and click <b>Push &amp; Commit</b> . Panorama pushes the bundle and initiates a commit on the firewall.                                                                                                    |
| Step 6 | Commit your changes to the device groups and templates.                                                                                                    | 1.    | In Panorama, click <b>Commit</b> and for the <b>Commit Type</b> select <b>Device Group</b> .                                                                                                    |
|        |                                                                                                    | 2.    | Select the <b>Merge with Device Candidate Config</b> , <b>Include</b><br><b>Device and Network Templates</b> and <b>Force Template Values</b><br>check boxes.                                                                                                    |
|        |                                                                                                    | 3.    | Select the device groups and templates that contain the imported firewall configurations, then click <b>Commit</b> .                                                                                                    |

# Log Redundancy Within a Collector Group

You can now enable log duplication for a Collector Group so that each log will have two copies and each copy will reside on a different Log Collector. This redundancy ensures that, if any one Log Collector becomes unavailable, no logs are lost: you can see all the logs forwarded to the Collector Group and run reports for all the log data. Panorama displays (in reports) and forwards (to external services) only one copy of each log. Note that enabling redundancy doubles the log processing traffic in a Collector Group, and therefore reduces its maximum logging rate by half, as each Log Collector must distribute a copy of each log it receives.

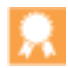

Because enabling redundancy creates more logs, this configuration requires more storage capacity. When a Collector Group runs out of space, it deletes older logs. To avoid losing logs, increase storage capacity by adding Log Collectors to the Collector Group. For example, if you need two Log Collectors to store four weeks of logs, after enabling redundancy you will need four Log Collectors.

To optimize log collection performance, configure the M-Series appliance to use separate interfaces for device management, device log collection, and Collector Group communication. By default, the MGT interface performs all three functions.

#### Configure Log Redundancy Within a Collector Group

Step 1 Select **Panorama > Collector Groups** and click the name of the Collector Group. Note that log redundancy is available only if the Collector Group has multiple Log Collectors and each Log Collector has the same number of disks.

#### Step 2 (New) Select the Enable log redundancy across collectors check box.

Step 3 Click **OK** and **Commit**, for the **Commit Type** select **Panorama**, then click **Commit** again.

Step 4 Click **Commit**, for the **Commit Type** select **Collector Group**, select the Collector Group, then click **Commit** again. A popup warns you that distributing log copies across the Log Collectors for redundancy can take hours for each terabyte of logs, and deletes older logs if current space runs out. During the distribution process, the maximum logging rate is reduced. Click **Yes** to start the process. In the **Panorama > Collector Groups** page, the Redistribution State column indicates the process status.

# Firewall HA State in Panorama

The Panorama web interface now displays the high availability (HA) state of firewalls (for example, active or passive) in places where knowing that state is useful. For example, to avoid downtime when installing a PAN-OS software update, you would first upgrade the passive firewall peer and then the active peer. In the web interface, the icons of firewalls that are in HA mode have colors to indicate state, as follows. Panorama updates the icons within 10 seconds of a state change.

- Green—Active (normal traffic-handling operational state).
- Yellow—Passive (normal backup state) or the firewall is initiating. A Palo Alto Networks device remains in the initiating state for up to 60 seconds after bootup.
- Red—Non-functional (an error state), suspended (an administrator disabled the firewall), or tentative (for a link or path monitoring event in an active/active configuration).

Panorama displays the HA state, and enables you to filter by that state, when you:

- Switch device context by selecting a firewall in the Context drop-down.
- Commit device group or template changes. The icons appear in an HA Status column.
- Deploy software or content updates to firewalls using the **Panorama > Device Deployment** pages or the **Panorama > Managed Devices** page (**Install** option). The icons appear in an HA Status column.
- View managed devices (**Panorama > Managed Devices**). Clear the **Group HA Peers** check box to filter by HA state; otherwise, the page displays both peers even if only one matches the state string (for example, active). The icons appear in an HA Status column.
- Assign firewalls to various configurations, for example: templates, template stacks, device groups, and Collector Groups.
- Push a firewall configuration bundle using the **Panorama > Setup > Operations** page, **Export or push device config bundle** link (see Firewall Configuration Import into Panorama).
- Filter logs or custom reports by **Device SN** (serial number), as in the following example. Note that you can't use HA state as a filter for logs and reports, only as a filter for the firewall selector popup when filtering by **Device SN**.

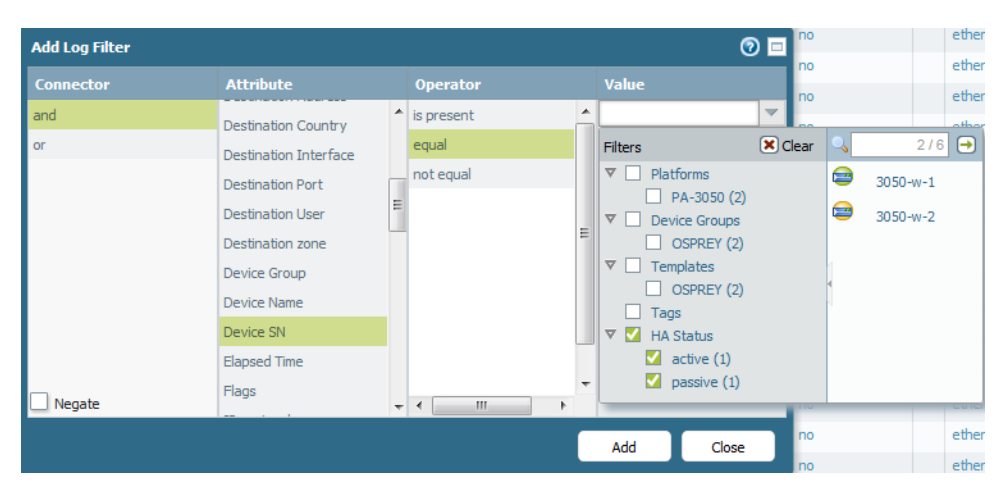

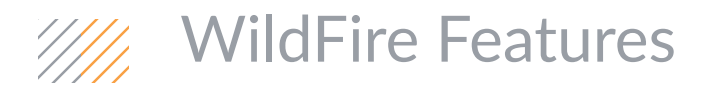

- ▲ WildFire Grayware Verdict
- ▲ WildFire Hybrid Cloud
- ▲ WildFire Analysis Profile

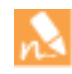

To use the features introduced in PAN-OS 7.0 in a WildFire private cloud deployment, you must first upgrade the WF-500 appliance you are using to host a private cloud. You must also upgrade the WF-500 appliance before upgrading the firewalls that are configured to forward samples to it.

# WildFire Grayware Verdict

The WildFire grayware verdict classifies files that behave similarly to malware, but are not malicious in nature or intent. A grayware verdict might be assigned to files that do not pose a direct security threat, but display otherwise obtrusive behavior (for example, installing unwanted software, changing various system settings, or reducing system performance). Examples of grayware software can typically include adware, spyware, and Browser Helper Objects (BHOs). The grayware verdict allows you to quickly distinguish malicious files on the network from grayware, and to prioritize accordingly.

Antivirus signatures are not generated for grayware and security policies cannot be enforced based on the grayware verdict. However, logs and reports can continue to alert to endpoints downloading grayware, enabling you to take any necessary action.

| Enable the Grayware Verdict and Monitor Graywa                                                               | re       |                                                                                                    |
|----------------------------------------------------------------------------------------------------|----------|----------------------------------------------------------------------------------------------------|
| Step 1 Change the WildFire Public Cloud<br>setting on the firewall to point to the<br>WildFire cloud server. | 1.<br>2. | On the firewall running PAN-OS 7.0 that is configured to forward samples to WildFire, select <b>Device &gt; Setup &gt; WildFire</b> . Click the Edit icon and in the <b>WildFire Public Cloud</b> field, enter wildfire.paloaltonetworks.com. |
| Step 2Enable grayware reporting.                                                                             | 1.       | Select <b>Device &gt; Setup &gt; WildFire</b> and edit the <b>General</b><br>Settings.                                                                                                    |
|                                                                                                    | 2.       | Select the Report Grayware Files check box:                                                                                                    |

| Enable the Grayware Verdict and Monitor Gray        | nable the Grayware Verdict and Monitor Grayware (Continued)                                                                                                    |  |  |  |
|-----------------------------------------------------|----------------------------------------------------------------------------------------------------|--|--|--|
| Step 3 Monitor grayware.                            | Monitor Grayware Using the Firewall<br>Select <b>Monitor &gt; WildFire Submissions</b> . The <b>Verdict</b> column<br>displays the WildFire analysis result for logged entries.<br>Enter ( category eq grayware ) in the filter area to view logs for<br>grayware:                                                                                     |  |  |  |
|                                                     | <ul> <li>( category eq grayware )</li> <li>Monitor Grayware Using the WildFire Portal</li> <li>The WildFire portal <b>Dashboard</b>, in addition to displaying statistics for malware and benign files, now includes grayware statistics for each device listed:</li> </ul>                                                                            |  |  |  |
|                                                     | Malware vs. Benign vs. Grayware                                                                                                    |  |  |  |
|                                                     | <ul> <li>Verdict Any Any Benign Malware Grayware Pending</li> <li>Open the WildFire Analysis Report for a file to view the Verdict for the file:</li> </ul>                                                                                                    |  |  |  |
|                                                     | Verdict Grayware                                                                                                    |  |  |  |
| Step 4 Setup alerts and notifications for grayware. | Setup Alerts for Grayware From the WildFire Portal<br>Select <b>Settings</b> and select the <b>Grayware</b> checkbox for devices from<br>which you want to receive grayware alerts.<br>Forward Firewall Grayware Logs<br>Select <b>Objects &gt; Log Forwarding</b> and forward grayware logs as<br>SNMP trans, syslog messages, or email potifications |  |  |  |

# WildFire Hybrid Cloud

With the WildFire hybrid cloud feature, you can now configure the firewall to send files to two distinct locations for analysis: the WildFire cloud or the WF-500 appliance. Samples (files and email links) allowed by your security policy, but unknown to the firewall, can be analyzed locally on your network or in the WildFire public cloud based on the file type, application, the transmission direction of the file (upload or download). Forward certain samples to the WildFire public cloud for analysis, such as Portable Executables (PEs), while continuing to forward samples that you want to be analyzed locally to the WF-500 appliance (such as PDFs). Offloading files to the WildFire public cloud for analysis allows you to benefit from a prompt verdict for files that have been previously processed in the WildFire public cloud deployment, you can also use the WildFire public cloud to process certain file types that are not supported for analysis by the WildFire appliance, such as Android Application Package (APK) files.

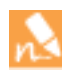

The WildFire hybrid cloud feature also introduces a WildFire Analysis Profile to be used to forward files for WildFire analysis in place of the File Blocking profiles that were used in previous release versions.

#### **Enable WildFire Hybrid Cloud**

#### Before you begin:

Make sure that you upgrade the WF-500 appliance to PAN-OS 7.0 before you upgrade the firewalls connected to the appliance. Both the appliance and connected firewalls must be running PAN-OS 7.0 in order to enable this feature.

| Step 1 | Review and modify the <b>WildFire</b><br>Analysis profile settings that were                 | 1. | Select <b>Objects &gt; Security Profiles &gt; WildFire Analysis</b> and review all profile rules.                                                                                                    |  |  |
|--------|----------------------------------------------------------------------------------------------|----|----------------------------------------------------------------------------------------------------|--|--|
|        | migrated from existing <b>File Blocking</b><br>profiles during the upgrade to PAN-OS<br>7.0. | 2. | Check that the <b>Analysis</b> location for samples matched to the rule is set correctly for each rule (to either <b>public-cloud</b> or <b>private-cloud</b> as needed).                                                                                                    |  |  |
|        |                                                                                              |    | After the upgrade to PAN-OS 7.0, all WildFire Analysis profiles<br>are set to forward files to the <b>public-cloud</b> by default. For files<br>that you want to be forwarded to the WildFire appliance for<br>analysis, change the default Analysis setting for the profile to<br><b>private-cloud</b> . |  |  |
|        |                                                                                              | n  | If the firewall was configured to forward files to a WF-500 appliance before the upgrade to PAN-OS 7.0, a check is in place to prevent any forwarding to the <b>WildFire Public Cloud</b> until you manually change the server setting to point to wildfire.paloaltonetworks.com. (See the next step).    |  |  |

| Enable WildFire Hybrid Cloud (Continued)                                                                                                    |  |  |  |  |
|----------------------------------------------------------------------------------------------------|--|--|--|--|
| <ul> <li>Select Device &gt; Setup &gt; WildFire to review and edit WildFire server settings:</li> <li>Update WildFire Public Cloud settings. For PAN-OS 7.0, enter wildfire.paloaltonetworks.com.</li> <li>If the firewall was configured to forward files to a WF-500 appliance before the upgrade to PAN-OS 7.0, a check is in place to prevent the firewall from forwarding files to the public cloud, until you modify this field. Files or links matched to a WildFire analysis profile with the public-cloud setting will begin to be forwarded for WildFire public cloud analysis when this field is updated.</li> <li>Review and update WildFire Private Cloud settings. Enter the IP address or FQDN of a WF-500 appliance.</li> </ul>                       |  |  |  |  |
| <ol> <li>Select Objects &gt; Security Profiles &gt; WildFire Analysis and click Add.</li> <li>Enter a Name for the WildFire Analysis profile, for example WildFire_default. Optionally enter a Description, such as Default WildFire file forwarding settings.</li> <li>Enter a rule Name, such as local-PDF-analysis.</li> <li>Select criteria to determine what type of traffic or files you want to be analyzed. File analysis can be performed based on Applications, File Types, or the transmission Direction of the file (upload or download). For example, select the File Type PDF and set the Direction to both to apply this rule to all PDFs identified by the firewall.</li> <li>Set Analysis to private-cloud to forward files to the WF-500</li> </ol> |  |  |  |  |
| appliance for analysis or to <b>public-cloud</b> to forward files to the<br>WildFire public cloud.<br>In this example, you could select <b>private-cloud</b> to enable the<br>firewall to forward all PDFs to the WF-500 appliance for<br>analysis. This ensures that the PDFs are analyzed locally and<br>any sensitive data in the PDFs is contained to the private cloud<br>hosted by a WF-500 appliance.                                                                                                    |  |  |  |  |
|                                                                                                    |  |  |  |  |

|    | Description De                                                                                                    | Default WildFire file forwarding settings |              |           |               |  |
|----|----------------------------------------------------------------------------------------------------|-------------------------------------------|--------------|-----------|---------------|--|
|    | □ Shared                                                                                                    |                                           |              |           |               |  |
| 0, | Site of the second second |                                           |              |           |               |  |
|    | Name                                                                                                    | Applications                              | File Types 🔺 | Direction | Analysis      |  |
|    | local-PDF-analysis                                                                                                    | any                                       | pdf          | both      | private-cloud |  |

#### Enable WildFire Hybrid Cloud (Continued)

Continue by adding more rules to the WildFire analysis profile to specify where to forward other types of traffic for analysis. For example, create a second rule to forward Portable Executables (PEs), flash files, and Android Application Package (APK) files to the WildFire Cloud for analysis. In this case, the option to perform file analysis in two locations enables local file analysis for sensitive data (PDFs), while file types that might be considered less sensitive such as PEs and flash files can be analyzed by the WildFire Cloud. This offers the significant benefits of increasing the WF-500 appliance capacity to process PDFs, enabling quick verdicts to be delivered for PE, flash, and APK files already analyzed by the WildFire public cloud, and enabling WildFire public cloud analysis for file types that are not supported to be analyzed by the WF-500 appliance (such as APK files).

| 2 items 🔿 🗙                                                            |                                                                                                    |          |                                               |                                                                                                    |                                                                                                    |                                                                                                    |                                                                                                    |              |
|------------------------------------------------------------------------|----------------------------------------------------------------------------------------------------|----------|-----------------------------------------------|----------------------------------------------------------------------------------------------------|----------------------------------------------------------------------------------------------------|----------------------------------------------------------------------------------------------------|----------------------------------------------------------------------------------------------------|--------------|
| Name                                                                   |                                                                                                    | Location | Rule Name                                     |                                                                                                    | Applications                                                                                                    | File Types                                                                                                    | Direction                                                                                                    | Analysis     |
| all-Wik                                                                | dFire                                                                                                    | Shared   | all                                           |                                                                                                    | any                                                                                                    | any                                                                                                    | both                                                                                                    | public-cloud |
| WildFire_default main (vsys1) local-PDF-analysis public-cloud-analysis |                                                                                                    | s        | any<br>any                                    | pdf<br>apk, flash, pe                                                                                                    | both<br>both                                                                                                    | private-cloud<br>public-cloud                                                                                                    |                                                                                                    |              |
| Step 4                                                                 | ne         Location         Rule Name           WildFire         Shared         all           dFire_default         main (vsys1)         local-PDF-analysis<br>public-cloud-analysis           4         Attach the WildFire analysis profile rule<br>to a security policy rule.<br>Traffic allowed by the security rule is<br>then further evaluated against the<br>WildFire analysis profile rule.           5         Check that the firewall is forwarding files<br>to the correct WildFire analysis location.           6         See Verify WildFire Submissions<br>for more options to verify file<br>forwarding in a WildFire hybrid<br>cloud deployment, including<br>options to:           6         Confirm the firewall connection<br>status to the WildFire public<br>cloud and/or private cloud.           6         Monitor the number of files<br>forwarded to the WildFire public<br>cloud and/or private cloud.           6         View the number of files<br>forwarded to the WildFire public<br>cloud and/or private cloud.           6         View the number of files<br>forwarded to the WildFire public<br>cloud and/or private cloud.           6         View the number of files<br>forwarded to the WildFire public<br>cloud and/or private cloud.           6         Check the status for a single<br>sample forwarded by the firewall. |          | 1.<br>2.<br>3.<br>Wai<br>Mor<br>this<br>for a | Select Policies<br>Click the Action<br>In the Profile Se<br>Type and then s<br>WildFire Analys<br>Click OK and Co<br>t a few minutes<br>hitor > WildFire<br>field displays the<br>analysis.<br>Enable loggin<br>file forwardir<br>WildFire Sub<br>WildFire). | > Security and Add of<br>is tab within the poli<br>ettings section, select<br>select the WildFire_c<br>sis drop-down.<br>ommit the configurat<br>after performing the<br>Submission. Check the<br>e location to which e<br>g for benign and gray<br>ug, as only malware s<br>omissions by default | or modify a po<br>cy rule.<br>t <b>Profiles</b> as the<br>lefault profile<br>tion.<br>last step and<br>the <b>WildFire (</b><br>ach entry was<br>rware files to c<br>amples are log<br>( <b>Device &gt; Set</b> | he <b>Profile</b><br>from the<br>then select<br><b>Cloud</b> field;<br>s forwarded<br>quickly verify<br>gged as<br><b>up &gt;</b> |              |

| Enable WildFire Hybrid Cloud (Continued) |                                                                                                    |                                                                                                    |  |  |
|------------------------------------------|----------------------------------------------------------------------------------------------------|----------------------------------------------------------------------------------------------------|--|--|
| Step 6                                   | (Optional) Remove the now empty File<br>Blocking profile rules that were migrated<br>to the new WildFire Analysis profile.<br>It is a best practice to delete the<br>empty file blocking rules so that<br>the rules are not counted towards<br>the overall security profile limit<br>for the firewall. | Following the upgrade to PAN-OS 7.0, <b>File Blocking</b> profile rules<br>set to <b>forward</b> or <b>continue and forward</b> display only the profile<br>name with all other settings cleared; all other profile rule settings<br>were migrated to the new <b>WildFire Analysis</b> profile rules during the<br>upgrade.<br>Select <b>Objects &gt; Security Profiles &gt; File Blocking</b> and select and<br><b>Delete</b> empty File Blocking profiles rules. |  |  |

# WildFire Analysis Profile

A new WildFire Analysis profile is introduced with PAN-OS 7.0 in order to forward files and email links for WildFire analysis, replacing the need to use File Blocking profile rules to forward files for WildFire analysis. File Blocking profile rules configured to forward or to continue and forward files to WildFire are migrated to the WildFire Analysis profile during the PAN-OS 7.0 upgrade.

After upgrading, start by reviewing your WildFire settings and WildFire Analysis profile rules to ensure that your WildFire configuration is correct. Continue to modify the migrated WildFire Analysis profile rules and to add new WildFire analysis profiles rules as a part of your regular WildFire workflow.

| Create o | reate or Modify a WildFire Analysis Profile                                                                                                    |                                                                                                    |  |  |  |
|----------|----------------------------------------------------------------------------------------------------|----------------------------------------------------------------------------------------------------|--|--|--|
| Step 1   | Create or modify WildFire Analysis<br>profile rules after upgrading to PAN-OS<br>7.0.<br>Only File Blocking profile rules<br>with the action set to <b>forward</b> or<br><b>continue and forward</b> are<br>migrated to WildFire Analysis<br>profile rules during the PAN-OS<br>7.0 upgrade migration.                                                                                                    | <ol> <li>Select Objects &gt; Security Profiles &gt; WildFire Analysis.</li> <li>Review the WildFire Analysis profile rules to ensure that the Analysis location to which samples will be forwarded for analysis is set correctly for each profile rule (to either public-cloud or private-cloud as needed).<br/>After the upgrade to PAN-OS 7.0, all WildFire Analysis profiles are set to forward files to the public-cloud by default. For files that you want to be forwarded to the WildFire appliance for analysis, change the default Analysis setting for the profile to private-cloud.</li> <li>If the firewall was configured to forward files to a WF-500 appliance before the upgrade to PAN-OS 7.0, a check is in place to prevent any forwarding to the WildFire Public Cloud unless you manually change the server setting to point to wildfire.paloaltonetworks.com (Device &gt; Setup &gt; WildFire).</li> </ol> |  |  |  |
| Step 2   | Verify server settings for the WildFire<br>public and/or private cloud to which the<br>firewall will forward samples for analysis.<br>Do not perform this step until you<br>have reviewed your WildFire<br>Analysis profile (Objects ><br>Security Profiles > WildFire<br>Analysis). Confirm that the<br>Analysis location for each profile<br>rule is correctly defined to<br>forward samples matched to the<br>rule to either the WildFire public<br>cloud or a WildFire private cloud. | <ol> <li>Select Device &gt; Setup &gt; WildFire.</li> <li>Update WildFire Public Cloud settings. For PAN-OS 7.0, enter wildfire.paloaltonetworks.com.</li> <li>If the firewall was configured to forward files to a WF-500 appliance before the upgrade to PAN-OS 7.0, a check is in place to prevent the firewall from forwarding files to the public cloud, until you modify this field. Files or links matched to a WildFire analysis profile with the public-cloud setting will begin to be forwarded for WildFire public cloud analysis when this field is updated.</li> <li>Review and update WildFire Private Cloud settings. Enter the IP address or FQDN of a WF-500 appliance.</li> </ol>                                                                                                    |  |  |  |
| Cre | Create or Modify a WildFire Analysis Profile                                                                                  |                                                                                                    |  |  |  |  |
|-----|----------------------------------------------------------------------------------------------------|----------------------------------------------------------------------------------------------------|--|--|--|--|
|     | Verify that the firewall is forwarding files and email links.                                                                 | <ul> <li>Verify File Forwarding, which includes options to:</li> <li>Verify the status of the firewall connection to the WildFire public and/or WildFire private cloud, including the total number of files forwarded by the firewall for analysis.</li> <li>Verify that a specific sample was forwarded by the firewall and check that status of that sample using the troubleshooting command debug wildfire upload-log. (This command replaces the need in previous release versions to use the Monitor &gt; Data Filtering logs to check that a single sample was forwarded).</li> </ul> |  |  |  |  |
|     | View the samples that were successfully submitted for WildFire analysis.                                                      | Check the <b>WildFire Submissions</b> logs ( <b>Monitor &gt; WildFire</b><br><b>Submissions</b> ) on the firewall.<br>By default, only samples that receive malware verdicts are<br>displayed as <b>WildFire Submissions</b> entries. To enable logging for<br>benign and/or grayware samples, select <b>Device &gt; Setup &gt; WildFire</b><br><b>&gt; Report Benign Files/ Report Grayware Files</b> .                                                                                                    |  |  |  |  |
|     | If you have enabled a WildFire hybrid cloud,<br>confirm the WildFire location to which a<br>sample is forwarded for analysis. | <ul> <li>Select Monitor &gt; WildFire Submissions and check the WildFire Cloud column for an entry to confirm if that sample was analyzed in the WildFire public cloud or a WildFire private cloud.</li> <li>Verify File Forwarding to the WildFire public cloud with the CLI command debug wildfire upload-log channel public.</li> <li>Verify File Forwarding to the WildFire private cloud with the CLI command debug wildfire upload-log channel public.</li> </ul>                                                                                                    |  |  |  |  |

WildFire Analysis Profile

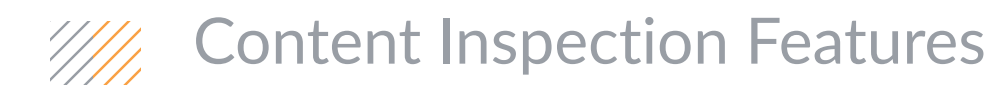

- ▲ Configurable Drop Actions in Security Profiles
- ▲ Blocking of Encoded Content
- ▲ Negate Operator for Custom Threat Signatures

# Configurable Drop Actions in Security Profiles

When traffic matches an allow rule in security policy, the security profiles that are attached to the rule are applied for further content inspection. In PAN-OS 7.0, the Vulnerability Protection, Anti-Spyware, and Antivirus profiles provide granular actions for handling sessions when the firewall detects a threat.

- ▲ Actions in Security Profiles
- ▲ Set the Action in a Security Profile

### Actions in Security Profiles

The action specifies how the firewall responds to a threat event.

- **Default**—For each threat signature and Antivirus signature that is defined by Palo Alto Networks, a default action is specified internally. Typically the default action is an alert or a reset-both. The default action is displayed in parenthesis, for example default (alert) in the threat or antivirus signature.
- Allow–Permits the application traffic.
- Alert-Generates an alert for each application traffic flow. The alert is saved in the Threat log.
- **Drop**—Drops the application traffic.
- Reset Client-For TCP, resets the client-side connection. For UDP, drops the connection.
- **Reset Server**—For TCP, resets the server-side connection. For UDP, drops the connection.
- **Reset Both**—For TCP, resets the connection on both client and server ends. For UDP, drops the connection.
- Block IP— This action blocks traffic from either a source or a source-destination pair. It is configurable for a specified period of time.

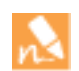

The block action is no longer available. On upgrade from earlier PAN-OS versions, any profile that uses the block action or any decoder, threat, or virus signature with a default block action will be handled as a reset-both action in PAN-OS 7.0.

The following actions are now available by profile (the green checkmark indicates newly supported actions):

| Profiles                   | Actions |       |       |      |              |              |              |          |
|----------------------------|---------|-------|-------|------|--------------|--------------|--------------|----------|
|                            | Default | Allow | Alert | Drop | Reset Client | Reset Server | Reset Both   | Block IP |
| Antivirus                  |         |       |       |      |              |              |              |          |
| > Antivirus<br>signature   | ~       | ~     | ~     | ~    | ✓            | ~            | ~            | _        |
| > WildFire<br>signature    | ~       | ~     | ~     | ~    | $\checkmark$ | $\checkmark$ | ~            | _        |
| > Application<br>exception | ~       | ~     | ~     | ~    | $\checkmark$ | $\checkmark$ | $\checkmark$ | _        |

| Profiles                                 | Actions |       |       |      |              |              |            |          |
|------------------------------------------|---------|-------|-------|------|--------------|--------------|------------|----------|
|                                          | Default | Allow | Alert | Drop | Reset Client | Reset Server | Reset Both | Block IP |
| Anti-Spyware<br>&<br>Vulnerability Prote | ction   |       |       |      |              |              |            |          |
| > Rules                                  | ~       | ~     | ~     | ~    | ✓            | ~            | ~          | ✓        |
| > Exceptions                             | ~       | ~     | ~     | ~    | ~            | ~            | ~          | ~        |
| Custom Objects                           |         | •     |       |      | •            |              |            |          |
| > Spyware                                | -       | ~     | ~     | ~    | ~            | ~            | ~          | _        |
| > Vulnerability<br>Protection            | -       | ~     | ~     | ~    | ~            | ~            | ~          | _        |

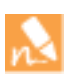

The **Action on DNS Queries** in **Anti-Spyware Profiles> DNS Signatures** have not changed. The supported actions remain as default (**alert**), **block**, **allow**, **sinkhole**.

### Set the Action in a Security Profile

The following example shows how to create an anti-spyware rule with reset-client as the action for all threat signatures that are triggered on a TCP session; UDP sessions are dropped.

| Create a | Create an Anti-Spyware Profile and Set the Action                                                                                                    |  |  |  |  |  |
|----------|----------------------------------------------------------------------------------------------------|--|--|--|--|--|
| Step 1   | Select <b>Objects &gt; Security Profiles &gt; Anti-Spyware</b> and <b>Add</b> a new anti-spyware profile.                                                                                                    |  |  |  |  |  |
| Step 2   | Give the profile a descriptive <b>Name</b> .                                                                                                    |  |  |  |  |  |
| Step 3   | If the firewall is enables for multiple virtual systems, enable the profile to be <b>Shared</b> by all virtual systems.                                                                                                    |  |  |  |  |  |
| Step 4   | Click Add, and define a new rule. Enter a Rule Name; to cover all threats, set Threat Name, Category, and Severity to Any.                                                                                                    |  |  |  |  |  |
| Step 5   | Set the Action to Reset Client.                                                                                                    |  |  |  |  |  |
| Step 6   | <ul> <li>Attach the profile to a security policy rule.</li> <li>1. Select Policies &gt; Security, select the desired policy rule to modify it and then click the Actions tab.</li> <li>2. In Profile Settings, click the drop-down next to the Anti-Spyware security profile and select the profile you just created.</li> </ul> |  |  |  |  |  |

# **Blocking of Encoded Content**

The firewall now identifies and inspects files that have been encoded or compressed up to four times by default (in previous release versions, the firewall supported two levels of decoding). As an extension of this feature, the new file type *Multi-Level-Encoding* can be used to block content that is not inspected by the firewall due to being encoded five or more times. Because multiple layers of encoding can be used as an evasion technique to circumvent security devices, use Multi-Level-Encoding in a file blocking profile to ensure that unidentified files which have not been processed for threats are not passed through the firewall.

| Block Fi | Block Files With Five or More Levels of Encoding                              |    |                                                                                                    |  |  |  |  |
|----------|-------------------------------------------------------------------------------|----|----------------------------------------------------------------------------------------------------|--|--|--|--|
| Step 1   | Create a file blocking profile.                                               | 1. | Select <b>Objects &gt; Security Profiles &gt; File Blocking</b> and <b>Add</b> or modify an file blocking profile.                                                            |  |  |  |  |
|          |                                                                               | 2. | Enter a <b>Name</b> for the file blocking profile, for example Block_High_Encoding_Levels.                                                                                    |  |  |  |  |
| Step 2   | Configure the file blocking options using the Multi-Level-Encoding file type. | 1. | <b>Add</b> a new profile rule and give the rule a descriptive <b>Name</b> , for example, Block_Multi_ZIP.                                                                     |  |  |  |  |
|          |                                                                               | 2. | Set File Types to Multi-Level-Encoding.                                                                                                    |  |  |  |  |
|          |                                                                               | 3. | Set the <b>Direction</b> to <b>both</b> .                                                                                                    |  |  |  |  |
|          |                                                                               | 4. | Set the <b>Action</b> to <b>block</b> . With this action, the firewall will block any files that it detects with five or more levels of encoding.                             |  |  |  |  |
|          |                                                                               | 5. | Click <b>OK</b> to save the profile.                                                                                                    |  |  |  |  |
| Step 3   | Apply the file blocking profile to a                                          |    | Select <b>Policies &gt; Security</b> and <b>Add</b> or modify a policy.                                                                                                    |  |  |  |  |
|          | security policy rule.                                                         | 2. | Click the <b>Actions</b> tab within the policy rule.                                                                                                    |  |  |  |  |
|          |                                                                               | 3. | In the Profile Settings section, click the drop-down and select<br>the file blocking profile you configured. In this case, the profile<br>name is Block_High_Encoding_Levels. |  |  |  |  |
|          |                                                                               | 4. | <b>Commit</b> the configuration.                                                                                                    |  |  |  |  |

### Negate Operator for Custom Threat Signatures

A negate operator is now available when creating custom vulnerability or spyware signatures. The Negate operator can be used to ensure that the vulnerability or spyware signature is not triggered under certain conditions. When a custom signature is set up with conditions that match to traffic based on a configured data pattern, the negate operator can be used so that a signature is generated for traffic only when a pattern is not present. For example, a custom signature can be created to trigger when a Uniform Resource Identifier (URI) pattern is matched to traffic, but only when the HTTP referer field is not equal to a certain value. A custom signature must include at least one positive condition in order for a negated condition to be specified.

| Configu | re a Negate Condition for Custom Signatures                                                                                                    |
|---------|----------------------------------------------------------------------------------------------------|
| Step 1  | Select <b>Objects &gt; Vulnerability</b> and <b>Add</b> a vulnerability signature or modify an existing custom signature.<br>This example shows how to create a custom vulnerability signature with a negate operator; however, you can use the same steps to create a custom spyware signature with a negate operator ( <b>Objects &gt; Spyware</b> ).                                                                                                    |
| Step 2  | On the <b>Configuration</b> tab, enter values to set the <b>Threat ID</b> , <b>Name</b> , <b>Severity</b> , and <b>Direction</b> for the signature.                                                                                                    |
| Step 3  | On the <b>Signatures</b> tab, <b>Add</b> a <b>Standard</b> signature.<br>Combination signatures, which are triggered depending on the number of times the signature is matched to traffic in a given period, do not support the negate operator.                                                                                                    |
| Step 4  | Give the custom signature a descriptive <b>Name</b> and select whether to apply the signature to the current <b>Transaction</b> or the full user <b>Session</b> .<br>When the <b>Scope</b> of the signature is set to <b>Session</b> , a negate operator cannot be configured as the last condition to be matched to traffic. After creating a signature that applies to the full user session, check that a positive condition is listed as the last condition to match to traffic. |
| Step 5  | <b>Add Or Condition</b> or <b>Add And Condition</b> to the signature. You can use the negate operator for both AND and OR conditions. AND conditions match to all criteria defined for the condition. OR conditions match to any criteria defined for the condition. Use an AND condition to narrow the criteria that triggers the signature, or use an <i>OR</i> condition to broaden the criteria that triggers the signature.                                                     |
| Step 6  | Add a positive <b>Pattern Match Operator</b> , where the signature is triggered when the defined pattern is matched to traffic.  A custom signature cannot be configured with only Negate conditions. You must include at least one positive condition in order to then enable a Negate condition. For example, select the <b>Context http-req-uri-path</b> and enter the <b>Pattern</b> redirect:                                                                                   |
|         | New And Condition - Or Condition                                                                                                    |
|         | Operator       Pattern Match         Context       http-req-uri-path         Pattern       redirect         Negate         The signature will be triggered for traffic when the path in a HTTP request header contains the word redirect.                                                                                                    |

Click **OK** to save the condition.

#### Configure a Negate Condition for Custom Signatures (Continued)

Step 7Add a second Pattern Match Operator, entering a Context and Pattern, and select the Negate check box.For example, select the Context http-req-host-header, enter the Pattern amazon/.com and select Negate:

| New And Condition | - Or Condition    |
|-------------------|-------------------|
| Operator          | Pattern Match     |
| Context           | http-req-uri-path |
| Pattern           | amazon/.com       |
|                   | 🗹 Negate          |

The signature will now be triggered for traffic only when the path in the HTTP request header does not contain amazon.com.

Click **OK** to save the condition and the signature and **Commit** your changes.

In this example, the vulnerability signature is triggered for traffic when the host field in the HTTP request header contains the word redirect but does not contain the string amazon.com.

| And Condition     | Conditions     | Operator      | Context           | Value       | Qualifier | Negate |
|-------------------|----------------|---------------|-------------------|-------------|-----------|--------|
| ▼ And Condition 1 |                |               |                   |             |           |        |
| And Condition 1   | Or Condition 1 | pattern-match | http-req-uri-path | redirect    |           |        |
| ▼ And Condition 2 |                |               |                   |             |           |        |
| And Condition 2   | Or Condition 1 | pattern-match | http-req-uri-path | amazon/.com |           |        |

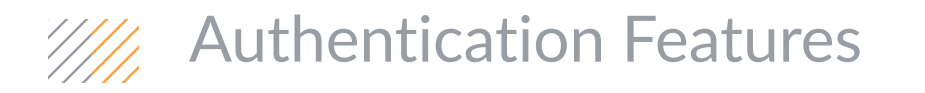

- Authentication and Authorization Enhancements
- ▲ SSL/TLS Service Profiles
- ▲ TACACS+ Authentication
- ▲ Kerberos V5 Single Sign-On
- ▲ Suite B Cryptography Support
- ▲ Authentication Server Connectivity Testing

# Authentication and Authorization Enhancements

This release provides the following authentication and authorization enhancements:

| Enhancement                                                                                | Description                                                                                                    |
|--------------------------------------------------------------------------------------------|----------------------------------------------------------------------------------------------------|
| Easier configuration<br>workflow for<br>authentication servers,<br>profiles, and sequences | The workflow to configure server profiles, authentication profiles, and authentication sequences is simpler and more intuitive. Authentication server profiles now have only the parameters for accessing authentication services (for example, IP addresses), while authentication profiles and sequences have only the parameters for the authentication process (for example, user domain). You no longer need to set the allowed login attempts and account lockout duration for authentication sequences, only authentication profiles. To enable authentication, configure a server profile (LDAP, RADIUS, Kerberos, or TACACS+) if you will use an external authentication service, configure an authentication profile (to which you assign the server profile), optionally assign multiple authentication profiles to an authentication sequence, and assign the authentication profile or sequence to administrator accounts, GlobalProtect portals or gateways, or the Captive Portal configure the GlobalProtect Portal Configure GlobalProtect Portal Configure GlobalProtect Gateways Map IP Addresses to User Names Using Captive Portal You can perform Authentication Server Connectivity Testing to check whether the Palo Alto Networks device can successfully communicate with the authentication server specified in an authentication profile. |
| Kerberos V5 single sign-on<br>(SSO) support                                                | Palo Alto Networks devices now support Kerberos V5 single sign-on, and automatic modifications to user-entered domains and usernames. This reduces the number of logins and the amount of typing required to authenticate administrators and end users. You configure these features in authentication profiles.                                                                                                    |
| Certificate verification for<br>LDAP connections                                           | To improve security, you can now enable Palo Alto Network devices to verify the certificate that an LDAP server presents for SSL/TLS connections. You enable the verification in an LDAP server profile.                                                                                                    |
| Intuitive configuration<br>workflow for group<br>mapping                                   | The workflow to configure username to group mapping for User-ID is more intuitive: you set the user domain override in the group mapping configuration instead of in LDAP server profiles.                                                                                                    |
| Delivery of VSAs from<br>GlobalProtect clients to<br>RADIUS servers                        | You can now configure the firewall send Vendor-Specific Attributes (VSAs) from<br>GlobalProtect clients to RADIUS servers so that RADIUS administrators can perform<br>administrative tasks based on those VSAs. For example, RADIUS administrators might use<br>the client operating system attribute to define a policy that mandates regular password<br>authentication for Microsoft Windows users and one-time password (OTP) authentication<br>for Google Android users. RADIUS administrators can also log in to the firewall CLI as SSH<br>users without first logging in to the web interface.                                                                                                    |
| CLI commands for<br>authentication<br>troubleshooting                                      | The device CLI has new commands for displaying authentication statistics, debugging authentication events, and unlocking users.                                                                                                    |

# SSL/TLS Service Profiles

You can now assign SSL/TLS service profiles to device services that use SSL/TLS, including Captive Portal, GlobalProtect portals and gateways, management traffic access using the web interface or XML API, URL Admin Override, and the User-ID Syslog listening service. SSL/TLS service profiles specify a certificate and the allowed protocol version or range of versions (now including TLSv1.2). By defining the protocol versions, the profiles enable you to restrict the cipher suites that are available to secure communication with the clients requesting the services. This improves network security by enabling devices to avoid SSL/TLS versions that have known weaknesses. If a service request involves a protocol version that is outside the specified range, the device downgrades or upgrades the connection to a supported version.

| Configu | Configure and Assign an SSL/TLS Service Profile                                                                                                    |    |                                                                                                    |  |  |  |
|---------|----------------------------------------------------------------------------------------------------|----|----------------------------------------------------------------------------------------------------|--|--|--|
| Step 1  | Configure the SSL/TLS service profile.                                                                                                    | 1. | For each desired service, Generate a Certificate.<br>Use only signed certificates for SSL/TLS services, not certificate authority (CA) certificates.                                                                                                    |  |  |  |
|         |                                                                                                    | 2. | Select <b>Device &gt; Certificate Management &gt; SSL/TLS Service</b><br><b>Profile</b> .                                                                                                    |  |  |  |
|         |                                                                                                    | 3. | For a firewall with more than one virtual system (vsys), select the <b>Location</b> (vsys or <b>Shared</b> ) where the profile is available.                                                                                                    |  |  |  |
|         |                                                                                                    | 4. | Click Add and enter a Name to identify the profile.                                                                                                    |  |  |  |
|         |                                                                                                    | 5. | Select the Certificate you just generated.                                                                                                    |  |  |  |
|         |                                                                                                    | 6. | Define the range of protocols that the service can use:                                                                                                    |  |  |  |
|         |                                                                                                    |    | <ul> <li>For the Min Version, select the earliest TLS version to<br/>support: TLSv1.0, TLSv1.1, or TLSv1.2.</li> </ul>                                                                                                    |  |  |  |
|         |                                                                                                    |    | <ul> <li>For the Max Version, select the latest TLS version to<br/>support: TLSv1.0, TLSv1.1, TLSv1.2, or Max (the latest<br/>available version.</li> </ul>                                                                                                    |  |  |  |
|         |                                                                                                    | 7. | Click <b>OK</b> and <b>Commit</b> .                                                                                                    |  |  |  |
| Step 2  | Assign the profile to the desired service.<br>SSL/TLS service profiles replace<br>certificates for all these services except<br>the User-ID syslog listener, for which the<br>profile is a new setting. | •  | Content-ID: URL Admin Override—Select Device > Setup > Content-ID and Add or edit the URL Admin Override entries.                                                                                                    |  |  |  |
|         |                                                                                                    | •  | Captive Portal—Select Device > User Identification > Captive<br>Portal Settings and edit the settings.                                                                                                    |  |  |  |
|         |                                                                                                    | •  | GlobalProtect portals—Select Network > GlobalProtect ><br>Portals, Add or edit a portal, select the Portal Configuration tab,<br>and edit the Network Settings.                                                                                                    |  |  |  |
|         |                                                                                                    | •  | GlobalProtect gateways—Select Network > GlobalProtect > Gateways, Add or edit a gateway, select the General tab, and edit the Network Settings.                                                                                                    |  |  |  |
|         |                                                                                                    | •  | Management interface: inbound traffic—Select <b>Device &gt; Setup &gt;</b><br><b>Management</b> and edit the General settings.                                                                                                    |  |  |  |
|         |                                                                                                    | •  | User-ID user mapping, syslog listening service—Select Device ><br>User Identification > User Mapping, edit the Palo Alto Networks<br>User-ID Agent Setup settings, select the Server Monitor tab, and<br>select a Syslog Service Profile. The SSL/TLS service profile<br>secures syslog messages that the firewall parses when it<br>performs user mapping. |  |  |  |

# TACACS+ Authentication

Palo Alto Networks devices now support Terminal Access Controller Access-Control System Plus (TACACS+) protocol for authenticating administrator and end users. TACACS+ provides greater security than RADIUS because it encrypts usernames and passwords (instead of just passwords), and is also more reliable (it uses TCP instead of UDP).

| Configu | Configure TACACS+ Authentication    |                                                  |                                                                                                    |  |  |  |
|---------|-------------------------------------|--------------------------------------------------|----------------------------------------------------------------------------------------------------|--|--|--|
| Step 1  | Configure a TACACS+ server profile. | 1.<br>2.<br>3.                                   | Select <b>Device &gt; Server Profiles &gt; TACACS+</b> and click <b>Add</b> .<br>Enter a <b>Profile Name</b> to identify the server profile.<br>If this profile is for a firewall with multiple virtual systems<br>capability, select a virtual system or <b>Shared</b> as the <b>Location</b><br>where the profile is available.                                                                                                    |  |  |  |
|         |                                     | <ol> <li>5.</li> <li>6.</li> </ol>               | times out (1-20 seconds, default 3 seconds).<br>Select the <b>Use single connection for all authentication</b> check<br>box to use the same TCP session for all authentications that<br>use this profile. This option improves performance by avoiding<br>the need to start and end a separate TCP session for each<br>authentication. The check box is cleared by default.<br>For each TACACS+ server, click <b>Add</b> and enter a <b>Name</b> (to<br>identify the server), server IP address or FQDN ( <b>TACACS+</b><br><b>Server</b> field), <b>Secret/Confirm Secret</b> (a key to encrypt<br>usernames and passwords), and server <b>Port</b> for authentication<br>requests (default 49). |  |  |  |
|         |                                     | 7.                                               | Click <b>OK</b> and <b>Commit</b> .                                                                                                    |  |  |  |
| Step 2  | Use the profile for authentication. | Assi<br>assi<br>Glol<br>con<br>• C<br>• C<br>• C | ign the TACACS+ server profile to an authentication profile and<br>gn the authentication profile to administrator accounts,<br>balProtect portals or gateways, or the Captive Portal<br>figuration. For the specific steps, refer to:<br>Create an administrative account<br>Configure the GlobalProtect Portal<br>Configure GlobalProtect Gateways<br>Map IP Addresses to User Names Using Captive Portal                                                                                                    |  |  |  |

# Kerberos V5 Single Sign-On

Palo Alto Networks devices now support Kerberos V5 single sign-on (SSO) for authenticating administrative users to the web interface and end users to Captive Portal. A network that supports Kerberos SSO prompts a user to log in only for initial access to the network (for example, logging in to Microsoft Windows). After this initial login, the user can access any browser-based service in the network (for example, the firewall web interface) without having to log in again, until the SSO session expires. (Your Kerberos administrator sets the duration of SSO sessions.)

You enable SSO for a Palo Alto Networks device by importing a Kerberos *keytab* into an authentication profile and assigning the profile to administrator accounts or the Captive Portal configuration. A keytab is a file that contains Kerberos account information (principal name and hashed password) for the device, which is required for SSO authentication. Each authentication profile can have one keytab. If SSO authentication fails, the device prompts the user to log in manually and performs authentication of the type specified in the profile (for example, RADIUS).

- ▲ Configure Kerberos SSO for Administrator Authentication
- ▲ Configure Kerberos SSO for Captive Portal Authentication

### Configure Kerberos SSO for Administrator Authentication

Configuring Kerberos SSO for administrator authentication has the following prerequisites:

- Your network has a Kerberos infrastructure set up, including a Key Distribution Center (KDC) with an Authentication Server (AS) and Ticket Granting Service (TGS).
- The Palo Alto Networks device that will authenticate users has a Kerberos account, including a principal name and password. You will use these to create the keytab.

| Configu | onfigure Kerberos SSO for Administrator Authentication                                                                                                    |                                                            |                                                                                                    |  |  |  |  |
|---------|----------------------------------------------------------------------------------------------------|------------------------------------------------------------|----------------------------------------------------------------------------------------------------|--|--|--|--|
| Step 1  | Create a Kerberos keytab for the Palo<br>Alto Networks device.<br>If the device is in FIPS or CC<br>mode, the algorithm must be<br>aes128-cts-hmac-sha1-96 or<br>aes256-cts-hmac-sha1-96.<br>Otherwise, you can also use<br>des3-cbc-sha1 or<br>arcfour-hmac. To use an AES<br>algorithm, the functional level of<br>the KDC must be Windows<br>Server 2008 or later and you<br>must enable AES encryption for<br>the device account.<br>The algorithm in the keytab must<br>match the algorithm in the<br>service ticket that the TGS issues<br>to clients. Otherwise, the SSO<br>process will fail. Your Kerberos<br>administrator determines which<br>algorithms the service tickets<br>use. | 1. 2.                                                      | Log in to the KDC and open a command prompt.<br>Enter the following command, where <principal_name>,<br/><password>, and <algorithm> are variables. The Kerberos<br/>principal name and password are of the device, not the user.<br/>ktpass /princ <principal_name>/pass <password> /crypto<br/><algorithm> /ptype KRB5_NT_PRINCIPAL /out<br/><file_name>.keytab<br/>For example:<br/>/princ host/computer.abrealm.com@ABREALM.COM /pass<br/>securepwd /crypto des3-cbc-sha1 /ptype<br/>KRB5_NT_PRINCIPAL /out device.keytab</file_name></algorithm></password></principal_name></algorithm></password></principal_name> |  |  |  |  |
| Step 2  | (External authentication only) Configure<br>an authentication server profile to<br>authenticate administrators if the SSO<br>process fails.                                                                                                    | •                                                          | Configure a RADIUS Server Profile.<br>Configure an LDAP Server Profile.<br>Configure a Kerberos Server Profile.<br>Configure a TACACS+ server profile.                                                                                                    |  |  |  |  |
| Step 3  | Configure an authentication profile.                                                                                                    | <ol> <li>1.</li> <li>2.</li> <li>3.</li> <li>4.</li> </ol> | <ul> <li>Select Device &gt; Authentication Profile, click Add, and enter a Name to identify the authentication profile.</li> <li>(External authentication only) If the authentication Type is an external server, assign the Server Profile you just created.</li> <li>(New) Enter the Kerberos Realm and import the Kerberos Keytab you just created. Usually the realm is the DNS domain name of the administrator, except that the realm name is uppercase.</li> <li>In the Advanced tab, Add the administrator user, user group, or all to the Allow List, and then click OK.</li> </ul>                              |  |  |  |  |
| Step 4  | Assign the authentication profile to the administrator account.                                                                                                    | 1.<br>2.                                                   | Configure the administrator account.<br>Click <b>Commit</b> .                                                                                                    |  |  |  |  |

### Configure Kerberos SSO for Captive Portal Authentication

Configuring Kerberos SSO for Captive Portal authentication has the following prerequisites:

- Your network has a Kerberos infrastructure set up, including a Key Distribution Center (KDC) with an Authentication Server (AS) and Ticket Granting Service (TGS).
- The Palo Alto Networks device that will authenticate users has a Kerberos account, including a principal name and password. You will use these to create the keytab.
- You have set up the initial Captive Portal and policy configurations. In the following procedure, you modify the configurations by configuring redirect mode.

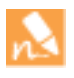

If you configure both Kerberos SSO and NT LAN Manager (NTLM) authentication, the firewall tries Kerberos SSO authentication first, and if that fails, falls back to NTLM authentication for Microsoft Windows clients. If NTLM authentication also fails, the firewall falls back to web form or client certificate authentication, depending on your Captive Portal configuration.

1.

#### Configure Kerberos SSO for Captive Portal Authentication

Step 1 Create a Kerberos keytab for the redirect host you will assign to the Captive Portal configuration. The redirect host is the intranet hostname that resolves to the IP address of the firewall Layer 3 interface to which you are redirecting requests that match a Captive Portal policy.

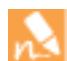

If the device is in FIPS or CC mode, the algorithm must be aes128-cts-hmac-sha1-96 or aes256-cts-hmac-sha1-96. Otherwise, you can also use des3-cbc-sha1 or arcfour-hmac. To use an AES algorithm, the functional level of the KDC must be Windows Server 2008 or later and you must enable AES encryption for the device account.

The algorithm in the keytab must match the algorithm in the service ticket that the TGS issues to clients to enable single sign-on (SSO). Otherwise, the SSO process will fail. Your Kerberos administrator determines which algorithms the service tickets use. Log in to the KDC and open a command prompt.

Enter the following command, where <principal\_name>,
 cpassword>, and <algorithm> are variables. The Kerberos principal name and password are of the device, not the user.

ktpass /princ <principal\_name> /pass <password> /crypto
<algorithm> /ptype KRB5\_NT\_PRINCIPAL /out
<file\_name>.keytab

For example:

/princ host/computer.abrealm.com@ABREALM.COM /pass securepwd /crypto des3-cbc-sha1 /ptype KRB5\_NT\_PRINCIPAL /out device.keytab

| Configu | Configure Kerberos SSO for Captive Portal Authentication (Continued)                                                                                                    |                                 |                                                                                                    |  |  |
|---------|----------------------------------------------------------------------------------------------------|---------------------------------|----------------------------------------------------------------------------------------------------|--|--|
| Step 2  | Enable Captive Portal redirect requests on a Layer 3 interface.                                                                                                    | 1.                              | <ul> <li>Create an Interface Management profile so the interface can display Captive Portal response pages:</li> <li>a. Select Network &gt; Network Profiles &gt; Interface Mgmt and click Add.</li> <li>b. Enter a Name for the profile, select Response Pages, and click OK.</li> </ul>                                                                                                    |  |  |
|         |                                                                                                    | 2.                              | <ul> <li>Assign the Interface Management profile to a Layer 3 interface:</li> <li>a. Select Network &gt; Interfaces &gt; Ethernet and click the Name of a Layer 3 interface.</li> <li>b. Select Advanced &gt; Other, select the Management Profile</li> </ul>                                                                                                    |  |  |
|         |                                                                                                    | 3.                              | Create DNS address (A) and pointer (PTR) records that map<br>the IP address on the Layer 3 interface to the redirect host.                                                                                                    |  |  |
| Step 3  | To transparently redirect users without<br>displaying certificate errors, install a<br>certificate that matches the IP address of<br>the interface in Step 2. You can generate<br>and import a self-signed certificate (as<br>described in this example) or import a<br>certificate that an external certificate<br>authority (CA) signed. | To u<br>it to<br>1.<br>2.<br>3. | <ul> <li>use a self-signed certificate, create a root CA certificate and use o sign the certificate you will use for Captive Portal:</li> <li>Select Device &gt; Certificate Management &gt; Certificates &gt; Device Certificates.</li> <li>Generate a root CA certificate. Be sure to select the Certificate Authority check box.</li> <li>Generate a certificate to use for Captive Portal. Be sure to configure the following fields:</li> <li>Common Name—Enter the DNS name of the intranet host for the Layer 3 interface.</li> <li>Signed By—Select the CA you created in the previous step.</li> <li>Certificate Attributes—Click Add, for the Type select IP, and for the Value enter the IP address of the Layer 3 interface.</li> <li>Configure clients to trust the certificate:</li> <li>a. Select the CA certificate you just created and click Export.</li> <li>b. Select a File Format and click OK.</li> <li>c. Select Save File and click OK to download the certificate to your default download folder.</li> <li>d. Import the certificate as a trusted root CA into all client browsers, either by manually configuring the browser or by adding the certificate to the trusted roots in an Active Directory Group Policy Object (GPO).</li> </ul> |  |  |
| Step 4  | (External authentication only) Configure<br>an authentication server profile to<br>authenticate users if the SSO process<br>fails.                                                                                                    |                                 | Configure a RADIUS Server Profile.<br>Configure an LDAP Server Profile.<br>Configure a Kerberos Server Profile.<br>Configure a TACACS+ server profile.                                                                                                    |  |  |

| Configu | Configure Kerberos SSO for Captive Portal Authentication (Continued)   |    |                                                                                                    |  |  |
|---------|------------------------------------------------------------------------|----|----------------------------------------------------------------------------------------------------|--|--|
| Step 5  | Configure an authentication profile for Captive Portal.                | 1. | Select <b>Device &gt; Authentication Profile</b> , click <b>Add</b> , and enter a <b>Name</b> to identify the authentication profile.                                                                      |  |  |
|         |                                                                        | 2. | (External authentication only) If the authentication <b>Type</b> is an external server, assign an authentication <b>Server Profile</b> .                                                                   |  |  |
|         |                                                                        | 3. | (New) Enter the <b>Kerberos Realm</b> and import the <b>Kerberos</b><br><b>Keytab</b> you just created. Usually the realm is the DNS domain<br>name of the users, except that the realm name is uppercase. |  |  |
|         |                                                                        | 4. | In the <b>Advanced</b> tab, <b>Add</b> the users, user groups, or <b>all</b> to the <b>Allow List</b> , then click <b>OK</b> .                                                                             |  |  |
| Step 6  | Assign the authentication profile to the Captive Portal configuration. | 1. | Select <b>Device &gt; User Identification &gt; Captive Portal Settings</b><br>and edit the settings.                                                                                                    |  |  |
|         |                                                                        | 2. | Select the Authentication Profile you just created.                                                                                                    |  |  |
|         |                                                                        | 3. | Set the <b>Mode</b> to <b>Redirect</b> and enter the FQDN of the <b>Redirect Host</b> .                                                                                                    |  |  |
|         |                                                                        | 4. | Click <b>OK</b> to save the configuration.                                                                                                    |  |  |
| Step 7  | Configure the Captive Portal policy rules for Kerberos SSO.            | 1. | Perform the following steps for each Captive Portal policy rule that will use Kerberos SSO.                                                                                                    |  |  |
|         |                                                                        |    | a. Select <b>Policies &gt; Captive Portal</b> and click the Name of the rule.                                                                                                    |  |  |
|         |                                                                        |    | b. Select the <b>Actions</b> tab, select <b>browser-challenge</b> in the drop-down, and click <b>OK</b> .                                                                                                  |  |  |
|         |                                                                        | 2. | Click Commit.                                                                                                    |  |  |

## Suite B Cryptography Support

You can now use Suite B ciphers to authenticate administrators and to secure site-to-site VPN, remote access VPN, and Large Scale VPN (LSVPN). For the VPN tunnels between GlobalProtect gateways and clients, the ciphers are available in a new GlobalProtect IPSec Crypto profile. Suite B ciphers enable you to meet U.S. federal network security standards. The following topics describe the ciphers and how to implement them:

- ▲ Suite B Ciphers
- ▲ Generate and Assign ECDSA Certificates
- ▲ Configure a GlobalProtect IPSec Crypto Profile

### Suite B Ciphers

| Cipher                                                                                                    | Purpose/Benefits                                                                                                    | Where Implemented                                                                                                    |
|----------------------------------------------------------------------------------------------------|----------------------------------------------------------------------------------------------------|----------------------------------------------------------------------------------------------------|
| Elliptic Curve Digital<br>Signature Algorithm (DSA)<br>algorithm                                                                        | Use ECDSA to generate certificate keys. See the list of<br>features for which you can Generate and Assign<br>ECDSA Certificates.<br>ECDSA uses smaller key sizes than the RSA algorithm,<br>and therefore provides a performance enhancement<br>for processing SSL/TLS connections. ECDSA also<br>provides equal or greater security than RSA.<br>The <b>Device &gt; Certificate Management &gt; Certificates</b><br>page has a new Algorithm column to indicate the key<br>type for existing certificates. | Certificate generation<br>ECDSA is recommended<br>for client browsers and<br>operating systems that<br>support it. Otherwise,<br>select RSA for<br>compatibility with legacy<br>browsers and operating<br>systems. |
| Elliptic Curve<br>Diffie-Hellman (DH) Group<br>19 (256-bit) and Group 20<br>(384-bit)                                                   | Use these Internet Key Exchange (IKE) options to secure VPN tunnels based on IPSec.                                                                                                    | IKE Crypto profiles<br>IPSec Crypto profiles                                                                                                    |
| Advanced Encryption<br>Standard (AES)<br>Galois/Counter Mode<br>(GCM) algorithms: 128-bit<br>(aes-128-gcm) and 256-bit<br>(aes-256-gcm) | Use these algorithms to secure traffic in remote<br>access VPN, site-to-site VPN, and Large Scale VPN<br>deployments.<br>The names of new and existing AES algorithms now<br>indicate their mode:<br>• gcm—Galois/Counter Mode<br>• cbc—Cipher-Block Chaining<br>• ccm—Counter with CBC-MAC                                                                                                    | IPSec Crypto profiles<br>GlobalProtect IPSec Crypto<br>profiles                                                                                                    |

### Generate and Assign ECDSA Certificates

Palo Alto Networks devices now support certificates that use **Elliptical Curve DSA (ECDSA)**, a Suite B key generation **Algorithm**. Previously, the only available **Algorithm** was **RSA**.

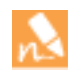

OCSP responders can verify the revocation status of both ECDSA and RSA certificates. You can't use ECDSA keys in outbound or inbound SSL/TLS decryption certificates, or for public key authentication for administrators.

| Generat | te and Assign Certificates                                                                                        |              |                                                                                                    |
|---------|----------------------------------------------------------------------------------------------------|--------------|----------------------------------------------------------------------------------------------------|
| Step 1  | Generate a Certificate.                                                                                           | 1.           | Select <b>Device &gt; Certificate Management &gt; Certificates</b> and click <b>Generate</b> .                                                                                                    |
|         |                                                                                                    | 2.           | Enter a Certificate Name.                                                                                                    |
|         |                                                                                                    | 3.           | For the Common Name, enter an IP address or FQDN.                                                                                                    |
|         |                                                                                                    | 4.           | In the <b>Signed By</b> drop-down, select the certificate that will authenticate the certificate you are creating or select <b>External Authority</b> to generate a certificate signing request (CSR).             |
|         |                                                                                                    | 5.           | (New) For the key generation <b>Algorithm</b> , select <b>RSA</b> (the default option) or <b>Elliptical Curve DSA</b> (recommended for client browsers and operating systems that support ECDSA).                  |
|         |                                                                                                    | 6.           | For the <b>Number of Bits</b> , select the certificate key length.<br>Higher numbers are more secure but require more processing<br>time. The available options depend on the key generation<br><b>Algorithm</b> : |
|         |                                                                                                    |              | • RSA-512, 1024, 2048 (default), or 3072                                                                                                    |
|         |                                                                                                    |              | Elliptical Curve DSA-256 or 384                                                                                                    |
|         |                                                                                                    | 7.           | Select the <b>Digest</b> algorithm. From most to least secure, the options are: <b>sha512</b> , <b>sha384</b> , <b>sha256</b> (default), <b>sha1</b> , <b>md5</b> .                                                |
|         |                                                                                                    | 8.           | For the <b>Expiration</b> , enter the number of days (default 365) for which the certificate is valid.                                                                                                    |
|         |                                                                                                    | 9.           | Click Generate, OK, and Commit.                                                                                                    |
| Step 2  | Assign the certificate to a certificate<br>profile if you will assign certificate<br>profiles to device services. | lf th<br>for | ne certificate profile will have multiple certificates, repeat Step 1<br>each certificate before creating the profile.                                                                                             |

| Generat | te and Assign Certificates (Continued)                                        |                                                                                                    |
|---------|-------------------------------------------------------------------------------|----------------------------------------------------------------------------------------------------|
| Step 3  | Assign the certificate or certificate profile to the desired device services. | <ul> <li>Administrator authentication—Configure Certificate-based<br/>Authentication for the WebUI.</li> <li>Captive Portal authentication—Select Device &gt; User<br/>Identification &gt; Captive Portal Settings, edit the settings, and<br/>assign a Certificate Profile.</li> <li>(New) SSL/TLS services—See SSL/TLS Service Profiles.</li> <li>Site-to-site VPN:         <ul> <li>IKE gateways—Select Network &gt; Network Profiles &gt; IKE<br/>Gateways, Add or edit an IKE gateway, and in the General<br/>tab select either or both of the following:             <ul></ul></li></ul></li></ul> |
|         |                                                                               |                                                                                                    |

### Configure a GlobalProtect IPSec Crypto Profile

Use GlobalProtect IPSec Crypto profiles to secure the VPN tunnels between GlobalProtect clients and gateways. To use Suite B ciphers, the clients must run GlobalProtect agent/app v2.2 or later releases. The following procedure assumes you already set up your GlobalProtect infrastructure and will assign a new GlobalProtect IPSec Crypto profile to an existing gateway configuration. The firewall has a default (predefined) profile that uses **aes-128-cbc** encryption and **sha1** authentication.

| Configu | re an GlobalProtect IPSec Crypto Profile                                         |    |                                                                                                    |
|---------|----------------------------------------------------------------------------------|----|----------------------------------------------------------------------------------------------------|
| Step 1  | Create the GlobalProtect IPSec Crypto profile.                                   | 1. | Select Network > Network Profiles > GlobalProtect IPSec<br>Crypto, click Add and enter a Name to identify the profile.                                                                                                    |
|         |                                                                                  | 2. | To specify the Encryption and Authentication algorithms that<br>the VPN peers use to negotiate the keys for securing data<br>traversing the tunnel, click <b>Add</b> in the corresponding sections<br>and select from the drop-downs, then click <b>OK</b> to save the<br>profile.                                                                                                |
|         |                                                                                  |    | If you are not certain of what the VPN peers support, you can<br>add multiple encryption algorithms in the order of<br>most-to-least secure as follows: <b>aes-256-gcm</b> , <b>aes-128-gcm</b> ,<br><b>aes-128-cbc</b> . The Suite B options are <b>aes-256-gcm</b> and<br><b>aes-128-gcm</b> . The peers will use the strongest supported<br>algorithm to establish the tunnel. |
| Step 2  | Assign the profile to the client<br>configuration of a GlobalProtect<br>gateway. | 1. | Select <b>Network &gt; GlobalProtect &gt; Gateways</b> , and click the Name of a gateway to edit it.                                                                                                    |
|         |                                                                                  | 2. | Select the <b>Client Configuration</b> tab and select the <b>GlobalProtect IPSec Crypto</b> profile you just created.                                                                                                    |
|         |                                                                                  | 3. | Click <b>OK</b> and <b>Commit</b> .                                                                                                    |

## Authentication Server Connectivity Testing

You can now test an authentication profile to determine if your firewall or Panorama management server can communicate with a backend authentication server and if the authentication request was successful. You can test administrator authentication for Panorama and for PAN-OS. You can additionally test authentication profiles used for GlobalProtect and Captive Portal authentication. You can perform authentication tests on the candidate configuration, so that you know the configuration is correct before committing.

Authentication server connectivity testing is supported for local database, RADIUS, TACACS+, LDAP, and Kerberos authentication.

| Run the | e Test Authentication Command                                                                                                    |
|---------|----------------------------------------------------------------------------------------------------|
| Step 1  | On the PAN-OS firewall or Panorama server, configure an authentication profile. You do not need to commit the authentication or server profile configuration prior to testing.                                                                                                    |
| Step 2  | Using a terminal emulation application, such as PuTTY, launch an SSH session to the firewall.                                                                                                    |
| Step 3  | (Firewalls with virtual systems configured) Define the target virtual system that the test command will access.<br>This is required on firewalls with multiple virtual systems (vsys) configured, so the test authentication<br>command can locate the user (GlobalProtect or Captive Portal, for example) in the correct vsys.<br>To define the target vsys:<br>admin@PA-3060> set system setting target-vsys <vsys-name><br/>For example, if the user is defined in vsys2, run the following command:<br/>admin@PA-3060&gt; set system setting target-vsys vsys2<br/>The target-vsys command is per-login session, so the system clears the option when you log off.</vsys-name> |
| Step 4  | Test an authentication profile by entering the following command:                                                                                                    |

For example, to test an authentication profile named my-profile for a user named bsimpson, run the following command:

admin@PA-3060> test authentication authentication-profile my-profile username bsimpson password

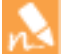

When entering authentication profile names and server profile names in the test command, the names are case sensitive. Also, if the authentication profile has a username modifier defined, you must enter the modifier with the username. For example, if you add the username modifier %USERINPUT%@%USERDOMAIN% for a user named bsimpson and the domain name is mydomain.com, enter bsimpson@mydomain.com as the username. This will ensure that the correct credentials are sent to the authentication server. In this example, mydomain.com is the domain that you define in the **User Domain** field in the Authentication profile.

<username> password

#### Run the Test Authentication Command

#### Step 5 View the output of the test results.

If the authentication profile is configured correctly, the output displays Authentication succeeded. If there is a configuration issue, the output displays information to help you troubleshoot the configuration.

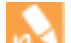

The output results vary based on several factors related to the authentication type that you are testing as well as the type of issue. For example, RADIUS and TACACS+ use different underlying libraries, so the same issue that exists for both of these types will produce different errors. Also, if there is a network problem, such as using an incorrect port or IP address in the authentication server profile, the output error is not specific. This is because the test command cannot perform the initial handshake between the firewall and the authentication server to determine details about the issue.

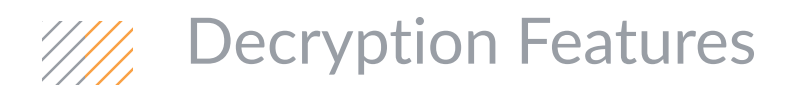

#### ▲ SSL Decryption Enhancements

# SSL Decryption Enhancements

When using SSL decryption to inspect and enforce security rules for connections between clients and destination servers, the following new decryption policy and decryption profile options are available as increased security measures:

#### **New Decryption Profile Options**

- Enforce the use of strong cipher suites for decrypted traffic. This includes support to specifically enforce the use of the Suite B ciphers aes-128-gcm and aes-256-gcm.
- Enforce the use of minimum and maximum protocol versions.
- Enforce certificate validation on a per-policy basis (where previously, certificate validation was performed at the device level).

#### **New Decryption Policy Option**

• Define traffic to be decrypted based on TCP port numbers. This enables you to apply different decryption policies to a single server's traffic; traffic being transmitted using different protocols can receive different treatment.

The following steps highlight how decrypt to traffic based on TCP port number and how to enforce certificate validation, protocol version, and the use of strong cipher suites for decrypted traffic.

| Enable SSL Decryption Enhancements                                                                                                    |                                                                                                    |
|----------------------------------------------------------------------------------------------------|----------------------------------------------------------------------------------------------------|
| Before you get started, confirm that you have<br>completed the preliminary steps for configuring<br>decryption. Depending on the type of decryption<br>you plan to enable, this might include setting up<br>the certificates that the firewall uses to perform<br>decryption. | <ul> <li>The following steps are useful before setting up a decryption profile:</li> <li>Ensure that the appropriate interfaces are configured as either virtual wire, Layer 2, or Layer 3 interfaces. Decryption can only be performed on these types of interfaces (Network &gt; Interfaces &gt; Ethernet).</li> <li>To perform SSL Forward Proxy, you must first configure a forward trust certificate and a forward untrust certificate to be presented to clients.</li> <li>To perform SSL Inbound Inspection, first check that the targeted server certificate is installed on the firewall.</li> </ul> |
| Step 1Create a decryption profile.                                                                                                    | Select <b>Objects &gt; Decryption Profile</b> and <b>Add</b> a decryption profile to block and control specific aspects of decrypted traffic.                                                                                                    |

| nable SSL Decryption Enhancements (Continued)                                                                                                    |                                                                                                    |  |  |
|----------------------------------------------------------------------------------------------------|----------------------------------------------------------------------------------------------------|--|--|
| (New) Enable certificate validation for<br>decrypted SSL traffic.                                                                                                    | <ul> <li>Select SSL Decryption &gt; SSL Forward Proxy and choose from the following options to control server certificates:</li> <li>Block sessions with expired certificates—Terminate the SSL connection if the server certificate is expired. This will prevent a user from being able to accept an expired certificate and continuing with an SSL session.</li> <li>Block sessions with untrusted issuers—Terminate the SSL session if the server certificate issuer is untrusted.</li> <li>(New) Block sessions with unknown certificate status—Terminate the SSL session if a server returns a certificate revocation status of unknown. Certificate revocation status indicates if trust for the certificate has been or has not been revoked.</li> <li>(New) Block sessions on the certificate status check timeout—Terminate the SSL session if the certificate status cannot be retrieved within the amount of time that the firewall is configured to stop waiting for a response from a certificate status service. You can configure Certificate profile (Device &gt; Certificate Management &gt; Certificate Profile).</li> <li>Restrict certificate extensions—Limits the certificate to key usage and extended key usage.</li> </ul> |  |  |
| <ul> <li>(New) Enable certificate validation for<br/>traffic that is not decrypted (traffic that is<br/>matched to a decryption policy with a No<br/>Decrypt action).</li> </ul>                           | <ul> <li>Control server certificates for traffic that is not decrypted:</li> <li>Block sessions with expired certificates—Terminate the SSL connection if the server certificate is expired. This will prevent a user from being able to accept an expired certificate and continuing with an SSL session.</li> <li>Block sessions with untrusted issuers—Terminate the SSL session if the server certificate is untrusted.</li> </ul>                                                                                                    |  |  |
| (New) Enforce protocol versions for<br>decrypted SSL traffic.      (New) Enforce the use of selected                                                                                                    | <ul> <li>Select SSL Decryption &gt; SSL Protocol Settings and select a minimum or a maximum protocol version to enforce for decrypted traffic:</li> <li>Min Version—Set the minimum protocol version that can be used to establish the SSL connection.</li> <li>Max Version—Set the maximum protocol version that can be used to establish the SSL connection. You can choose Max so that no maximum version is specified; in this case, protocol versions that are equivalent to or are a later version than the selected minimum version are supported.</li> <li>Continue on the SSL Decryption &gt; SSL Protocol Settings tab and</li> </ul>                                                                                                    |  |  |
| encryption and authentication algorithms<br>for an SSL session. This includes support to<br>specifically enforce the use of the Suite B<br>Ciphers aes-128-gcm and aes-256-gcm for<br>a decrypted session. | select specific encryption and authentication algorithms to enforce<br>for SSL traffic.                                                                                                    |  |  |

| Enable | Enable SSL Decryption Enhancements (Continued)                                                                                                    |                                                                                    |                                                                                                    |  |  |
|--------|----------------------------------------------------------------------------------------------------|------------------------------------------------------------------------------------|----------------------------------------------------------------------------------------------------|--|--|
| Step 2 | Configure a decryption policy to identify<br>traffic to be decrypted.<br>This includes attaching the profile you<br>just created to the policy, so that traffic<br>matched to the policy is enforced<br>according to the profile settings. | <ol> <li>1.</li> <li>2.</li> <li>3.</li> <li>4.</li> <li>5.</li> <li>6.</li> </ol> | Select <b>Policies &gt; Decryption</b> and <b>Add</b> or modify a policy.<br>Give the policy a descriptive <b>Name</b> and use the <b>Source</b> and<br><b>Destination</b> tabs to identify traffic to be decrypted.<br>Continue to use the <b>Service/URL Category</b> tab to decrypt<br>traffic based on <b>URL Category</b> or the <b>Service</b> used.<br>(New) <b>Add</b> or select a <b>Service</b> to decrypt traffic based on<br>specific TCP port numbers.<br>On the <b>Options</b> tab, select <b>Decrypt</b> and select the <b>Type</b> of<br>decryption to perform.<br>Select the <b>Decryption Profile</b> you created to enforce cipher<br>suites, protocol versions, and certificate validation, attaching<br>the profile to the policy.<br>Click <b>OK</b> to save. |  |  |
| Step 3 | Save your changes.                                                                                                    | Cor                                                                                | <b>nmit</b> the configuration.                                                                                                    |  |  |

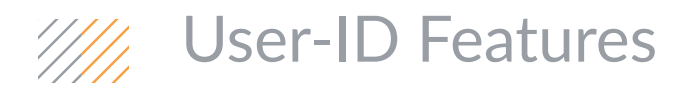

- ▲ User Attribution Based on X-Forwarded-For Headers
- ▲ Custom Groups Based on LDAP Filters

## User Attribution Based on X-Forwarded-For Headers

You can now configure User-ID to read the IPv4 or IPv6 addresses of users from the X-Forwarded-For (XFF) header in client requests for web services when the firewall is deployed between the Internet and a proxy server that would otherwise hide the user IP addresses. User-ID matches the IP addresses with usernames that your policies reference so that those policies can control and log access for the associated users and groups. XFF user attribution applies only to HTTP traffic, and only if the proxy server supports the XFF header. If the header has an invalid IP address, User-ID uses that IP address as a username for group mapping references in policies. If the header has multiple IP addresses, User-ID uses the first entry from the left.

To use XFF header values, you must also configure user mapping and the desired policies.

| Configure User Attribution Based on X-Forwarded-For Headers |                                                                                                    |  |
|-------------------------------------------------------------|----------------------------------------------------------------------------------------------------|--|
| Step 1                                                      | Select <b>Device &gt; Setup &gt; Content-ID</b> and edit the X-Forwarded-For Headers settings.                                                                                                    |  |
| Step 2                                                      | Select the <b>X-Forwarded-For Header in User-ID</b> check box.<br>Selecting the <b>Strip-X-Forwarded-For Header</b> check box doesn't disable the use of XFF headers for user attribution; the firewall zeros out the XFF value only after using it for user attribution. |  |
| Step 3                                                      | Click <b>0K</b> and <b>Commit</b> .                                                                                                    |  |

## Custom Groups Based on LDAP Filters

You can now define custom groups based on LDAP filters so that you can base firewall policies on user attributes that don't match existing user groups in an LDAP-based service such as Active Directory (AD). Defining custom groups can be quicker than creating new groups or changing existing ones on an LDAP server, and doesn't require an LDAP administrator to intervene. User-ID maps all the LDAP directory users who match the filter to the custom group. For example, you might want a security policy rule that allows contractors in the Marketing Department to access social networking sites. If no AD group exists for that department, you can configure an LDAP filter that matches users for whom the LDAP attribute Department is set to Marketing. Log queries and reports that are based on user groups will include custom groups. You can add custom groups to the Allow List of authentication profiles.

| Configu | re a Custom Group Based on an LDAP Filter                                                                                                    |  |
|---------|----------------------------------------------------------------------------------------------------|--|
| Step 1  | Configure an LDAP server profile if you haven't already.                                                                                                    |  |
| Step 2  | Select Device > User Identification > Group Mapping Settings and click Add.                                                                                                    |  |
| Step 3  | Enter a <b>Name</b> to identify the group mapping configuration.                                                                                                    |  |
| Step 4  | In the <b>Server Profile</b> tab, select the LDAP <b>Server Profile</b> and select the <b>Enabled</b> check box to enable this group mapping configuration.                                                                                                    |  |
| Step 5  | Select the <b>Custom Group</b> tab and click <b>Add</b> .                                                                                                    |  |
| Step 6  | 5 Enter a group <b>Name</b> that is unique in the group mapping configuration for the current firewall or virtual system. If the <b>Name</b> has the same value as the Distinguished Name (DN) of an existing AD group domain, the firewall uses the custom group in all references to that name (for example, in policies and logs). |  |
| Step 7  | Specify an <b>LDAP Filter</b> of up to 2,048 UTF-8 characters, then click <b>OK</b> . The firewall doesn't validate LDAP filters.                                                                                                    |  |
|         | To optimize LDAP searches and minimize the performance impact on the LDAP directory server, use only indexed attributes in the filter.                                                                                                    |  |
| Step 8  | Click <b>OK</b> and <b>Commit</b> . A commit is necessary for the group to be available in policies and objects.                                                                                                    |  |

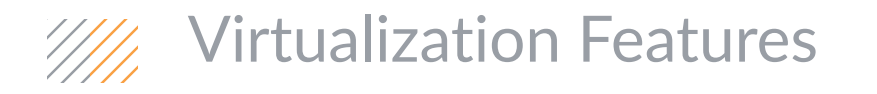

The following features were introduced for the VM-Series firewall in PAN-OS 7.0:

- Support for High Availability on the VM-Series Firewall
- ▲ High Availability for VM-Series in AWS
- ▲ Support for Jumbo Frames
- ▲ Support for Hypervisor Assigned MAC Addresses

# Support for High Availability on the VM-Series Firewall

High availability (HA) is a configuration in which two firewalls are placed in a group and their configuration is synchronized to prevent a single point of failure on your network. A heartbeat connection between the firewall peers ensures seamless failover in the event that a peer goes down. Setting up the firewalls in a two-device cluster provides redundancy and allows you to ensure business continuity. In an HA configuration on the VM-Series firewalls, both peers must be deployed on the same type of hypervisor, have identical hardware resources (such as CPU cores/network interfaces) assigned to them, and have the set same of licenses/subscriptions. For general information about HA on Palo Alto Networks firewalls, see High Availability.

The VM-Series firewalls support stateful active/passive or active/active high availability with session and configuration synchronization. The only exceptions are the following:

- The VM-Series firewall in the Amazon Web Services (AWS) cloud supports active/passive HA only. For details, see High Availability for VM-Series in AWS.
- HA is not relevant for the VM-Series NSX Edition firewall.

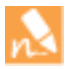

The active/active deployment is supported in virtual wire and Layer 3 deployments.

| Features/ Links Supported                   | ESX | KVM | Xen | AWS | NetX |
|---------------------------------------------|-----|-----|-----|-----|------|
| Active/ Passive HA                          | Yes | Yes | Yes | Yes | No   |
| Active/ Active HA                           | Yes | Yes | Yes | No  | No   |
| HA 1                                        | Yes | Yes | Yes | Yes | No   |
| HA2—(session synchronization and keepalive) | Yes | Yes | Yes | Yes | No   |
| HA3                                         | Yes | Yes | Yes | No  | No   |

### HA Timers on the VM-Series Firewalls

The following table describes each timer included in the HA Timers profiles and the current preset values for VM-Series firewalls:

| HA Timers            | Default values for Recommended/Aggressive profiles |
|----------------------|----------------------------------------------------|
| Promotion hold time  | 2000/500 ms                                        |
| Hello interval       | 8000/8000 ms                                       |
| Heartbeat interval   | 1000/1000 ms                                       |
| Max number of flaps  | 3/3                                                |
| Preemption hold time | 1/1 min                                            |

| HA Timers                      | Default values for Recommended/Aggressive profiles |
|--------------------------------|----------------------------------------------------|
| Monitor fail hold up time      | 0/0 ms                                             |
| Additional master hold up time | 500/500 ms                                         |

For instructions on configuring the VM-Series firewall as an HA pair, see Configure Active/Passive HA and Configure Active/Active HA.

## High Availability for VM-Series in AWS

The VM-Series firewall is a core part of your network security solution in the Amazon Web Services Virtual Private Cloud (AWS-VPC). To ensure redundancy, you can deploy the VM-Series firewalls in AWS in an active/passive High Availability (HA) configuration. The active peer continuously synchronizes its configuration and session information with the identically configured passive peer. A heartbeat connection between the two devices ensures seamless failover if the active device goes down. When the passive peer detects this failure it becomes active and triggers API calls to the AWS infrastructure to move all the dataplane interfaces (ENIs) from the failed peer to itself. The failover time can vary from 20 seconds to over a minute depending on the responsiveness from the AWS infrastructure.

Because the dataplane interfaces are moved from the active firewall on failover, the VM-Series firewall in AWS must have permissions to initiate API actions for detaching and attaching network interfaces from the active peer to the passive peer. Therefore, you must create a role in the AWS Identity and Access Management (IAM) service and assign it to a user or group. The role must have permissions for the following operations (at a minimum):

- AttachNetworkInterface—For permission to attach an ENI to an instance.
- DescribeNetworkInterface—For fetching the ENI parameters in order to attach an interface to the instance.
- DetachNetworkInterface—For permission to detach the ENI from the EC2 instance.
- DescribeInstances—For permission to obtain information on the EC2 instances in the VPC.

For detailed steps in the AWS console, refer to the AWS documentation. The following screenshot shows the access management settings for the IAM role described above:

```
Show Policy
{
    "Version": "2012-10-17",
    "Statement": [
    {
        "Sid": "Stmt1416263416000",
        "Effect": "Allow",
        "Action": [
           "ec2:AttachNetworkInterface",
           "ec2:DetachNetworkInterface",
           "ec2:DescribeInstances",
           "ec2:DescribeNetworkInterfaces"
```

At the time you deploy the VM-Series firewalls on an Elastic Compute Cloud (EC2) instance, you must attach this IAM role to each peer in the HA pair.

The devices in an HA pair use HA links to synchronize data and maintain state information. In AWS, the VM-Series firewall uses the management port as the control link (HA1 link) for exchanging hellos, heartbeats, and HA state, and User-ID information. This link is also used to synchronize configuration changes on either
the active or passive device with its peer. Ethernet1/1 must be assigned as the data link (HA2 link). The data link is used to synchronize sessions, forwarding tables, IPSec security associations and ARP tables between devices in an HA pair. Data flow on the HA2 link is always unidirectional (except for the HA2 keep-alive); it flows from the active device to the passive device.

The VM-Series on AWS does not support backup links for HA1 or HA2.

## Support for Jumbo Frames

A jumbo frame is an Ethernet frame with a Maximum Transmission Unit (MTU) value greater than 1500 bytes. With the exception of the VM-Series NSX edition firewall, all the other deployments of the VM-Series firewall can be configured to handle jumbo frames.

When jumbo frames are enabled globally, the default MTU size for all Layer 3 interfaces is set to 9192 bytes. Based on your other network infrastructure, you can modify/ override the MTU value for a specific interface to a value that ranges between 512 to 9216 bytes.

To enable jumbo frames, see Increase Jumbo Frame Size.

## Support for Hypervisor Assigned MAC Addresses

The VM-Series firewall supports the ability to detect the MAC address assigned to the physical interface by the host/hypervisor and use that MAC address on the VM-Series firewall. This capability allows non-learning switches, such as the VMware vSwitch to forward traffic to the dataplane interface on the firewall without requiring that promiscuous mode be enabled on the vSwitch.

Until PAN-OS 7.0, to configure a vSwitch to forward frames to the VM-Series firewall, you had to enable promiscuous mode on the switch. This was required because the VM-Series firewall assigned a unique MAC address for each dataplane interface from its own pool, and as some vSwitches could not learn the custom MAC address, the host would drop the frame when the destination MAC address for an interface was not the same as the host-assigned MAC address. Enabling promiscuous mode on the vSwitch was the only way to forward traffic to the firewall.

Now, to allow the VM-Series firewall to use the interface MAC addresses provided by the host/hypervisor, select **Use Hypervisor Assigned MAC Address** in **Device > Management > Setup**. When the MAC address change occurs, the firewall generates a system log to record this transition and the interface generates a gratuitous ARP. VM-Series firewalls with hypervisor assigned MAC address in a high-availability configuration behave differently than the hardware appliances with respect to MAC addressing. Hardware firewalls use self-generated floating MAC addresses between devices in an HA pair. In contrast, VM-Series firewalls in an HA configuration, will use the hypervisor-assigned MAC address (if so configured). When a failover is triggered, the now active VM-Series firewall will send a gratuitous ARP so that neighboring devices can learn the updated MAC/IP address pairing.

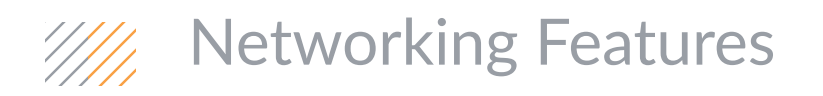

- ▲ ECMP
- ▲ DHCP Options
- ▲ Granular Actions for Blocking Traffic in Security Policy
- ▲ Session-Based DSCP Classification
- Per-Virtual System Service Routes
- ▲ LLDP
- ▲ Network Prefix Translation (NPTv6)
- ▲ TCP Split Handshake Drop

## ECMP

Equal Cost Multi Path (ECMP) processing is a networking feature that enables the firewall to use up to four equal-cost routes to the same destination. Without this feature, if there are multiple equal-cost routes to the same destination, the virtual router chooses one of those routes from the routing table and adds it to its forwarding table; it will not use any of the other routes unless there is an outage in the chosen route.

Enabling ECMP on a virtual router and selecting one of the ECMP Load-Balancing Algorithms allows the firewall have up to four equal-cost paths to a destination in its forwarding table, allowing the firewall to:

- Load balance flows (sessions) to the same destination over multiple equal-cost links.
- Make use of the available bandwidth on links to the same destination rather than leave some links unused.
- Dynamically shift traffic to another ECMP member to the same destination if a link fails, rather than having to wait for the routing protocol or RIB table to elect an alternative path/route. This can help reduce down time when links fail.
- ▲ ECMP Platform, Interface, and IP Routing Support
- Configure ECMP on a Virtual Router

#### ECMP Platform, Interface, and IP Routing Support

ECMP is supported on all Palo Alto Networks firewall platforms, with hardware forwarding support on the PA-7000 Series, PA-5000 Series, PA-3060 firewalls, and PA-3050 firewalls. PA-3020 firewalls, PA-500 firewalls, PA-200 firewalls, and VM-Series firewalls support ECMP through software only. Performance is affected for sessions that cannot be hardware offloaded.

ECMP is supported on Layer 3, Layer 3 subinterface, VLAN, tunnel, and Aggregated Ethernet interfaces.

ECMP can be configured for static routes and any of the dynamic routing protocols the firewall supports.

ECMP affects the route table capacity because the capacity is based on the number of paths, so an ECMP route with four paths will consume four entries of route table capacity. ECMP implementation might slightly decrease the route table capacity because more memory is being used by session-based tags to map traffic flows to particular interfaces.

If you are using HA, consider the HA Active/Active Failover Behavior with ECMP.

#### Configure ECMP on a Virtual Router

Use the following procedure to enable ECMP on a virtual router. This task assumes you have specified the interfaces that belong to a virtual router (Network > Virtual Routers > Router Settings > General) and the IP routing protocol.

Enabling, disabling or changing ECMP for an existing virtual router causes the system to restart the virtual router, which might cause sessions to be terminated.

| Configu | re ECMP on a Virtual Router                                                                                                    |                                                                                                    |
|---------|----------------------------------------------------------------------------------------------------|----------------------------------------------------------------------------------------------------|
| Step 1  | Enable ECMP for a virtual router.                                                                                                    | <ol> <li>Select Network &gt; Virtual Routers and select the virtual router<br/>on which to enable ECMP.</li> <li>Select Router Settings &gt; ECMP and select the Enable check<br/>box.</li> </ol>                                                                                                    |
| Step 2  | (Optional) Enable symmetric return of packets from server to client.                                                                                                    | Optionally select the <b>Symmetric Return</b> check box to cause return<br>packets to egress out the same interface on which the associated<br>ingress packets arrived. That is, the firewall will use the ingress<br>interface on which to send return packets, rather than use the<br>ECMP interface, so the <b>Symmetric Return</b> setting overrides load<br>balancing. This behavior occurs only for traffic flows from the<br>server to the client.                                                                                                    |
| Step 3  | Specify the maximum number of<br>equal-cost paths (to a destination<br>network) that can be copied from the<br>Routing Information Base (RIB) to the<br>Forwarding Information Base (FIB). | For <b>Max Path</b> allowed, enter 2, 3, or 4. Default: 2.                                                                                                    |
| Step 4  | Select one of the ECMP<br>Load-Balancing Algorithms for the<br>virtual router.                                                                                                    | <ul> <li>For Load Balance, select one of the following options from the Method drop-down:</li> <li>IP Modulo—By default, the virtual router load balances sessions using this option, which uses a hash of the source and destination IP addresses in the packet header to determine which ECMP route to use.</li> <li>IP Hash—Uses a hash of the source and destination IP addresses and optionally the source and destination port numbers in the packet header to determine which ECMP route to determine which ECMP route to use. Specify options in Step 5 below.</li> <li>Balanced Round Robin—Uses round robin among the ECMP paths and re-balances paths when the number of paths changes.</li> <li>Weighted Round Robin—Uses round robin and a relative weight to select from among ECMP paths. Specify the weights in Step 6 below.</li> </ul> |
| Step 5  | (Optional) ( <b>IP Hash</b> only) Configure IP<br>Hash options.                                                                                                    | <ol> <li>Select the Use Source/Destination Ports check box if you want to use source or destination port numbers in the IP Hash calculation.</li> <li>Enter a Hash Seed value (an integer with a maximum of 9 digits). Specify a Hash Seed value to further randomize load balancing. Specifying a hash seed value is useful if you have a large number of sessions with the same tuple information.</li> </ol>                                                                                                    |

| Configu | re ECMP on a Virtual Router (Continued)                                                                                                    |                                                                                                    |
|---------|----------------------------------------------------------------------------------------------------|----------------------------------------------------------------------------------------------------|
| Step 6  | (Weighted Round Robin only) Define a<br>weight for each interface in the ECMP<br>group.                                                                                                    | <ul> <li>If you selected Weighted Round Robin as the Method, define a weight for each of the interfaces that are the egress points for traffic to be routed to the same destinations (that is, interfaces that are part of an ECMP group, such as the interfaces that provide redundant links to your ISP or interfaces to the core business applications on your corporate network).</li> <li>The higher the weight, the more often that equal-cost path will be selected for a new session.</li> <li>A higher speed link should be given a higher weight than a slower link so that more of the ECMP traffic goes over the faster link.</li> <li>Create an ECMP group by clicking Add and selecting an Interface from the drop-down.</li> <li>Repeat to add all the interfaces in the ECMP group.</li> <li>Click on Weight and specify the relative weight for each interface (range is 1-255; default is 100).</li> </ul> |
| Step 7  | Save the configuration.                                                                                                    | <ol> <li>Click <b>0K</b>.</li> <li>Click <b>Yes</b> to restart the virtual router. Restarting the virtual router might cause sessions to be terminated.</li> <li>ECMP Configuration Change         <ul> <li>Enabling/disabling ECMP and configuration changes require a virtual router restart. Existing sessions may be impacted.</li> <li>Do you want to continue?             <ul> <li>Yes</li> <li>No</li> </ul> </li> <li>This message displays only if you are modifying an existing virtual router with ECMP.</li> </ul></li></ol>                                                                                                    |
| Step 8  | Save the configuration.                                                                                                    | Commit the configuration.                                                                                                    |
| Step 9  | (Optional) For BGP routing, Enable<br>ECMP for Multiple BGP Autonomous<br>Systems.                                                                                                    | -                                                                                                    |
| Step 10 | Verify that some routes are equal-cost<br>multiple paths.<br>A virtual router configured for ECMP<br>indicates in the Forwarding Information<br>Base (FIB) which routes are ECMP<br>routes. An ECMP flag (E) for a route<br>indicates that it is participating in ECMP<br>for the egress interface to the next hop<br>for that route. | <ol> <li>Select Network &gt; Virtual Routers.</li> <li>In the row of the virtual router for which you enabled ECMP, click More Runtime Stats.</li> <li>Select Routing &gt; Forwarding Table to see the FIB. In the table, multiple routes to the same Destination (out a different Interface) have the E flag.<br/>An asterisk [*] denotes the preferred path for the ECMP group.</li> </ol>                                                                                                    |

## DHCP Options

Prior to PAN-OS 7.0, Palo Alto Networks firewalls supported predefined DHCP options in the DHCP server implementation. Beginning with PAN-OS 7.0, the firewalls also support user-defined DHCP options in the DHCP server implementation. You can configure DHCP options that are defined in RFC 2132, DHCP Options and BOOTP Vendor Extensions, and your own vendor-specific and customized options.

The DHCP options support a wide variety of office equipment, such as IP phones and wireless infrastructure devices. Each option code supports multiple values, which can be IP address, ASCII, or hexadecimal format. With the firewall enhanced DCHP option support, branch offices do not need to purchase and manage their own DHCP servers in order to provide vendor-specific and customized options to DHCP clients, such as DHCP Options 43, 55, and 60 and other Customized Options. You can enter Multiple Values for a DHCP Option.

Prior to configuring your DHCP server options, complete the following tasks:

- Select an interface to be a DHCP Server in Configure an Interface as a DHCP Server.
- Collect the DHCP options, values, and Vendor Class Identifiers you plan to configure.

Perform the following task to configure the DHCP options that the server provides to clients.

| Configure DHCP Server Options |                                                                                                    |                                                                                                    |  |  |  |
|-------------------------------|----------------------------------------------------------------------------------------------------|----------------------------------------------------------------------------------------------------|--|--|--|
| Step 1                        | Access the DHCP options.                                                                                      | Select <b>Network &gt; DHCP &gt; DHCP Server</b> , click <b>Add</b> and select the<br><b>Options</b> tab. |  |  |  |
| Step 2                        | Configure the predefined DHCP options that the server sends to its clients.                                   | See Step 2 in Configure an Interface as a DHCP Server.                                                    |  |  |  |
| Step 3                        | (Optional) Configure a vendor-specific or<br>custom DHCP option that the DHCP<br>server sends to its clients. | See Step 3 in Configure an Interface as a DHCP Server.                                                    |  |  |  |
| Step 4                        | (Optional) Add another vendor-specific or custom DHCP option.                                                 | See Step 4 in Configure an Interface as a DHCP Server.                                                    |  |  |  |
| Step 5                        | Save the configuration.                                                                                       | Click <b>OK</b> and <b>Commit</b> the changes.                                                            |  |  |  |

## Granular Actions for Blocking Traffic in Security Policy

Security policy allows you to either allow or block traffic. When you configure the firewall to block traffic, it either resets the connection or silently drops packets. Because silently dropping packets causes some applications to break and appear unresponsive to the user, you now have new actions to gracefully block traffic and provide a better user experience. These actions are written to the traffic logs and can be used for log queries.

For traffic that matches the criteria defined in a security policy, you can apply the following actions:

- Allow–(default action) Allows the traffic.
- **Deny**—Blocks traffic, and enforces the default *Deny Action* defined for the application that is being denied. To view the deny action defined by default for an application, view the application details in **Objects** > **Applications** or check the application details in **Applipedia**.
- **Drop**—Silently drops the traffic; for an application, it overrides the default deny action. A TCP reset is not sent to the host/application.

For Layer 3 interfaces, to optionally send an ICMP unreachable response to the client, set Action: **Drop** and enable the **Send ICMP Unreachable** checkbox. When enabled, the firewall sends the ICMP code for *communication with the destination is administratively prohibited*— ICMPv4: Type 3, Code 13; ICMPv6: Type 1, Code 1.

- **Reset client**—Sends a TCP reset to the client-side device.
- Reset server—Sends a TCP reset to the server-side device.
- **Reset both**—Sends a TCP reset to both the client-side and server-side devices.

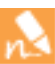

A reset is sent only after a session is formed. If the session is blocked before a 3-way handshake is completed, the firewall will not send the reset.

For a TCP session with a reset action, the firewall does not send an ICMP Unreachable response. For a UDP session with a drop or reset action, if the **ICMP Unreachable** checkbox is selected, the firewall sends an ICMP message to the client.

Because you can now enable the firewall to send ICMP unreachable responses for a better user experience, the following configuration settings are also available:

- Send ICMP Unreachable—When you configure security policy to drop traffic or to reset the connection, the traffic does not reach the destination host. On Layer 3 interfaces, for UDP traffic that is dropped or reset and for TCP traffic that is dropped, you can enable the firewall to send an ICMP Unreachable response to the source IP address from where the traffic originated. Enabling this setting allows the source to gracefully close/clear the session and prevents applications from breaking.
- ICMP Unreachable Packet Rate (per sec)—Sets the maximum number of ICMP unreachable messages that the firewall can send in a second (range is 1-65535; default is 200). This value applies for ICMP unreachable messages sent to IPv4 and IPv6 addresses, and across all sessions and source IP addresses.

| Create | a Security Policy to Drop Traffic an                | d Se   | end an ICMP Unreachable Response                                                                                                    |
|--------|-----------------------------------------------------|--------|----------------------------------------------------------------------------------------------------|
| Step 1 | Create a security policy to drop an                 | 1.     | Select <b>Policies &gt; Security</b> and click <b>Add</b> .                                                                                                    |
|        | application and send an ICMP message to the client. | 2.     | Give the rule a descriptive name in the General tab.                                                                                                    |
|        |                                                     | 3.     | In the Source tab, set the Source Zone; in the Destination tab, Set the Destination Zone.                                                                                              |
|        |                                                     | 4.     | In the Application tab, $\boldsymbol{Add}$ the application that you want to drop.                                                                                                    |
|        |                                                     | 5.     | In the Actions tab, complete these tasks:                                                                                                    |
|        |                                                     |        | a. Set the <b>Action</b> to Drop and select the checkbox for <b>Send ICMP</b><br><b>Unreachable</b> .                                                                                  |
|        |                                                     | ecurit | y Policy Rule                                                                                                    |
|        |                                                     | Gener  | ral Source User Destination Application Service/URL Category Actions                                                                                                    |
|        |                                                     | Act    | Log Setting                                                                                                    |
|        |                                                     |        | Action Drop Log at Session Start                                                                                                    |
|        |                                                     |        | Log Forwarding default                                                                                                    |
|        |                                                     |        |                                                                                                    |
|        |                                                     |        | b. Verify that logging is enabled, <b>Log at Session End</b> in the Log Setting section. When a policy match occurs, the traffic log will record the drop action for the application.  |
|        |                                                     | 6.     | Click <b>OK</b> and <b>Commit</b> the changes.                                                                                                    |
| Step 2 | (Optional) View or change the ICMP                  | 1.     | On the firewall web interface, select <b>Device &gt; Setup &gt; Session</b> .                                                                                                    |
|        | Unreachable packet rate defined on the firewall.    | 2.     | Edit the Session Settings section, and view the value for the maximum number of ICMP packets that the firewall can send in a second in <b>ICMP Unreachable Packet Rate (per sec)</b> . |
|        |                                                     | 3.     | If you edited the settings, click <b>OK</b> and <b>Commit</b> the changes.                                                                                                    |

## Session-Based DSCP Classification

A Differentiated Services Code Point (DSCP) is a packet header value that can be used to indicate the level of service requested for traffic, such as high priority or best effort delivery. Session-based DSCP classification allows you to both honor the service class requested for traffic and to mark a session to receive continued QoS treatment. Session-based DSCP extends the power of Quality of Service (QoS), which polices traffic as it passes through the firewall, by allowing all network devices between the firewall and the client to also police traffic. All inbound and outbound traffic for a session can receive continuous QoS/DSCP treatment as it flows through your network. For example, inbound return traffic from an external server can now be treated with the same QoS/DSCP priority that the firewall initially enforced for the outbound flow. Network devices intermediate to the firewall and end user will also then enforce the same priority for the return traffic (and any other outbound or inbound traffic for the session).

At a glance, the following new options are provided to support session-based DSCP classification:

• Use DSCP/ToS values as matching criteria when configuring a QoS policy rule (Policies > QoS > DSCP/ToS).

|       |                | Application      | Service/URL Category | DSCP/ToS |   |
|-------|----------------|------------------|----------------------|----------|---|
| DSCP/ | ToS 🔵 Any 💿 Co | odepoints        |                      |          |   |
|       |                |                  |                      |          |   |
| Name  |                |                  | Туре                 |          |   |
|       | DSCP/ToS       |                  |                      |          | 0 |
| r     | Name           |                  |                      |          |   |
|       | Туре           | Assured Forwardi | ing (AF)             |          | ~ |
|       | Codepoint      | af11             |                      |          | ~ |

• The new Follow Client to Server Flow setting enables the firewall to detect the DSCP/ToS value for inbound traffic matched to a security rule; this allows the firewall to then apply the same DSCP/ToS value to the return traffic matching the security rule (Policies > Security > QoS Marking).You then have the option to configure a QoS policy rule to police the return traffic an deprioritize it in the same way as the outbound traffic.

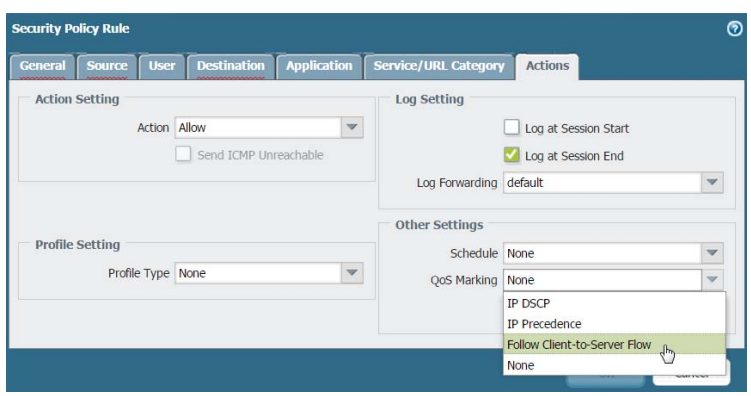

Use the following steps to enable session-based DSCP classification. Start by configuring QoS based on DSCP marking detected at the beginning of a session. You can then continue to enable the firewall to mark the return flow for a session with the same DSCP value used to enforce QoS for the initial outbound flow.

#### Provide QoS Based on DSCP/ToS Marking

Before you set up or modify a QoS policy to control traffic based on DSCP/ToS code point values, make sure that you have performed the preliminary steps for configuring QoS:

- Identify the traffic to which to apply QoS.
- Identify the egress interface for traffic to be enforced with QoS.

Apply QoS to traffic based on the DSCP value detected at the beginning of the session. Step 1

- 1. Select **Policies > QoS** and **Add** or modify an existing QoS rule and populate required fields.
- 2. (NEW) Add a DSCP/ToS rule and give the rule a descriptive Name. You can choose to add multiple DSCP/ToS rules to a single QoS rule to enforce the same QoS priority for sessions with different DSCP values.
- 3. (NEW) Select the Type of DSCP/ToS marking for the QoS rule to match to traffic:

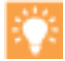

It is a best practice to use a single DSCP type to manage and prioritize your network traffic.

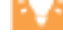

• Expedited Forwarding (EF): Use to request low loss, low latency and guaranteed bandwidth for traffic. Packets with EF codepoint values are typically guaranteed highest priority delivery.

- Assured Forwarding (AF): Use to provide reliable delivery for applications. Packets with AF codepoint • indicate a request for the traffic to receive higher priority treatment than best effort service provides (though packets with an EF codepoint will continue to take precedence over those with an AF codepoint).
- Class Selector (CS): Use to provide backward compatibility with network devices that use the IP precedence field to mark priority traffic.
- IP Precedence (ToS): Use with legacy network devices to mark priority traffic (the IP Precedence header field was used to indicate the priority for a packet before the introduction of the DSCP classification).
- Custom Codepoint: Create a custom codepoint to match to traffic by entering a Codepoint Name and Binary Value.

For example, select Assured Forwarding (AF) to ensure traffic marked with an AF codepoint value has higher priority for reliable delivery over applications marked to receive lower priority.

4. (NEW) Match the OoS policy to traffic on a more granular scale by specifying the **Codepoint** value. For example, with Assured Forwarding (AF) selected as the Type of DSCP value for the policy to match, further specify an AF Codepoint value such as AF11.

When Expedited Forwarding (EF) is selected as the **Type** of DSCP marking, a granular **Codepoint** value cannot be specified. The QoS policy will match to traffic marked with any EF codepoint value.

5. Select **Other Settings** and a **QoS Class** to assign to traffic matched to the QoS rule. For example, assign Class 1 to sessions where a DSCP marking of AF11 is detected for the first packet in the session.

6. Click **OK** to save the QoS rule.

| Step 2 | Define the QoS priority for traffic to<br>receive when it is matched to a QoS rule<br>based the DSCP marking detected at the<br>beginning of a session. | 1. | Select <b>Network &gt; Network Profiles &gt; QoS Profile</b> and <b>Add</b> or<br>modify an existing QoS profile. For details on profile options to<br>set priority and bandwidth for traffic, see QoS Concepts and<br>Configure QoS. |
|--------|----------------------------------------------------------------------------------------------------|----|----------------------------------------------------------------------------------------------------|
|        |                                                                                                    | 2. | <b>Add</b> or modify a profile class. For example, because Step 1 showed steps to classify AF11 traffic as Class 1 traffic, you could add or modify a <b>class1</b> entry.                                                            |
|        |                                                                                                    | 3. | Select a <b>Priority</b> for the class of traffic, such as <b>high</b> .                                                                                                    |
|        |                                                                                                    | 4. | Click <b>OK</b> to save the QoS Profile.                                                                                                    |

| Provide | QoS Based on DSCP/ToS Marking (Contin                                                                                                    | ued                                                        |                                                                                                    |
|---------|----------------------------------------------------------------------------------------------------|------------------------------------------------------------|----------------------------------------------------------------------------------------------------|
| Step 3  | Enable QoS on an interface.                                                                                                    | Sel<br>Tur<br>In t<br>the<br>inte<br>egr                   | ect <b>Network &gt; QoS</b> and <b>Add</b> or modify an existing interface and<br>on <b>on QoS feature on this interface</b> .<br>his example, traffic with an AF11 DSCP marking is matched to<br>QoS rule and assigned Class 1. The QoS profile enabled on the<br>erface enforces high priority treatment for Class 1 traffic as it<br>esses the firewall (the session <i>outbound</i> traffic).                                                                                                    |
| Step 4  | (NEW) Enable DSCP Marking.<br>Mark return traffic with a DSCP value,<br>enabling the inbound flow for a session<br>to be marked with the same DSCP value<br>detected for the outbound flow. | 1.<br>2.<br>Cor<br>san<br>(in †<br>DS <sup>o</sup><br>traf | Select <b>Policies &gt; Security</b> and <b>Add</b> or modify a security policy.<br>Select <b>Actions</b> and in the <b>QoS Marking</b> drop-down, choose<br><b>Follow-Client-to-Server-Flow</b> .<br>Click <b>OK</b> to save your changes.<br>mpleting this step enables the firewall to mark traffic with the<br>ne DSCP value that was detected at the beginning of a session<br>this example, the firewall would mark return traffic with the<br>CP AF11 value). While configuring QoS allows you to shape<br>fic as it egresses the firewall, enabling this option in a security<br>e allows the other network devices intermediate to the firewall<br>d the client to continue to enforce priority for DSCP marked<br>ffic. |
| Step 5  | Save the configuration.                                                                                                    | Cor                                                        | nmit your changes.                                                                                                    |

## Per-Virtual System Service Routes

The firewall uses the MGT interface (by default) to access external services, such as DNS servers, software updates, and software licenses. An alternative to using the MGT interface is to configure a data port (a regular interface) to access these services. The path from the interface to the service on a server is known as a *service route*. Each service allows redirection of management services to the respective virtual system owner through one of the interfaces associated with that virtual system.

Starting with PAN-OS 7.0, the source interface and source IP address for service routes can be configured for individual virtual systems, in addition to the global service route. This feature provides the flexibility to customize service routes for numerous tenants or departments on a single firewall. The service packets exit the firewall on a port that is assigned to a specific virtual system, and the server sends its response to the configured source interface and source IP address. Any virtual system that does not have a service route configured for a particular service inherits the interface and IP address that are set globally for that service.

Prior to PAN-OS 7.0, each service route to a service was configured globally and applied to the entire firewall.

A DNS Proxy object is where you configure the settings that determine how the firewall functions as a DNS Proxy. The introduction of the Per-Virtual System Service Route feature enables you to assign a DNS Proxy object to a single virtual system. In this case you can specify a DNS Server Profile, which specifies the primary and secondary DNS server addresses, along with other information.

Consider the Use Cases for Service Routes for a Virtual System and Multi-Tenant DNS Deployments.

#### Customize Service Routes for a Virtual System

Prior to performing this task, in order to see the Global and Virtual Systems tabs, Multi Virtual System Capability must be enabled.

If **Multi Virtual System Capability** is enabled, any virtual system that does not have specific service routes configured inherits the device's global service and service route settings.

The following example shows how to configure service routes for a virtual system.

| Customize Service Routes to Services Per Virtual System |                           |                                                                                                    |  |  |
|---------------------------------------------------------|---------------------------|----------------------------------------------------------------------------------------------------|--|--|
| Step 1 Customize service routes for a virtual system.   | 1.                        | Select <b>Device &gt; Setup &gt; Services &gt; Virtual Systems</b> , and select the virtual system you want to configure.                                                                                                    |  |  |
|                                                         | 2.                        | Click the Service Route Configuration link.                                                                                                    |  |  |
|                                                         | 3.                        | Select one of the radio buttons:                                                                                                    |  |  |
|                                                         |                           | • Inherit Global Service Route Configuration—Causes the virtual system to inherit the global service route settings relevant to a virtual system. If you choose this option, skip down to Step 7.                                                                                                    |  |  |
|                                                         |                           | <ul> <li>Customize—Allows you to specify a source interface and<br/>source address for each service.</li> </ul>                                                                                                    |  |  |
|                                                         | 4.                        | If you chose <b>Customize</b> , select the <b>IPv4</b> or <b>IPv6</b> tab, depending<br>on what type of addressing the server offering the service<br>uses. You can specify both IPv4 and IPv6 addresses for a<br>service. Click the check box(es) for the services for which you<br>want to specify the same source information. (Only services<br>that are relevant to a virtual system are available.) Click <b>Set</b><br><b>Selected Service Routes</b> .                |  |  |
|                                                         |                           | • For <b>Source Interface</b> , select <b>Any</b> , <b>Inherit Global Setting</b> , or<br>an interface from the drop-down to specify the source<br>interface that will be used in packets sent to the external<br>service(s). Hence, the server's response will be sent to that<br>source interface. In our example deployment, you would set<br>the source interface to be the tenant's subinterface.                                                                        |  |  |
|                                                         |                           | • Source Address will indicate Inherited if you selected<br>Inherit Global Setting for the Source Interface. Or it will<br>indicate the source address of the Source Interface you<br>selected. If you selected Any for Source Interface, select an<br>IP address from the drop-down, or enter an IP address<br>(using the IPv4 or IPv6 format that matches the tab you<br>chose) to specify the source address that will be used in<br>packets sent to the external service. |  |  |
|                                                         |                           | <ul> <li>If you modify an address object and the IP family type<br/>(IPv4/IPv6) changes, a <b>Commit</b> is required to update the<br/>service route family to use.</li> </ul>                                                                                                    |  |  |
|                                                         | 5.                        | Click OK.                                                                                                    |  |  |
|                                                         | 6.                        | Repeat Step 4 and Step 5 to configure source addresses for other external services.                                                                                                    |  |  |
|                                                         | 7.                        | Click <b>OK</b> .                                                                                                    |  |  |
| Step 2   Save the configuration.                        | Clic                      | k Commit and OK.                                                                                                    |  |  |
| Next Steps                                              | •  <br> <br> <br> <br>• ( | If you are configuring per-virtual system service routes for<br>logging services for a PA-7000 Series firewall, perform the task to<br>Configure a PA-7000 Series Firewall for Logging Per Virtual<br>System.<br>Configure a DNS Proxy Object<br>Configure a DNS Server Profile                                                                                                    |  |  |
|                                                         | • (                       | Configure Administrative Access Per Virtual System or Device                                                                                                    |  |  |

## LLDP

Palo Alto Networks firewalls now support Link Layer Discovery Protocol (LLDP), which functions at the link layer to discover neighboring devices and their capabilities. LLDP allows the firewall and other network devices to send and receive LLDP data units (LLDPDUs) to and from neighbors. The receiving device stores the information in a MIB, which the Simple Network Management Protocol (SNMP) can access. LLDP makes troubleshooting easier, especially for virtual wire deployments where the firewall would typically go undetected by a ping or traceroute.

Due to differences in how Aggregate Ethernet interfaces function, the PA-2000 Series platform is not supported. Panorama, the GlobalProtect Mobile Security Manager, and the WildFire appliance are also not supported.

Interface types that do not support LLDP are TAP, High Availability (HA), Decrypt Mirror, virtual wire/vlan/L3 subinterfaces, and PA-7000 Series firewall Log Processing Card (LPC) interfaces.

An LLDP Ethernet frame and the TLV structure within the frame are illustrated in the LLDP Overview. The Supported TLVs in LLDP include mandatory and optional TLVs.

#### Configure LLDP

To configure LLDP, and create an LLDP profile, you must be a superuser or device administrator (deviceadmin). A firewall interface supports a maximum of five LLDP peers.

| Configu | ure LLDP                                |             |                                                                                                    |
|---------|-----------------------------------------|-------------|----------------------------------------------------------------------------------------------------|
| Step 1  | Enable LLDP on the firewall.            | Sele<br>the | ect <b>Network &gt; LLDP</b> and edit the LLDP General section; select<br><b>Enable</b> check box.                                                                                                    |
| Step 2  | (Optional) Change LLDP global settings. | 1.          | For <b>Transmit Interval (sec)</b> , specify the interval (in seconds) at which LLDPDUs are transmitted (range is 1-3600; default is 30).                                                                                                    |
|         |                                         | 2.          | For <b>Transmit Delay (sec)</b> , specify the delay time (in seconds) between LLDP transmissions sent after a change is made in a TLV element (range is 1-600; default is 2).                                                                                    |
|         |                                         |             | The delay helps to prevent flooding the segment with LLDPDUs if many network changes spike the number of LLDP changes, or if the interface flaps. The <b>Transmit Delay</b> must be less than the <b>Transmit Interval</b> .                                     |
|         |                                         | 3.          | For <b>Hold Time Multiple</b> , specify a value that is multiplied by<br>the <b>Transmit Interval</b> to determine the total TTL Hold Time<br>(range is 1-100; default is 4). The maximum TTL Hold Time is<br>65535 seconds, regardless of the multiplier value. |
|         |                                         | 4.          | For <b>Notification Interval</b> , specify the interval (in seconds) at which LLDP Syslog Messages and SNMP Traps are transmitted when MIB changes occur (range is 1-3600; default is 5).                                                                        |
|         |                                         | 5.          | Click <b>0K</b> .                                                                                                    |

| Configure LLDP (Continued)                                            |      |                                                                                                    |  |  |
|-----------------------------------------------------------------------|------|----------------------------------------------------------------------------------------------------|--|--|
| Step 3 Create an LLDP profile.                                        | 1.   | Select Network > Network Profiles > LLDP Profile and click                                                                                                    |  |  |
| For descriptions of the optional LLVs, see<br>Supported TLVs in LLDP. | 2.   | Enter a <b>Name</b> for the LLDP profile.                                                                                                    |  |  |
|                                                                       | 3.   | For Mode, select transmit-receive (the default),<br>transmit-only. or receive-only.                                                                                                    |  |  |
|                                                                       | 4.   | Click the <b>SNMP Syslog Notification</b> check box to enable SNMP<br>notifications and syslog messages. If enabled, the global<br><b>Notification Interval</b> is used. The firewall will send both an<br>SNMP trap and a Syslog event as configured in the <b>Device &gt;</b><br>Log Settings > System > SNMP Trap Profile and Syslog<br>Profile. |  |  |
|                                                                       | 5.   | For <b>Optional TLV</b> s, select the TLVs you want transmitted:                                                                                                    |  |  |
|                                                                       |      | Port Description                                                                                                    |  |  |
|                                                                       |      | System Name     System Description                                                                                                    |  |  |
|                                                                       |      | System Capabilities                                                                                                    |  |  |
|                                                                       | 6.   | Specifying a <b>Management Address</b> is optional. To add one or more, select the check box and <b>Add</b> a <b>Name</b> .                                                                                                    |  |  |
|                                                                       | 7.   | Select the <b>Interface</b> from which to obtain the management<br>address. At least one management address is required if<br><b>Management Address</b> TLV is enabled. If no management IP<br>address is configured, the system uses the MAC address of the<br>transmitting interface as the management address TLV.                               |  |  |
|                                                                       | 8.   | Select <b>IPv4</b> or <b>IPv6</b> , and in the adjacent field, select an IP<br>address from the drop-down (which lists the addresses<br>configured on the selected interface), or enter an address.                                                                                                    |  |  |
|                                                                       | 9.   | Click <b>0K</b> .                                                                                                    |  |  |
|                                                                       | 10.  | Up to four management addresses are allowed. If you specify<br>more than one <b>Management Address</b> , they will be sent in the<br>order they are specified, starting at the top of the list. To<br>change the order of the addresses, select an address and use<br>the <b>Move Up</b> or <b>Move Down</b> buttons.                               |  |  |
|                                                                       | 11.  | Click <b>0K</b> .                                                                                                    |  |  |
| Step 4 Assign an LLDP profile to an interface.                        | 1.   | Select <b>Network &gt; Interfaces</b> and select the interface where you will assign an LLDP profile.                                                                                                    |  |  |
|                                                                       | 2.   | Select Advanced > LLDP.                                                                                                    |  |  |
|                                                                       | 3.   | Select the <b>Enable LLDP</b> check box to assign an LLDP profile to the interface.                                                                                                    |  |  |
|                                                                       | 4.   | For <b>Profile</b> , select the profile you created. Selecting <b>None</b><br>enables LLDP with basic functionality, such as sending the<br>three mandatory TLVs and enabling <b>transmit-receive</b> mode.<br>If you want to create a new profile, click <b>LLDP Profile</b> and<br>follow the instructions. in the prior step.                    |  |  |
|                                                                       | 5.   | Click OK.                                                                                                    |  |  |
| Step 5 Save the configuration.                                        | Clic | k Commit.                                                                                                    |  |  |

| Configure LLDP (Continued) |                                                                               |
|----------------------------|-------------------------------------------------------------------------------|
| Next Steps                 | <ul><li>View LLDP Settings and Status</li><li>Clear LLDP Statistics</li></ul> |

## Network Prefix Translation (NPTv6)

IPv6-to-IPv6 Network Prefix Translation (NPTv6) is now supported. NPTv6 performs a stateless, static translation of one IPv6 prefix to another IPv6 prefix (port numbers are not changed). One benefit of NPTv6 is the prevention of asymmetric routing problems that result from Provider Independent addresses being advertised from multiple data centers. NPTv6 allows more specific routes to be advertised so that return traffic arrives at the same firewall that transmitted the traffic. Another benefit is the independence of private and public addresses; you can change one without affecting the other. A third benefit of NPTv6 is the ability to translate Unique Local Addresses to globally routable addresses.

NPTv6 is supported on the following platforms (NPTv6 with hardware lookup but packets go through the CPU): PA-7000 Series, PA-5000 Series, PA-4000 Series, PA-3060, PA-3050, and PA-2000 Series firewalls. Platforms supported with no ability to have hardware perform a session look-up: PA-3020 firewall, PA 500 firewall, PA-200 firewall, and VM-Series.

The NPTv6 Overview explains that NPTv6 does not provide security. NPTv6 will translate Unique Local Addresses (ULAs) to globally routable addresses, which you might want to do if your networks use ULAs and you need to communicate beyond the limited area for which they were intended. Following the overview is an explanation of How NPTv6 Works and why it is necessary to configure NDP Proxy. A firewall acting as NDP proxy can send Neighbor Discovery (ND) advertisements and respond to ND solicitations from peers that are asking for MAC addresses of IPv6 prefixes assigned to devices behind the firewall. The NPTv6 and NDP Proxy Example illustrates how NPTv6 and NDP proxy function together.

#### Create an NPTv6 Policy

Perform this task when you want to configure an NPTv6 policy to translate one IPv6 prefix to another IPv6 prefix. The prerequisites for this task are:

- □ Enable IPv6. Select Device > Setup > Session. Click Edit and select IPv6 Firewalling.
- Configure a Layer 3 Ethernet interface with a valid IPv6 address, and with IPv6 enabled. Select Network
   Interfaces > Ethernet, select an interface, and on the IPv6 tab, select Enable IPv6 on the interface.
- Create network security policies, because NPTv6 does not provide security.
- **Decide** whether you want source translation, destination translation, or both.
- □ Know the zones to which you want to apply the NPTv6 policy.
- □ Know your original and translated IPv6 prefixes.

| Configure an NPTv6 Policy |                            |    |                                                                                       |  |
|---------------------------|----------------------------|----|---------------------------------------------------------------------------------------|--|
| Step 1                    | Create a new NPTv6 policy. | 1. | Select <b>Policies &gt; NAT</b> and click <b>Add</b> .                                |  |
|                           |                            | 2. | On the <b>General</b> tab, enter a descriptive <b>Name</b> for the NPTv6 policy rule. |  |
|                           |                            | 3. | (Optional) Enter a <b>Description</b> and <b>Tag</b> .                                |  |
|                           |                            | 4. | For <b>NAT Type</b> , select <b>NPTv6</b> .                                           |  |

| Configure an NPTv6 Policy (Continued) |                                                                                                    |    |                                                                                                    |
|---------------------------------------|----------------------------------------------------------------------------------------------------|----|----------------------------------------------------------------------------------------------------|
| Step 2                                | Specify the match criteria for incoming<br>packets; packets that match all of the<br>criteria are subject to the NPTv6<br>translation | 1. | On the <b>Original Packet</b> tab, for <b>Source Zone</b> , leave <b>Any</b> or click <b>Add</b> to enter the source zone to which the policy applies.                                                                                                    |
|                                       |                                                                                                    | 2. | Enter the <b>Destination Zone</b> to which the policy applies.                                                                                                    |
|                                       | Zones are required for both types of                                                                                                  | 3. | (Optional) Select a <b>Destination Interface</b> .                                                                                                    |
|                                       | translation.                                                                                                    | 4. | (Optional) Select a <b>Service</b> to restrict what type of packets are translated.                                                                                                    |
|                                       |                                                                                                    | 5. | If you are doing source translation, enter a <b>Source Address</b> or<br>select <b>Any</b> . The address could be an address object. The<br>following constraints apply to <b>Source Address</b> and <b>Destination</b><br><b>Address</b> :                                                                                               |
|                                       |                                                                                                    |    | • Prefixes of <b>Source Address</b> and <b>Destination Address</b> for<br>the <b>Original Packet</b> and <b>Translated Packet</b> must be in the<br>format xxxx:xxx::/yy, although leading zeros in the prefix<br>can be dropped.                                                                                                    |
|                                       |                                                                                                    |    | <ul> <li>The IPv6 address cannot have an interface identifier (host)<br/>portion defined.</li> </ul>                                                                                                    |
|                                       |                                                                                                    |    | • The range of supported prefix lengths is /32 to /64.                                                                                                    |
|                                       |                                                                                                    |    | • The <b>Source Address</b> and <b>Destination Address</b> cannot both be set to <b>Any</b> .                                                                                                    |
|                                       |                                                                                                    | 6. | If you are doing source translation, you can optionally enter a <b>Destination Address</b> . If you are doing destination translation, the <b>Destination Address</b> is required. See the constraints listed in the prior step.                                                                                                    |
| Step 3                                | Specify the translated packet.                                                                                                    | 1. | On the <b>Translated Packet</b> tab, if you want to do source<br>translation, in the Source Address Translation section, for<br><b>Translation Type</b> , select <b>Static IP</b> . If you do not want to do<br>source translation, select <b>None</b> .                                                                                  |
|                                       |                                                                                                    | 2. | If you chose <b>Static IP</b> , the <b>Translated Address</b> field appears.<br>Enter the translated IPv6 prefix or address object. See the<br>constraints listed in Step 2.                                                                                                    |
|                                       |                                                                                                    |    | t is a best practice to configure your <b>Translated</b><br>Address to be the prefix of your firewall's untrust<br>interface address. For example, if your untrust interface<br>has the address 2001:1a:1b:1::97/64, make your<br>Translated Address 2001:1a:1b:1::0/64.                                                                  |
|                                       |                                                                                                    | 3. | (Optional) Select <b>Bi-directional</b> if you want the firewall to create a corresponding NPTv6 translation in the opposite direction of the translation you configure.                                                                                                    |
|                                       |                                                                                                    |    | If you enable <b>Bi-directional</b> translation, it is very<br>important to make sure you have security policies in<br>place to control the traffic in both directions. Without<br>such policies, the <b>Bi-directional</b> feature will allow<br>packets to be automatically translated in both<br>directions, which you might not want. |
|                                       |                                                                                                    | 4. | If you want to do destination translation, select <b>Destination</b><br><b>Address Translation</b> . In the <b>Translated Address</b> field, choose<br>an address object from the drop-down or enter your internal<br>destination address.                                                                                                |
|                                       |                                                                                                    | 5. | Click <b>0K</b> .                                                                                                    |

| Configu                                                                                                    | re an NPTv6 Policy (Continued)                                                                                                    |                                                                                                    |                                                                                                    |
|----------------------------------------------------------------------------------------------------|----------------------------------------------------------------------------------------------------|----------------------------------------------------------------------------------------------------|----------------------------------------------------------------------------------------------------|
| Step 4 Configure NDP Proxy.<br>When you configure the firewall to act as<br>an NDP Proxy for addresses, it allows the<br>firewall to send Neighbor Discovery (ND)<br>advertisements and respond to ND<br>solicitations from peers that are asking<br>for MAC addresses of IPv6 prefixes<br>assigned to devices behind the firewall. | Configure NDP Proxy.<br>When you configure the firewall to act as                                                                                              | 1.                                                                                                    | Select <b>Network &gt; Interfaces &gt; Ethernet</b> and select an interface.                                                                                                    |
|                                                                                                    | 2.                                                                                                    | On the <b>Advanced &gt; NDP Proxy</b> tab, select <b>Enable NDP Proxy</b> and click <b>Add</b> .                                                                                                    |                                                                                                    |
|                                                                                                    | advertisements and respond to ND<br>solicitations from peers that are asking<br>for MAC addresses of IPv6 prefixes<br>assigned to devices behind the firewall. | 3.                                                                                                    | Enter the <b>IP Address(es)</b> for which NDP Proxy is enabled. It can be an address, a range of addresses, or a prefix and prefix length. The order of IP addresses does not matter. These addresses are ideally the same as the Translated Addresses that you configured in an NPTv6 policy.                                         |
|                                                                                                    |                                                                                                    | If the address is a subnet, the NDP Proxy will respond<br>to all addresses in the subnet, so you should list the<br>neighbors in that subnet with <b>Negate</b> selected, as<br>described in the next step. |                                                                                                    |
|                                                                                                    |                                                                                                    | 4.                                                                                                    | (Optional) Enter one or more addresses for which you do <i>not</i> want NDP Proxy enabled, and select <b>Negate</b> . For example, from an IP address range or prefix range configured in the prior step, you could negate a smaller subset of addresses. It is recommended that you negate the addresses of the firewall's neighbors. |
| Step 5                                                                                                    | Save the configuration.                                                                                                    | Clic                                                                                                    | k <b>0K</b> and <b>Commit</b> .                                                                                                    |

## TCP Split Handshake Drop

You can configure a TCP split handshake drop in a Zone Protection profile to prevent a TCP session from being established if the session establishment procedure does not use the well-known three-way handshake, but instead uses a variation, such as a four-way or five-way split handshake or a simultaneous open.

Perform the following optional task to configure a Zone Protection profile that prevents TCP sessions from being established unless they use the standard three-way handshake. This task assumes that the interface where this feature is desired is already assigned to a security zone.

| Configu | Configure a Zone Protection Profile to Prevent TCP Split Handshake Sessions                                                                     |      |                                                                                                    |
|---------|----------------------------------------------------------------------------------------------------|------|----------------------------------------------------------------------------------------------------|
| Step 1  | Configure a zone protection profile to<br>prevent TCP sessions that use anything<br>other than a three-way handshake to<br>establish a session. | 1.   | Select <b>Network &gt; Network Profiles &gt; Zone Protection</b> and click <b>Add</b> to create a new profile, or select an existing profile.         |
|         |                                                                                                    | 2.   | If creating a new profile, enter a <b>Name</b> for the profile and an optional <b>Description</b> .                                                   |
|         |                                                                                                    | 3.   | Select <b>Packet Based Attack Protection &gt; TCP Drop</b> and select the <b>Split Handshake</b> check box.                                           |
|         |                                                                                                    | 4.   | Click <b>0K</b> .                                                                                                    |
| Step 2  | Apply the profile to one or more security zones.                                                                                                | 1.   | Select <b>Network &gt; Zones</b> and select the zone where you want to assign the Zone Protection profile.                                            |
|         |                                                                                                    | 2.   | Select the profile you configured in Step 1 from the <b>Zone</b><br><b>Protection Profile</b> drop-down.                                              |
|         |                                                                                                    |      | Alternatively, you could start creating a new profile here by clicking <b>Zone Protection Profile</b> , in which case you would continue accordingly. |
|         |                                                                                                    | 3.   | Click <b>0K</b> .                                                                                                    |
|         |                                                                                                    | 4.   | (Optional) Repeat steps 1-3 to apply the profile to additional zones.                                                                                 |
| Step 3  | Save the configuration.                                                                                                    | Clic | ck <b>OK</b> and <b>Commit</b> .                                                                                                    |

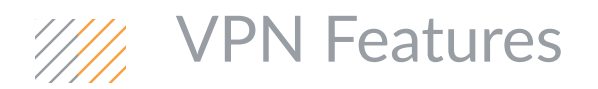

- ▲ IKEv2 Support for VPN Tunnels
- ▲ IPSec VPN Enhancements

## IKEv2 Support for VPN Tunnels

An IPSec VPN gateway uses IKEv1 or IKEv2 to negotiate the IKE security association (SA) and IPSec tunnel. IPSec VPN tunnels support Internet Key Exchange Protocol Version 2 (IKEv2) in addition to IKEv1. IKEv2 is defined in RFC 5996.

Unlike IKEv1, which uses Phase 1 SA and Phase 2 SA, IKEv2 uses a child SA for Encapsulating Security Payload (ESP) or Authentication Header (AH), which is set up with an IKE SA. IKEv2 offers cookie validation protection, traffic selectors, and a certificate exchange method using Hash and URL. The following table provides the procedure for configuring an IKEv2 gateway and several optional tasks.

| Configu | Configure IKEv2 Gateway and Options                                      |                                                                                                    |  |  |
|---------|--------------------------------------------------------------------------|----------------------------------------------------------------------------------------------------|--|--|
| Step 1  | Configure an IKEv2 gateway.                                              | Use an IKEv2 gateway to communicate with another IKEv2<br>gateway and thereby communicate with an IPSec VPN.<br>Configuring an IPv2 gateway includes authenticating the peer at<br>the opposite end of the tunnel. See Set Up an IKE Gateway.                                                                                                    |  |  |
| Step 2  | (Optional) Import a certificate for IKEv2 gateway authentication.        | Import a certificate if you are authenticating a peer for an IKEv2<br>gateway and you do not use a local certificate on the firewall. See<br>Import a Certificate for IKEv2 Gateway Authentication.                                                                                                    |  |  |
| Step 3  | (Optional) Export a certificate for a peer to access using Hash and URL. | IKEv2 supports Hash and URL Certificate Exchange as a method of<br>having the peer at the remote end of the tunnel fetch the<br>certificate from a server where you have exported the certificate.<br>Perform this task to export your certificate to that server. See<br>Export a Certificate for a Peer to Access Using Hash and URL.                                   |  |  |
| Step 4  | (Optional) Change the key lifetime or authentication interval.           | Two IKE crypto profile values, <b>Key Lifetime</b> and <b>IKEv2</b><br><b>Authentication Multiple</b> , control the establishment of IKEv2 IKE<br>SAs. The key lifetime is the length of time that a negotiated IKE SA<br>key is effective. See Change the Key Lifetime or Authentication<br>Interval for IKEv2.                                                          |  |  |
| Step 5  | (Optional) Change the cookie activation threshold.                       | Cookie validation is always enabled for IKEv2; it helps protect<br>against half-SA DoS attacks. You can configure the global<br>threshold number of half-open SAs that will trigger cookie<br>validation. You can also configure individual IKE gateways to<br>enforce cookie validation for every new IKEv2 SA. See Change the<br>Cookie Activation Threshold for IKEv2. |  |  |
| Step 6  | (Optional) Configure IKEv2 traffic selectors.                            | You can configure IKEv2 traffic selectors, which are components of<br>network traffic used during IKE negotiation. Traffic selectors are<br>used during the CHILD_SA (tunnel creation) Phase 2 to set up the<br>tunnel and to determine what traffic is allowed through the tunnel.<br>See Configure IKEv2 Traffic Selectors.                                             |  |  |

## **IPSec VPN Enhancements**

You can now enable, disable, refresh or restart an IKE gateway or VPN tunnel to make troubleshooting easier.

- ▲ Refresh and Restart Behavior for IKE Gateway and IPSec Tunnel
- Enable or Disable an IKE Gateway or IPSec Tunnel
- ▲ Refresh or Restart an IKE Gateway or IPSec Tunnel

#### Refresh and Restart Behavior for IKE Gateway and IPSec Tunnel

|                               | Refresh                                                                                                    | Restart                                                                                                    |
|-------------------------------|----------------------------------------------------------------------------------------------------|----------------------------------------------------------------------------------------------------|
| IKE Gateway<br>(IKE Phase 1)  | Updates the onscreen statistics for the selected<br>IKE gateway.<br>Equivalent to issuing a second show command<br>in the CLI (after an initial show command).  | Restarts the selected IKE gateway.<br>IKEv2: Also restarts any associated child IPSec<br>security associations (SAs).<br>IKEv1: Does not restart the associated IPSec SAs.<br>A restart is disruptive to all existing sessions.<br>Equivalent to issuing a clear, test, show<br>command sequence in the CLI. |
| IPSec Tunnel<br>(IKE Phase 2) | Updates the onscreen statistics for the selected<br>IPSec tunnel.<br>Equivalent to issuing a second show command<br>in the CLI (after an initial show command). | Restarts the IPSec tunnel.<br>A restart is disruptive to all existing sessions.<br>Equivalent to issuing a clear, test, show<br>command sequence in the CLI.                                                                                                    |

### Enable or Disable an IKE Gateway or IPSec Tunnel

| Enable or Disable an IKE Gateway or IPSec Tunnel |          |                                                                                                    |
|--------------------------------------------------|----------|----------------------------------------------------------------------------------------------------|
| Enable or disable an IKE gateway.                | 1.<br>2. | Select <b>Network &gt; Network Profiles &gt; IKE Gateways</b> and select<br>the gateway you want to enable or disable.<br>At the bottom of the screen, click <b>Enable</b> or <b>Disable</b> . |
| Enable or disable an IPSec tunnel.               | 1.<br>2. | Select <b>Network &gt; IPSec Tunnels</b> and select the tunnel you<br>want to enable or disable.<br>At the bottom of the screen, click <b>Enable</b> or <b>Disable</b> .                       |

#### Refresh or Restart an IKE Gateway or IPSec Tunnel

Restarting an IKEv2 gateway has a result different from restarting an IKEv1 gateway. See Refresh and Restart Behavior for IKE Gateway and IPSec Tunnel.

| Refresh or Restart an IKE Gateway or IPSec Tunnel                                                  |    |                                                                                                    |
|----------------------------------------------------------------------------------------------------|----|----------------------------------------------------------------------------------------------------|
| Refresh or restart an IKE gateway.                                                                 | 1. | Select <b>Network &gt; IPSec Tunnels</b> and select the tunnel for the gateway you want to refresh or restart.                 |
|                                                                                                    | 2. | In the row for that tunnel, under the Status column, click <b>IKE</b> Info.                                                    |
|                                                                                                    | 3. | At the bottom of the IKE Info screen, click the action you want:                                                               |
|                                                                                                    |    | • <b>Refresh</b> —Updates the statistics on the screen.                                                                        |
|                                                                                                    |    | • <b>Restart</b> —Clears the SAs, so traffic is dropped until the IKE negotiation starts over and the tunnel is created again. |
| Refresh or restart an IPSec tunnel.<br>You might determine that the tunnel needs to be             | 1. | Select <b>Network &gt; IPSec Tunnels</b> and select the tunnel you want to refresh or restart.                                 |
| refreshed or restarted because you use the tunnel monitor to monitor the tunnel status, or you use | 2. | In the row for that tunnel, under the Status column, click <b>Tunnel Info</b> .                                                |
| an external network monitor to monitor network<br>connectivity through the IPSec tunnel.           | 3. | At the bottom of the Tunnel Info screen, click the action you want:                                                            |
|                                                                                                    |    | • <b>Refresh</b> -Updates the statistics on the screen.                                                                        |
|                                                                                                    |    | • <b>Restart</b> —Clears the SAs, so traffic is dropped until the IKE negotiation starts over and the tunnel is created again. |

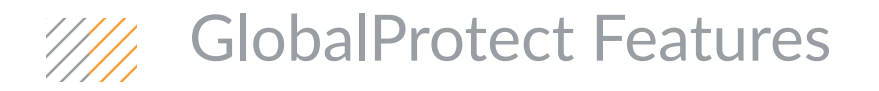

- Disable Direct Access to Local Networks
- ▲ Static IP Address Allocation
- Apply a Gateway Configuration to Users, Groups, and/or Operating Systems
- ▲ Welcome Page Management
- ▲ RDP Connection to a Remote Client
- Simplified GlobalProtect License Structure
- ▲ SSL/TLS Service Profiles for GlobalProtect Portals and Gateways
- ▲ GlobalProtect IPSec Crypto Profiles for GlobalProtect Client Configurations

## Disable Direct Access to Local Networks

You can now disable direct access to local networks so that users cannot send traffic to proxies or local resources while connected to a GlobalProtect VPN. For example, if a user establishes a GlobalProtect VPN tunnel while connected to a public hotspot or hotel Wi-Fi, and this feature is enabled, all traffic is routed through the tunnel and is subject to policy enforcement by the firewall.

By default, access to local networks is allowed.

You can select the new option **No direct access to local networks** when configuring or modifying the GlobalProtect client configuration of a GlobalProtect gateway.

| Disable | Disable Direct Access to Local Networks                                                                                                    |                                                                                                    |  |  |  |
|---------|----------------------------------------------------------------------------------------------------|----------------------------------------------------------------------------------------------------|--|--|--|
| Step 1  | Add or modify the network settings of a a gateway client configuration.<br>To configure network settings, you must have enabled <b>Tunnel</b><br><b>Mode</b> and defined a <b>Tunnel</b><br><b>Interface</b> on the <b>Tunnel Settings</b> tab. | <ol> <li>After defining the settings for a tunnel interface:</li> <li>Select Network &gt; Gateways. Select the name of an existing tunnel configuration, or Add a new configuration.</li> <li>Select Client Configuration &gt; Network Settings. Select the name of an existing configuration or Add a new configuration.</li> </ol> |  |  |  |
| Step 2  | Disable direct access to local networks.                                                                                                    | Select the <b>Network Settings</b> tab and then enable <b>No direct access</b> to local network.                                                                                                    |  |  |  |
| Step 3  | Save your settings.                                                                                                    | Click <b>OK</b> and <b>Commit</b> the changes.                                                                                                    |  |  |  |

## Static IP Address Allocation

You can now configure a GlobalProtect gateway to assign IP addresses in the following ways:

- Static IP address allocation—When you configure an IP address pool, the GlobalProtect gateway can now maintain an index of clients and IP addresses so that the endpoint automatically receives the same IP address for all subsequent GlobalProtect VPN connections. The gateway continues to issue IP addresses in a round-robin fashion until all IP addresses are exhausted. To ensure that an endpoint receives the same address and to avoid IP address conflicts, create an IP address pool large enough to accommodate the number of endpoints.
- Fixed IP address allocation—For situations that require a more permanent allocation of IP addresses, a new option on the client configuration enables the GlobalProtect gateway to assign fixed IP addresses using an external authentication server. This is useful when downstream resources such as printers, servers, and applications require a fixed source IP address/IP address pool.

When a user logs into the GlobalProtect gateway, the external authentication server allocates an IP address for the GlobalProtect client using the Framed-IP-Address attribute. The GlobalProtect client saves this IP address as its preferred IP address and, on subsequent logins, sends this saved preferred IP as a hint to the external authentication server.

If the authentication server cannot return an IP address or the returned IP address causes a conflict, the gateway allocates an IP address from the static IP address pool instead. Each IP address range or subnet must be unique and cannot overlap.

Use the following procedure to configure the network settings and services to assign the clients' virtual network adapter when an agent establishes a tunnel with the gateway. Network settings are not required in internal gateway configurations in non-tunnel mode because, in this case, the agents use the network settings assigned to the physical network adapter.

| Configu | Configure Fixed IP Addressing                                                                                                    |    |                                                                                                    |
|---------|----------------------------------------------------------------------------------------------------|----|----------------------------------------------------------------------------------------------------|
| Step 1  | Add or modify the network settings of a a gateway client configuration.<br>To configure network settings, you must have enabled <b>Tunnel</b><br><b>Mode</b> and defined a <b>Tunnel</b><br><b>Interface</b> on the <b>Tunnel Settings</b> tab. | 1. | On the GlobalProtect Gateway dialog, select <b>Client</b><br><b>Configuration &gt; Network Settings</b> .<br>Select the name of an existing configuration or <b>Add</b> a new<br>configuration.                                                                                                    |
| Step 2  | (New) Configure the user or user group<br>and/or the client operating system to<br>which to apply the client configuration.                                                                                                    | •  | To select a specific user or user group to which this configuration<br>will apply from the list (group mapping must be configured for<br>the list of users and groups to display), click <b>Add</b> . You can also<br>create configurations to be deployed to agents in <b>pre-logon</b><br>mode (that is, before the user has logged in to the system) or<br>configurations to be applied to <b>Any</b> user.<br>To deploy configurations based on the specific operating system<br>running on the end system, click <b>Add</b> in the OS section, and then<br>select the applicable operating systems ( <b>Android</b> , <b>iOS</b> , <b>Mac</b> , or<br><b>Windows</b> ). Or leave the value in this section set to <b>Any</b> for the<br>configurations to be deployed based on user/group only. |

| Configu | re Fixed IP Addressing (Continued)                                                                                                    |                                                                                                    |
|---------|----------------------------------------------------------------------------------------------------|----------------------------------------------------------------------------------------------------|
| Step 3  | (New) (RADIUS or LDAP authentication<br>servers only) Specify the authentication<br>server IP address pool to use to assign to<br>clients that require fixed IP addresses. | <ol> <li>Select the Network Settings tab.</li> <li>Select the Retrieve Framed-IP-Address attribute from authentication server check box.</li> <li>In the Authentication Server IP Pool area, click Add to specify the subnet or IP address range to use to assign to remote users. When the tunnel is established, an interface is created on the remote user's computer with an address in this range that matches the Framed-IP attribute of the authentication server.</li> <li>The authentication server IP address pool must be large enough to support all concurrent connections. IP address assignment is fixed and is retained after the user disconnects.</li> </ol> |
| Step 4  | Specify the IP address pool to use to assign client IP addresses.                                                                                                    | In the IP pool area, click <b>Add</b> and then specify the IP address range<br>to use. As a best practice, use a different range of IP addresses<br>from those assigned to clients that are physically connected to<br>your LAN to ensure proper routing back to the gateway.                                                                                                    |
| Step 5  | (New) Disable direct access to local networks.                                                                                                    | To disable split tunneling including direct access to local networks<br>on Windows and Mac OS systems, select the Disable Direct Access<br>to Local Networks check box.                                                                                                    |
| Step 6  | Define what destination subnets to route<br>through the tunnel.                                                                                                    | <ol> <li>Click Add in the Access Route area and then enter the routes<br/>as follows:         <ul> <li>To route all client traffic GlobalProtect (full-tunneling),<br/>enter 0.0.0.0/0 as the access route.</li> <li>To route only some traffic—likely traffic destined for your<br/>LAN—to GlobalProtect (split-tunneling), specify the<br/>destination subnets that must be tunneled.<br/>The firewall supports up to 100 access routes.</li> </ul> </li> <li>Click OK.</li> </ol>                                                                                                    |
| Step 7  | Specify the network services settings for the clients.                                                                                                    | <ul> <li>Select the Network Services tab and then configure the DNS settings:</li> <li>You can manually assign the DNS server(s) and suffix, and WINS servers by completing the corresponding fields.</li> <li>If the firewall has an interface that is configured as a DHCP client, you can set the Inheritance Source to that interface and the GlobalProtect agent will be assigned the same settings received by the DHCP client.</li> </ul>                                                                                                    |
| Step 8  | Save the configuration.                                                                                                    | Click <b>OK</b> and <b>Commit</b> the changes.                                                                                                    |

# Apply a Gateway Configuration to Users, Groups, and/or Operating Systems

You can now specify one or more users or user groups and/or client operating systems to which to apply to a gateway client configuration. By configuring different IP address pools and access routes you can ensure that devices with different network requirements receive the correct network settings. For example, you can configure different IP address pools and access routes for Windows-based clients or for users in user groups such as Engineering.

| Configu | re Network Settings by User, User Group, and OS                                                                                                    |
|---------|----------------------------------------------------------------------------------------------------|
| Step 1  | <ul> <li>Add or modify the network settings of a a gateway client configuration.</li> <li>1. Select Network &gt; GlobalProtect &gt; Gateways, and then select the name of an existing configuration or Add a new configuration.</li> <li>2. Select Client Configuration &gt; Network Settings, and then select the name of an existing configuration or Add a new configuration.</li> </ul>                                                                                                    |
| Step 2  | <ul> <li>Configure the user or user group and/or the client operating system to which to apply the client configuration:</li> <li>Click Add to select a specific user or user group to which this configuration will apply from the list (group mapping must be configured for the list of users and groups to display). You can also create configurations to be deployed to agents in pre-logon mode (that is, before the user has logged in to the system) or configurations to be applied to any user.</li> </ul> |
|         | • To deploy configurations based on the specific operating system running on the end system, click <b>Add</b> in the OS section, and then select the applicable operating systems (Android, iOS, Mac, or Windows). Or leave the value in this section set to <b>Any</b> for the configurations to be deployed based on user/group only.                                                                                                    |
| Step 3  | Configure additional <b>Network Settings</b> that are applicable for the user, user group, and/or client operating system.                                                                                                    |
| Step 4  | Click <b>OK</b> and <b>Commit</b> the changes.                                                                                                    |

## Welcome Page Management

The GlobalProtect client configuration now forces the Welcome Page to display each time a user initiates a connection. This prevents the user from dismissing important information such as terms and conditions that may be required by your organization to maintain compliance.

When a user initiates a connection for the first time, the GlobalProtect Welcome Page displays by default. If the users in your organization are not required to view any information when establishing a connection, you can configure a new option to add a check box to the Welcome Page that allows a user to dismiss seeing the Welcome Page at subsequent logins. After selecting the **Do not display this page again** check box at the bottom of the Welcome Page, a user can manually launch the Welcome Page by right-clicking the GlobalProtect icon in the system tray and selecting **Welcome Page**.

To allow a user to dismiss the Welcome Page, select the **Enable "Do not display this welcome page again" checkbox** option when customizing the GlobalProtect agent.

## **RDP** Connection to a Remote Client

The GlobalProtect VPN tunnel functionality has been enhanced to allow users, such as IT Help Desk, to RDP to a remote client device already connected to a GlobalProtect gateway thereby enabling troubleshooting and support for remote Windows users.

When IT Help Desk personnel RDP to the client device, the GlobalProtect app detects the new login and requires the remote user to authenticate with the gateway. If the remote user successfully authenticates with the GlobalProtect gateway before a preconfigured timeout period expires, the gateway reassigns the RDP tunnel to the remote user. This security measure prevents unauthorized access to VPN resources because policy enforcement for traffic through the RDP tunnel is now enforced and logged based on the privileges of the remote user.

Configure the new **User Switch Tunnel Rename Timeout** option when you customize the GlobalProtect agent to specify the grace period, during which the remote user must authenticate with the GlobalProtect gateway (default is zero seconds meaning the remote user is not permitted to authenticate with the gateway; range is one to 600 seconds). When the remote user fails to authenticate within the configured grace period, the GlobalProtect gateway terminates the RDP tunnel.

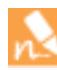

Changing the **User Switch Tunnel Rename Timeout** value only affects the RDP tunnel and does not rename a pre-logon tunnel when configured. After establishing a pre-logon tunnel, GlobalProtect will rename the tunnel to include the username after the user logs in to the system and successfully authenticates. However if the user fails to authenticate—either from an incorrect password or from ignoring the prompt—GlobalProtect does not rename the tunnel. In this instance, the grace period would not apply and the pre-logon tunnel would remain active until a network change causes the tunnel to disconnect or the inactivity timeout is reached.

## Simplified GlobalProtect License Structure

To simplify GlobalProtect licenses, a portal license is no longer required for any feature. This enables you to use GlobalProtect to provide a secure, remote access or virtual private network (VPN) solution via a single or multiple external gateways, without any GlobalProtect licenses. However, advanced features such as enabling HIP checks and support for the GlobalProtect mobile app for iOS and Android still require a gateway subscription.

To take advantage of the new license structure, you need to upgrade only the device running the GlobalProtect portal to PAN-OS 7.0 or later (the GlobalProtect gateway can run PAN-OS 7.0 or earlier).
# SSL/TLS Service Profiles for GlobalProtect Portals and Gateways

GlobalProtect portals and gateways now support SSL/TLS service profiles that specify a certificate and a protocol version or range of versions (now including TLSv1.2) for services that use SSL/TLS. This improves network security by enabling devices to avoid SSL/TLS versions that have known vulnerabilities. If the service request involves a protocol version that is outside the specified range, the device downgrades or upgrades the connection to a supported version.

You can select the SSL/TLS service profile when you configure a service profile as part of an external authentication or two-factor authentication configuration or when you set up access to the GlobalProtect portal.

| Use an SSL/TLS Service Profile Instead of a Certificate |                                                                                                    |  |  |  |
|---------------------------------------------------------|----------------------------------------------------------------------------------------------------|--|--|--|
| Step 1                                                  | For each desired service, Generate a Certificate.                                                                                                    |  |  |  |
| Step 2                                                  | Configure SSL/TLS Service Profiles.                                                                                                    |  |  |  |
| Step 3                                                  | <ul> <li>Select SSL/TLS service profiles instead of certificates:</li> <li>For a portal: Select Network &gt; GlobalProtect &gt; Portals, Add or edit a portal, and select the Portal Configuration tab.</li> <li>For a gateway: Select Network &gt; GlobalProtect &gt; Gateways, Add or edit a gateway, and select the General tab.</li> <li>In the Network Settings area, select the SSL/TLS Service Profile.</li> </ul> |  |  |  |

Step 4 Click **OK** and **Commit** the changes.

# GlobalProtect IPSec Crypto Profiles for GlobalProtect Client Configurations

You can now use Suite B ciphers to secure network connections between GlobalProtect portals/gateways and endpoints. You can also use Suite B ciphers, including elliptic curve (ECDSA), Elliptic Curve Diffie–Hellman (DH), and Advanced Encryption Standard (AES) GCM certificates, to authenticate administrators and end users (see Suite B Cryptography Support). This enables you to meet Federal network security standards.

After configuring the Suite B ciphers in a GlobalProtect IPSec crypto profile, attach it to the GlobalProtect client configuration of a GlobalProtect gateway.

| Assign a GlobalProtect IPSec Crypto Profile to an IPSec Tunnel |                                                                                                    |  |  |  |  |
|----------------------------------------------------------------|----------------------------------------------------------------------------------------------------|--|--|--|--|
| Step 1                                                         | Configure a GlobalProtect IPSec Crypto Profile.                                                                                                    |  |  |  |  |
| Step 2                                                         | Select Network > GlobalProtect > Gateways and Add or edit a configuration.                                                                          |  |  |  |  |
| Step 3                                                         | To assign the profile to a client configuration, select <b>Client Configuration</b> and then select the GlobalProtect <b>IPSec Crypto Profile</b> . |  |  |  |  |
| Step 4                                                         | Click <b>OK</b> and <b>Commit</b> the changes.                                                                                                    |  |  |  |  |

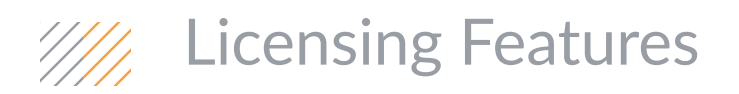

- ▲ Support for Usage-Based Licensing in AWS
- ▲ Self-Service License & Subscription Management

## Support for Usage-Based Licensing in AWS

The on-demand or *usage-based* licensing in Amazon Web Services (AWS) allows you to obtain the Amazon Machine Image (AMI) for the VM-Series firewall from the AWS Marketplace and deploy the firewall for use in a Virtual Private Cloud (VPC). This option allows you to consolidate your billing of AWS resources and the usage fees—at an hourly or a yearly rate—for the VM-Series firewall. The following on-demand options are available:

- Bundle one–VM-Series capacity license for the VM-300, Threat Prevention license and a premium support entitlement.
- Bundle two—VM-Series capacity license for the VM-300, with the complete suite of licenses for Threat Prevention, GlobalProtect, WildFire, and PAN-DB URL Filtering capabilities. It includes a premium support entitlement.

As soon as you deploy the firewall, the appropriate licenses and entitlements are activated and the firewall can obtain content and software updates immediately. Because the usage-based licenses are automatically activated, you do not need to use Panorama for managing these licenses. When the firewall is stopped or terminated on the AWS console, the usage-based licenses are suspended or terminated. Therefore, the Self-Service License & Subscription Management capability is not supported on these usage-based licenses.

- ▲ Launch the VM-Series Firewall in the AWS-VPC
- ▲ Register the Usage-Based Model of the VM-Series Firewall in AWS

### Launch the VM-Series Firewall in the AWS-VPC

#### Launch the VM-Series Firewall On-Demand

• Log into the AWS Marketplace and search for the VM-Series firewall. Click the Launch with EC2 Console button and follow the instructions to launch an instance of the firewall.

| Shop All Categories - Search                                                                | H<br>AWS Marketplace                                                                                            | nis, nutanp@pano-avis. (Sign out)       | 104                                                              | a Account 1 in   | 00        | Your So   |
|---------------------------------------------------------------------------------------------|----------------------------------------------------------------------------------------------------|-----------------------------------------|------------------------------------------------------------------|------------------|-----------|-----------|
| aunch on EC2:<br>/M-Series Next-Ger                                                         | neration Firew                                                                                                  | all                                     |                                                                  |                  |           |           |
| Manual Launch<br>With EC2 Console, APIs or CU                                               |                                                                                                    |                                         | Pricing Details                                                  |                  |           |           |
| Launshing Options                                                                           |                                                                                                    |                                         | US East (N. Virginia)                                            |                  |           | •         |
| <ul> <li>You can click the "Launch with E<br/>instructions to launch an instance</li> </ul> | Bring Your Own License (BYOL)<br>Available for customers with current licenses purchased via<br>other channels. |                                         |                                                                  |                  |           |           |
| <ul> <li>You can also find and launch the<br/>in the "Community AMIs" tab of</li> </ul>     |                                                                                                    |                                         |                                                                  |                  |           |           |
| Hine Community Anna 140 of                                                                  | ne duz console de la                                                                                            | nen vielare                             | Hourty Fees                                                      |                  |           | 12270     |
| You can view this information at a later time by visiting the Your Software page. For       |                                                                                                    |                                         | Total hourty fees will vary by instance type and EC2 region      |                  |           |           |
| Console                                                                                     | s - to surcring han                                                                                             | atpace www.inumine.www.                 | EC2 Instance Type                                                | Software         | EC3       | Total     |
| Console.                                                                                    |                                                                                                    |                                         | m3 vlarge                                                        | \$0.00 hr        | \$0.26 hr | \$0.26 h  |
| Usage Instructions                                                                          |                                                                                                    |                                         | en3.2xlarge                                                      | 50.00 hr         | \$0.56hr  | \$0.56 TH |
| Usage instructions                                                                          |                                                                                                    |                                         | c) starge                                                        | 50.00Hy          | \$0.21Mr  | \$0.21h   |
| Select a Version                                                                            |                                                                                                    |                                         | counterpe<br>counterpe                                           | 50 00Hy          | 10.4278   | 50.4270   |
|                                                                                             |                                                                                                    |                                         | c3 fulane                                                        | 50 00 to         | \$1.65 M  | \$1.68.74 |
| PAN-05 6.1.0, released 10/27/2014                                                           | •                                                                                                    |                                         | cd targe                                                         | 50.05 hr         | 50 116.84 | \$0.1167  |
|                                                                                             | 1.22                                                                                                    |                                         | c4.slarge                                                        | 50.00 Pe         | \$0.232M  | \$0.2328  |
| Region                                                                                      | ID                                                                                                    | the second data and the second data and | c4.2xtarpe                                                       | \$0.00.tw        | 50.464hr  | \$0.4541  |
| US East (N. Virginia)                                                                       | ami-ea139582                                                                                                    | Launch with EC2 Consule                 | c-4-4rlarpe                                                      | \$0.00 tv        | 10 92684  | \$0.9281  |
| US West (Oregon)                                                                            | ami-7995db49                                                                                                    | Launch with EC2 Console                 | zik Birlarge                                                     | \$0.05/te        | \$1.856hr | \$1.8561  |
| US West (N. California)                                                                     | ami-51130714                                                                                                    | Launch with EC2 Conasie                 |                                                                  | 1220             |           |           |
| EU West (Ireland)                                                                           | ami-f2852c85                                                                                                    | Launch with EC2 Console                 | EBS Magnetic volum                                               | nes O            |           |           |
| Ania Darific (Cinanova)                                                                     | ami-956040c4                                                                                                    | Launch with FE2 Console                 | \$0.05 per GB-month<br>\$0.05 per 1 million                      | h of provisioned | t storage |           |
| Provide Prancisky, 1 (Set 1) and (Set 1)                                                    | ami-24540817                                                                                                    | Louis and Colombia                      | and an part of monthly                                           | in implests      |           |           |
| Asia Pacific (Surpey)                                                                       |                                                                                                    |                                         | Assumes On Demand EC2 pricing, prices for Reserved and Spot Inst |                  |           |           |
| Asia Pacific (Singapore)<br>Asia Pacific (Sydney)<br>Asia Pacific (Tokyo)                   | ami_83ba0002                                                                                                    |                                         | withe lover. See mining                                          | Cantada -TE      |           |           |

#### Launch the VM-Series Firewall On-Demand

• Or, Log into the EC2 Console and click the Launch Instance button on the Dashboard. From the AWS Marketplace tab of the EC2 Console, find and launch the VM-Series AMI by searching for the VM-Series.

| mage (AMI)     Cancel and Exit       perating system, application server, and applications) required to baunch you remainly, or the AVIS Marketplace; or you can select one of your own AMIS                                                                                                    |
|----------------------------------------------------------------------------------------------------|
| ×   IC < 1 to 1 of 1 Products ⇒ >                                                                                                    |
| ×                                                                                                    |
| es Next-Generation Firewall                                                                                                    |
| Select                                                                                                    |
| (8) [PA46:OS 6:1.8] Sold by Palo Ado Networks<br>r Own License + AWS usage free<br>Other PA81:OS 6:1.8] 64-bit Amazion Machine Iwage (AMI)   Updated                                                                                                    |
| and the second second se |
| Series next-generation firewall for AWS natively analyzes all<br>single peak to determine the application identity, the<br>ithin, and the user identity.                                                                                                    |
| Unter Head (Jan 1 v) and a matcain stateme enage (Jan) (Optime<br>Series next-generation filtewall for AWS natively analyzes all<br>a single pass to determine the application identity, the<br>ithin, and the user identity                                                                                                    |
|                                                                                                    |

For instructions on launching the VM-Series firewall, see Launch the VM-Series Firewall in AWS.

## Register the Usage-Based Model of the VM-Series Firewall in AWS

In order to activate your premium support entitlement with Palo Alto Networks, you must create a support account and register the VM-Series firewall on the Palo Alto Networks Support portal.

| Register the Usage-Based Model of the VM-Series Firewall in AWS |                                                                                                    |          |                                                                                                    |  |
|-----------------------------------------------------------------|----------------------------------------------------------------------------------------------------|----------|----------------------------------------------------------------------------------------------------|--|
| Step 1                                                          | Create a support account.<br>If you have a support account with Palo<br>Alto Networks, continue to Step 2. | 1.<br>2. | Log in to https://support.paloaltonetworks.com.<br>Click <b>Register</b> and fill in the details in the user registration<br>form. To create an account on the support portal, you must<br>have the <b>AWS Instance ID</b> , the <b>AWS Product</b> , and the <b>AWS</b><br><b>Region</b> in which you deployed the VM-Series firewall. |  |
|                                                                 |                                                                                                    | 3.       | <b>Submit</b> the form. You will receive an email with a link to activate the user account; complete the steps to activate the account. After your account is verified and the registration is complete, you will be able to log in.                                                                                                    |  |

I

| Register the Usage-Based Model of the VM-Series Firewall in AWS |    |                                                                                                    |                                                                                                    |                                                                                                    |  |
|-----------------------------------------------------------------|----|----------------------------------------------------------------------------------------------------|----------------------------------------------------------------------------------------------------|----------------------------------------------------------------------------------------------------|--|
| Step 2 Register the VM-Series firewall.                         | 1. | On the <b>Assets</b> ta<br>click the <b>Registe</b>                                                                                  | ab on the Palo Al<br>e <b>r New Device</b> lir                                                                                                    | lto Networks Support portal,<br>nk.                                                                                             |  |
|                                                                 |    | Clopport + Paro Alto Metworks, inc. +<br>WAR PALO ALTO NE<br>HOME COMPANY ACCOUNT<br>Devices   spares   Advani<br>Resmit New Device: | Assets<br>ETWORKS, INC.<br>NT MEMBERS ASSETS BROOM<br>Ced Endpoint Protection: 1 VM-Sienes Ac                                                                                                    | PS<br>dth-Codes                                                                                                    |  |
|                                                                 | 2. | Select <b>Register</b> (<br>Name.                                                                                                    | device using AW                                                                                                    | S Instance ID and Product                                                                                                    |  |
|                                                                 | 3. | In the device info<br>Instance ID, the<br>you deployed the                                                                           | ormation section<br><b>AWS Product</b> , ar<br>e VM-Series fire                                                                                                    | n, you must enter the <b>AWS</b><br>nd the <b>AWS Region</b> in which<br>wall.                                                  |  |
|                                                                 |    | Your Account ><br>Your Software Subscript                                                                                            | tions (9)                                                                                                    | Enable 🖾 and create billing                                                                                                    |  |
|                                                                 |    | Products                                                                                                    | Instances                                                                                                    |                                                                                                    |  |
|                                                                 |    | VM-200-BND2<br>Contact vendor                                                                                                    | Contract of the store of the store of t |                                                                                                    |  |
|                                                                 |    | Write a review Cancel subscription                                                                                                   | Version PAN-OS 6.1.0                                                                                                    | Manage in AVIS Console (2*                                                                                                    |  |
|                                                                 |    | VM-1000-HV-BND2<br>Contact vendor                                                                                                    | - 2 active                                                                                                    | Manage in AWS Console 17                                                                                                    |  |
|                                                                 |    | Write a review<br>Cancel subscription                                                                                                | Version PAN-OS 6.1.0<br>i-76bfaa9c orunning<br>Version PAN-OS 6.1.0                                                                                                    | Manage in AWS Console 🐼                                                                                                    |  |
|                                                                 |    | You can view the<br>purchased on the<br><b>Subscriptions</b> pa<br><b>Dashboard &gt; Ins</b><br>firewall is deploy                   | e <b>AWS Instance I</b><br>e <b>Your Account</b> ><br>age of the AWS o<br>t <b>ances</b> page for<br>yed.                                                                                                    | <b>D</b> , and the <b>AWS Product</b> you<br>> Your Software<br>console. Check on the <b>EC2</b><br>the AWS Region in which the |  |
|                                                                 | 4. | Verify that the d<br>displayed on the                                                                                                | etails on the lice<br>Assets page of                                                                                                    | nses you purchased are<br>the Support portal.                                                                                   |  |

## Self-Service License & Subscription Management

Until now, when you activate the license on a firewall there was no automated method for you to reassign the license to another firewall. Now, the firewall and Panorama provide the capability to unassign or deactivate the active licenses on a firewall and assign the licenses to another firewall. This deactivation functionality allows you to:

- Deactivate a feature license or subscription on a firewall—If you accidentally installed a license/subscription on a firewall and need to reassign the license to another firewall, you can deactivate an individual license. This capability is supported on the Command Line Interface (CLI) of the firewall only, both hardware-based firewalls and the VM-Series firewalls. You cannot deactivate a single license/subscription from Panorama.
- Deactivate a VM-Series firewall—When you no longer need an instance of the VM-Series firewall, you can free up all active licenses—subscription licenses, VM-Capacity licenses, and support entitlements—using the web interface, CLI, or XML API on the firewall or Panorama. You can then use the licenses on a new instance of a VM-Series firewall, when you need it.

You can only deactivate the licenses purchased with Palo Alto Networks in the Bring Your Own License (BYOL) model. For the VM-Series on-demand deployment or *usage-based license* in AWS, license deactivation is not supported.

You must always initiate the deactivation process from the firewall or Panorama, and not from the Palo Alto Networks Support portal. If the firewall/Panorama has Internet access and can communicate with the Palo Alto Networks Licensing servers, the license removal process completes automatically with a click of a button. If the firewall/Panorama does not have Internet access, you must complete the process manually in a two-step process. In the first step, from the firewall or Panorama, you generate and export a license token file that includes information on the deactivated keys. In the second step, you upload the token file on the Palo Alto Networks Support portal to dissociate the license keys from the firewall.

- Deactivate a Feature License or Subscription
- ▲ Deactivate VM